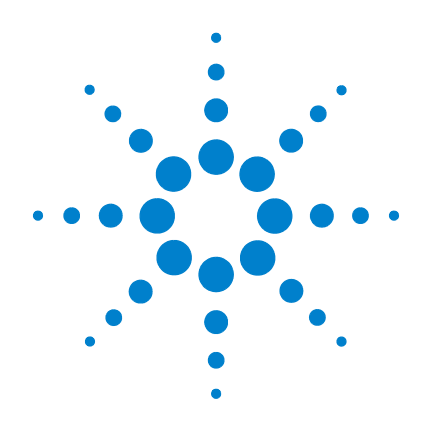

# Agilent U8903A Audio Analyzer

# **Service Guide**

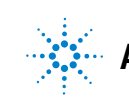

Agilent Technologies

## Notices

© Agilent Technologies, Inc. 2009–2013

No part of this manual may be reproduced in any form or by any means (including electronic storage and retrieval or translation into a foreign language) without prior agreement and written consent from Agilent Technologies, Inc. as governed by United States and international copyright laws.

#### **Manual Part Number**

U8903-90029

#### **Edition**

Ninth Edition, August 27, 2013

Agilent Technologies, Inc. 5301 Stevens Creek Blvd. Santa Clara, CA 95051 USA

#### Warranty

The material contained in this document is provided "as is," and is subject to change, without notice, in future editions. Further, to the maximum extent permitted by the applicable law, Agilent disclaims all warranties, either express or implied, with regard to this manual and any information contained herein, including but not limited to the implied warranties of merchantability and fitness for a particular purpose. Agilent shall not be liable for errors or for incidental or consequential damages in connection with the furnishing, use, or performance of this document or of any information contained herein. Should Agilent and the user have a separate written agreement with warranty terms covering the material in this document that conflict with these terms, the warranty terms in the separate agreement shall control.

#### **Technology Licenses**

The hardware and or software described in this document are furnished under a license and may be used or copied only in accordance with the terms of such license.

#### **Restricted Rights Legend**

U.S. Government Restricted Rights. Software and technical data rights granted to the federal government include only those rights customarily provided to end user customers. Agilent provides this customary commercial license in Software and technical data pursuant to FAR 12.211 (Technical Data) and 12.212 (Computer Software) and, for the Department of Defense, DFARS 252.227-7015 (Technical Data - Commercial Items) and DFARS 227.7202-3 (Rights in Commercial Computer Software or Computer Software Documentation).

#### **Safety Notices**

## CAUTION

A **CAUTION** notice denotes a hazard. It calls attention to an operating procedure, practice, or the likes of that, if not correctly performed or adhered to, could result in damage to the product or loss of important data. Do not proceed beyond a **CAUTION** notice until the indicated conditions are fully understood and met.

### WARNING

A WARNING notice denotes a hazard. It calls attention to an operating procedure, practice, or the likes of that, if not correctly performed or adhered to, could result in personal injury or death. Do not proceed beyond a WARN-ING notice until the indicated conditions are fully understood and met.

# **Safety Symbols**

The following symbols may appear on the instrument and in the documentation; they indicate precautions which must be taken to maintain safe operation of the instrument.

|          | Direct current (DC)           |            | Equipment protected throughout by double insulation or reinforced insulation               |
|----------|-------------------------------|------------|--------------------------------------------------------------------------------------------|
| $\sim$   | Alternating current (AC)      | $\bigcirc$ | Off (supply)                                                                               |
|          | On (supply)                   |            | Caution, risk of electric shock                                                            |
| 4        | Earth (ground) terminal       | $\land$    | Caution, risk of danger (refer to this manual for specific Warning or Caution information) |
| <b>I</b> | Protective conductor terminal | h          | Frame or chassis terminal                                                                  |

## **Safety Considerations**

The following general safety precautions must be observed during all phases of operation of this instrument. Failure to comply with these precautions or with specific warnings elsewhere in this manual violates safety standards of design, manufacture, and intended use of the instrument. Agilent Technologies, Inc. assumes no liability for the customer's failure to comply with these requirements.

#### WARNING

Ground the equipment. For Safety Class 1 equipment (equipment having a protective earth terminal), an uninterruptible safety earth ground must be provided from the mains power source to the product input wiring terminals or supplied power cable.

- DO NOT operate the product in an explosive atmosphere or in the presence of flammable gases or fumes. For continued protection against fire, replace the line fuse(s) only with fuse(s) of the same voltage and current rating and type. DO NOT use repaired fuses or short-circuited fuse holders.
- Keep away from live circuits.

Operating personnel must not remove equipment covers or shields. Procedures involving the removal of covers or shields are for use by service-trained personnel only. Under certain conditions, dangerous voltages may exist even with the equipment switched off. To avoid dangerous electric shock, DO NOT perform procedures involving cover or shield removal unless you are qualified to do so.

- DO NOT operate damaged equipment.
   If the built-in safety protection features have been impaired through physical damage, excessive moisture, or any other reason, REMOVE POWER and do not use the product until safe operation is verified by service-trained personnel. If necessary, return the product to Agilent for service and repair to ensure that the safety features are maintained.
- DO NOT service or adjust alone. Do not attempt any internal service or adjustment unless a person capable of rendering first aid and resuscitation is present.
- DO NOT substitute parts or modify equipment. To avoid the occurrence of additional hazards, do not install substitute parts or perform any unauthorized modification to the product. Return the product to Agilent for service or repair to ensure that the safety features are maintained.

### WARNING

This equipment is under CAT 1 measurement category; do not connect the cable to MAIN.

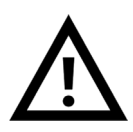

CAT 1 Maximum Working Voltage: 200 Vp for altitude up to 3000 m Maximum Transient Voltage: 1210 V

• Do not measure more than the rated voltage (as marked on the equipment).

### CAUTION

- Use the device with the cables provided.
- Repair or service that is not covered in this manual should only be performed by qualified personnels.
- Observe all markings on the device before establishing any connection.
- Always use dry cloth to clean the device. Do not use ethyl alcohol or any other volatile liquid to clean the device.
- Do not permit any blockage of the ventilation holes of the device.

## **Environmental Conditions**

This instrument is designed for indoor use and in an area with low condensation. The table below shows the general environmental requirements for this instrument.

| Environmental condition | Requirement                          |
|-------------------------|--------------------------------------|
| Operating temperature   | 0 °C to 55 °C                        |
| Operating humidity      | 20% to 80% RH noncondensing at 40 °C |
| Storage temperature     | –40 °C to 70 °C                      |
| Storage humidity        | 20% to 80% RH noncondensing at 65 °C |

## NOTE

The U8903A Audio Analyzer complies with the following safety and EMC requirements.

- IEC 61010-1:2001/EN 61010-1:2001 (2nd Edition)
- Canada: CAN/CSA-C22.2 No. 61010-1-04
- Canada: ICES/NMB-001:Issue 4, June 2006
- IEC 61326-1:2005/EN 61326-1:2006
- Australia/New Zealand: AS/NZS CISPR 11:2004
- USA: ANSI/UL std No. 61010-1:2004

# **Regulatory Markings**

| ISM 1-A            | The CE mark is a registered trademark of the European Community. This CE mark shows that the product complies with all the relevant European Legal Directives.                                                           |
|--------------------|----------------------------------------------------------------------------------------------------|
| <b>C</b><br>N10149 | The C-tick mark is a registered trademark of the Spectrum Management Agency of Australia. This signifies compliance with the Australia EMC Framework regulations under the terms of the Radio Communication Act of 1992. |
| ICES/NMB-001       | ICES/NMB-001 indicates that this ISM device complies with the Canadian ICES-001. Cet appareil ISM est confomre a la norme NMB-001 du Canada.                                                                             |
|                    | This instrument complies with the WEEE Directive (2002/96/EC) marking requirement. This affixed product label indicates that you must not discard this electrical or electronic product in domestic household waste.     |
|                    | The CSA mark is a registered trademark of the Canadian Standards Association.                                                                                                    |
| 40                 | This symbol indicates the time period during which no hazardous or toxic substance elements are expected to leak or deteriorate during normal use. Forty years is the expected useful life of the product.               |

# Waste Electrical and Electronic Equipment (WEEE) Directive 2002/96/EC

This instrument complies with the WEEE Directive (2002/96/EC) marking requirement. This affixed product label indicates that you must not discard this electrical or electronic product in domestic household waste.

#### **Product Category:**

With reference to the equipment types in the WEEE directive Annex 1, this instrument is classified as a "Monitoring and Control Instrument" product.

The affixed product label is as shown below.

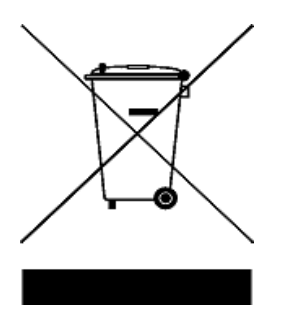

#### Do not dispose in domestic household waste.

To return this unwanted instrument, contact your nearest Agilent Service Center, or visit

www.agilent.com/environment/product

for more information.

## **Table of Contents**

### **1** Performance Verification Overview

Introduction 2 Self-Test 3 Agilent Technologies Calibration Services 3 Calibration Interval 3 Recommended Test Equipment 4 Test Consideration 6

### 2 Performance Verification for Analog Generator

#### Introduction 8

Performance Verification 8 DC accuracy verification 8 AC accuracy and flatness verification 10 Frequency accuracy verification 12 Crosstalk verification 14 Distortion (THD+N) verification 16 18 Square wave rise time verification Square wave amplitude accuracy verification 20

### **3** Performance Verification for Analog Analyzer

Introduction 24 Performance Verification 24 DC accuracy verification 24 AC accuracy and flatness verification 26 Frequency accuracy verification 29 Phase accuracy verification 31 Crosstalk verification 33 Distortion verification 35 Residual IMD verification 36 CMRR verification 38

#### 4 Performance Verification for Digital Generator and Analyzer

| U8903A Options 42 |    |
|-------------------|----|
| U8903A Option 113 | 42 |
| U8903A Option 114 | 42 |
| U8903A Option 115 | 42 |

Performance Verification 43

DSI master clock output frequency accuracy verification 43 Optical input sampling rate accuracy verification 45 Balanced input sampling rate accuracy verification 46 Balanced output level accuracy verification 48 Balanced output sampling rate accuracy verification 51 Unbalanced input sampling rate accuracy verification 53 Unbalanced output level accuracy verification 54 Unbalanced output sampling rate accuracy verification 57

#### 5 U8903A Application Recovery

| Overview 6     | 0            |
|----------------|--------------|
| Application Re | ecovery 1 61 |
| Application Re | ecovery 2 68 |

#### 6 Theory of Operation

Overview 70 System Block Level Theory 71 Front panel 72 Controller board 72 Power supply 72 LCD display sub-assembly 73 Carrier PCBA 73 Carrier PCBA level theory 74

Digital Audio 77

### A Appendix A

**Analog Generator Performance Verification** 82 Test record for DC accuracy verification 82 Test record for AC accuracy verification 85 Test record for flatness verification 86 Test record for frequency accuracy verification 88 Test record for crosstalk verification 88 Test record for distortion verification 89 Test record for square wave rise time verification 89 Test record for square wave amplitude accuracy verification 90 Analog Analyzer Performance Verification 91

Test record for DC accuracy verification 91 Test record for AC accuracy verification 92 Test record for flatness verification 93 Test record for frequency accuracy verification 110 Test record for phase accuracy verification 110 Test record for crosstalk verification 111 Test record for distortion verification 111 Test record for residual IMD verification 111 Test record for CMRR verification 112

### **B** Appendix **B**

Digital Generator and Analyzer Performance Verification 114 Test record for DSI master clock output frequency accuracy verification 114 Test record for optical input sampling rate accuracy verification 134 Test record for balanced input sampling rate accuracy verification 135 Test record for balanced output level accuracy verification 138 Test record for balanced output sampling rate accuracy verification 145 Test record for unbalanced input sampling rate accuracy verification 147 Test record for unbalanced output level accuracy verification 150 Test record for unbalanced output sampling rate accuracy verification 156

# **List of Figures**

| Figure 1-1 | Process flow for self-test, performance tests, and repair 2                                          |
|------------|----------------------------------------------------------------------------------------------------|
| Figure 2-1 | U8903A to digital multimeter connection for DC                                                       |
| Figure 2-2 | U8903A to digital multimeter connection for AC<br>accuracy and flatness verification 10              |
| Figure 2-3 | U8903A to frequency counter connection for frequency accuracy verification 12                        |
| Figure 2-4 | U8903A to audio analyzer connection for crosstalk verification 14                                    |
| Figure 2-5 | U8903A to audio analyzer connection for distortion verification 16                                   |
| Figure 2-6 | U8903A to oscilloscope connection for square wave rise time verification 18                          |
| Figure 2-7 | U8903A to digital multimeter connection for square wave amplitude accuracy verification 20           |
| Figure 3-1 | Calibrator to U8903A connection for DC accuracy verification 25                                      |
| Figure 3-2 | Calibrator to U8903A connection for AC accuracy and flatness verification 26                         |
| Figure 3-3 | Audio generator to frequency counter and U8903A<br>connection for frequency accuracy verification 29 |
| Figure 3-4 | Audio generator to U8903A connection for phase<br>accuracy verification 32                           |
| Figure 3-5 | Audio generator to U8903A with terminator connection for crosstalk verification 33                   |
| Figure 3-6 | Audio generator to U8903A connection for distortion verification 35                                  |
| Figure 3-7 | Audio generator to U8903A connection for residual IMD verification 37                                |
| Figure 3-8 | Audio generator to U8903A connection for CMRR verification 38                                        |
| Figure 4-1 | Agilent 53132A to DSI MCLK output for DSI master<br>clock output frequency accuracy verification 43  |
| Figure 4-2 | SYS2722 Digital Audio to U8903A digital input for optical                                            |

|             | input sampling rate accuracy verification 45           |
|-------------|--------------------------------------------------------|
| Figure 4-3  | SYS2722 Digital Audio to U8903A digital input for      |
|             | balanced input sampling rate accuracy                  |
|             | verification 46                                        |
| Figure 4-4  | DSO8064A oscilloscope to U8903A digital output for     |
| 0           | balanced output level accuracy verification 48         |
| Figure 4-5  | Agilent 53132A to U8903A digital output for balanced   |
| U           | output sampling rate accuracy verification 51          |
| Figure 4-6  | SYS2722 Digital Audio to U8903A digital input for      |
| ·           | unbalanced input sampling rate accuracy                |
|             | verification 53                                        |
| Figure 4-7  | DSO8064A oscilloscope to U8903A digital output for     |
|             | unbalanced output level accuracy verification 54       |
| Figure 4-8  | Agilent 53132A to U8903A digital output for unbalanced |
|             | output sampling rate accuracy verification 57          |
| Figure 5-1  | HP Flash Drive Boot Utility 61                         |
| Figure 5-2  | Select the external USB flash storage 62               |
| Figure 5-3  | Create New or Replace Existing Configuration 62        |
| Figure 5-4  | Hard Drive 63                                          |
| Figure 5-5  | Create New Filesystem 63                               |
| Figure 5-6  | HP Firmware Flash Package 64                           |
| Figure 5-7  | Complete configuration 64                              |
| Figure 5-8  | Firmware update files 65                               |
| Figure 5-9  | System Bios Setup page 66                              |
| Figure 5-10 | Basic CMOS Configuration 66                            |
| Figure 5-11 | Pop up message to confirm firmware update 67           |
| Figure 5-12 | Reset CMOS to factory defaults 68                      |
| Figure 6-1  | U8903A system block diagram 71                         |
| Figure 6-2  | Simplified block diagram for generator 74              |
| Figure 6-3  | Simplified block diagram for analyzer 75               |
| Figure 6-4  | Digital audio interface block diagram 77               |
| Figure 6-5  | Digital audio interface power supply and clock         |
|             | distribution 78                                        |

## **List of Tables**

- Table 1-1
   Recommended equipment for performance verification tests

   4
- Table 2-1 DC accuracy specification 8
- Table 2-2
   AC accuracy and flatness specifications
   10
- Table 2-3
   Frequency accuracy specifications
   12
- Table 2-4Crosstalk specification14
- Table 2-5Audio analyzer settings15
- Table 2-6Distortion specification16
- Table 2-7
   Square wave rise time specification
   18
- Table 2-8
   Square wave amplitude accuracy specification
   20
- Table 3-1 DC accuracy specification 24
- Table 3-2
   AC accuracy and flatness specifications
   26
- Table 3-3 Measurement time settings 27
- Table 3-4
   Frequency accuracy specifications
   29
- Table 3-5
   Phase accuracy specification
   31
- Table 3-6
   Crosstalk specification
   33
- Table 3-7
   Distortion specification
   35
- Table 3-8
   Residual IMD specification
   36
- Table 3-9
   CMRR specification
   38
- Table 4-1Channel 1 and channel 2 vertical scale and vertical scalerange49
- Table 4-2
   Channel 1 vertical scale settings
   55

THIS PAGE HAS BEEN INTENTIONALLY LEFT BLANK.

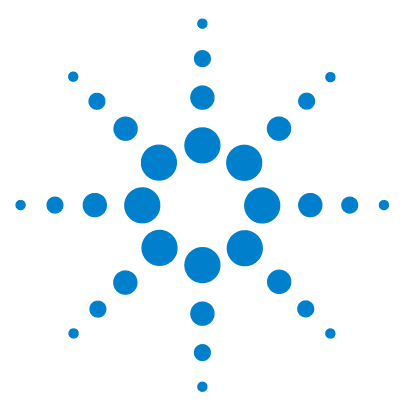

**U8903A** Audio Analyzer Service Guide

1

# **Performance Verification Overview**

Introduction 2 Self-Test 3 Agilent Technologies Calibration Services 3 Calibration Interval 3 Recommended Test Equipment 4 Test Consideration 6

This chapter provides an overview on performance verification of the U8903A. It also includes a list of recommended test equipment.

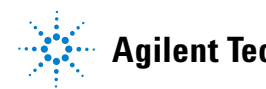

1 **Performance Verification Overview** Introduction

# Introduction

This section provides a brief overview for verifying the performance of the U8903A. Performance verifications allow you to verify that the U8903A is operating within its published specifications.

Figure 1-1 illustrates the process flow for carrying out the self-test, performance tests, and repair.

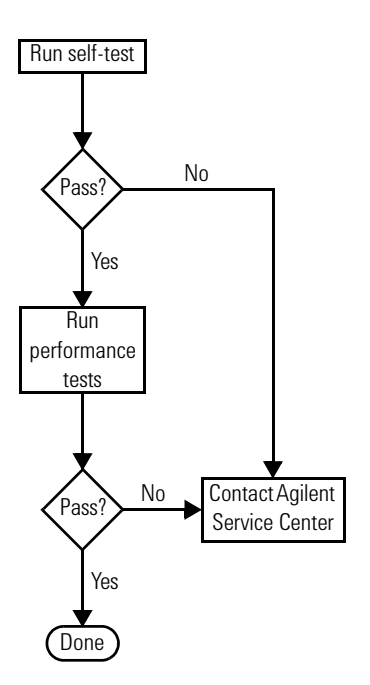

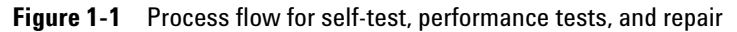

# Self-Test

A brief power-on self-test occurs automatically whenever you turn on the U8903A. This limited test assures that the U8903A is capable of operation.

If the self-test fails, the error message can be accessed via the front panel. Alternatively, you can send the SYSTem:ERROr? query from the remote interface. Refer to the U8903A Audio Analyzer Programmer's Reference for more information on the error messages.

Self-test may be initiated remotely by sending the \*TST? query to the U8903A. Always ensure that the self-test passes before proceeding with any performance verification test.

If all tests pass, you have a high confidence that the U8903A is operational.

# **Agilent Technologies Calibration Services**

When your U8903A is due for calibration, contact your local Agilent Service Center for a low-cost recalibration. The U8903A is supported on automated calibration and adjustment systems, which allow Agilent to provide this service at competitive prices.

# **Calibration Interval**

A one-year interval is adequate for most applications. Accuracy specifications are warranted only if calibration is made at regular calibration intervals. Accuracy specifications are not warranted beyond the one-year calibration interval. Agilent does not recommend extending calibration interval beyond the recommended calibration interval for any application.

# **Recommended Test Equipment**

The recommended test equipment for performance verification tests is listed below. If the exact equipment is not available, substitute the calibration standards of equivalent requirement(s).

#### Table 1-1 Recommended equipment for performance verification tests

| Equipment           | Recommended model                       | Critical specification                                                                                                    |
|---------------------|-----------------------------------------|----------------------------------------------------------------------------------------------------|
| Audio generator and | Audio Precision SYS-2722 <sup>[1]</sup> | Generator:                                                                                                    |
| analyzer            |                                         | <ul> <li>Voltage range of 0 Vrms to 10 Vrms or higher</li> <li>Frequency range of 10 Hz to 100 kHz or higher</li> <li>Residual THD+N of ≤-107 dB (at 1 kHz, 1 Vrms, 20 Hz to 20 kHz bandwidth)</li> </ul>                                                                      |
|                     |                                         | Analyzer:                                                                                                    |
|                     |                                         | <ul> <li>Voltage range of 0 Vrms to 10 Vrms or higher</li> <li>Frequency range of 10 Hz to 100 kHz or higher</li> <li>Residual THD+N of ≤-101 dB (at 1 kHz, 1 Vrms, 20 Hz to 20 kHz bandwidth)</li> <li>Crosstalk of ≤-107 dB (from 20 Hz to 20 kHz)</li> </ul>                |
| Digital multimeter  | Agilent 3458A                           | <ul> <li>DC voltage range of 0 V to 10 V or higher</li> <li>AC voltage range of 0 Vrms to 10 Vrms or higher</li> <li>8.5-digit resolution or higher</li> <li>DC voltage accuracy of 0.3% or higher</li> <li>AC voltage accuracy of 0.02% or higher</li> </ul>                  |
| Calibrator          | Fluke 5720A                             | <ul> <li>DC voltage range of 0 V to 150 V or higher</li> <li>AC voltage range of 0 Vrms to 150 Vrms or higher</li> <li>Frequency range of 20 Hz to 100 kHz or higher</li> <li>DC voltage accuracy of 0.2% or higher</li> <li>AC voltage accuracy of 0.02% or higher</li> </ul> |
| Frequency counter   | Agilent 53132A Option 010               | <ul> <li>Frequency range of 50 Hz to 80 kHz</li> <li>Accuracy of 1 ppm or higher</li> </ul>                                                                                                    |

| Equipment                  | Recommended model  | Critical specification                                                                                              |
|----------------------------|--------------------|----------------------------------------------------------------------------------------------------|
| High impedance probe       | Agilent E2697A     | <ul> <li>Input voltage of 0 V to 10 V or higher</li> <li>Input impedance of 1 MΩ or higher</li> </ul>               |
| Oscilloscope               | Agilent DS05014A   | <ul> <li>Infinitum equivalent which is compatible with the high impedance probe</li> <li>1 GHz or higher</li> </ul> |
| Oscilloscope               | Agilent DS08064A   | -                                                                                                    |
| 50 $\Omega$ terminator     | -                  | -                                                                                                    |
| Computer                   | -                  | GPIB/USB/LAN and APIB connections                                                                                   |
| BNC cable                  | Agilent U8903A-101 | 1.2 m                                                                                                    |
| XLR cable                  | Agilent U8903A-102 | 2 m                                                                                                    |
| BNC-to-banana jack adapter | -                  | -                                                                                                    |
| BNC-T adapter              | -                  | -                                                                                                    |

 Table 1-1
 Recommended equipment for performance verification tests (continued)

[1] This instrument requires a computer to control its operation.

1 **Performance Verification Overview** Test Consideration

# **Test Consideration**

For optimum performance, all procedures should comply with the following recommendations:

- Ensure that the calibration ambient temperature is stable and between 18  $^{\circ}\mathrm{C}$  and 28  $^{\circ}\mathrm{C}.$
- Ensure the ambient relative humidity is less than 80%.
- Allow at least 30 minutes of warm-up period upon power on.
- Use shielded cables only. Keep the cables that connect the test setup as short as possible.
- In the event of a test failure, it is recommended to repeat the test to ensure that procedural error was not made.
- The verification and adjustment procedures are based on the assumption that the recommended test equipment is being used. Substituting with an alternative test equipment may require modification of some procedures.

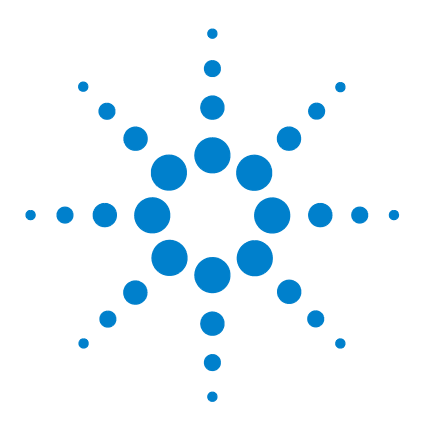

U8903A Audio Analyzer Service Guide

# 2 Performance Verification for Analog Generator

Introduction 8

Performance Verification 8 DC accuracy verification 8 AC accuracy and flatness verification 10 Frequency accuracy verification 12 Crosstalk verification 14 Distortion (THD+N) verification 16 Square wave rise time verification 18 Square wave amplitude accuracy verification 20

The performance verification procedures described in this chapter verify that the analog generator of the U8903A is operating within its published specifications.

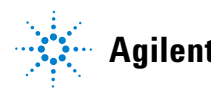

# Introduction

This section lists the procedures to test the electrical performance of the U8903A analog generator using the published specifications given in the U8903A Audio Analyzer User's Guide (U8903-90030) as the performance standards.

If the analog generator fails any of the tests or if any abnormal test results are obtained, adjustment will need to be carried out accordingly.

#### NOTE

- Refer to Chapter 1, "Recommended Test Equipment" for the list of recommended test equipment to be used in the performance tests.
- Use the test records given in "Appendix A" on page 81 to tabulate the results of the performance tests.

# **Performance Verification**

## **DC** accuracy verification

This test verifies the accuracy of the DC signal generated by the U8903A over a range of amplitudes using a digital multimeter to ensure that it is within the published specification.

#### Table 2-1 DC accuracy specification

| DC accuracy specification | Equipment used     |
|---------------------------|--------------------|
| ±1.5%                     | Digital multimeter |

1 Connect the U8903A output channel to be tested to the digital multimeter via the Unbalanced connection as shown in Figure 2-1. The BNC-to-banana jack adapter is used for this connection. Preset both the U8903A and digital multimeter.

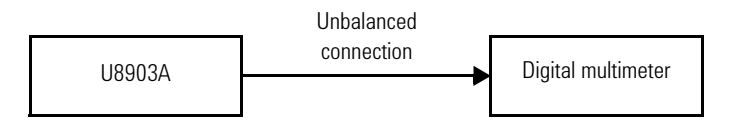

Figure 2-1 U8903A to digital multimeter connection for DC accuracy verification

- **2** Configure the digital multimeter as follows:
  - Measurement function: DC voltage
  - Level filter: Enabled
- **3** Configure the U8903A output channel to be tested as follows:
  - Connection type: Unbalanced
  - Output impedance: 50  $\Omega$
  - Waveform: DC
- **4** Set the U8903A output channel to be tested to produce DC voltage with amplitude of VDUT as given in the "Test record for DC accuracy verification" on page 82.
- 5 Enable the U8903A output channel.
- 7 Compute the DC accuracy using the following equation:

 $DC \ accuracy = (V_{DUT} - V_{DMM}) / V_{DUT} \times 100$ 

- 8 Repeat steps 4 through 7 for the rest of the  $V_{DUT}$  values to complete the verification of the U8903A output channel to be tested.
- 9 Repeat steps 1 through 8 to complete the verification of the other U8903A output channel.
- **10** Compare the recorded DC accuracy values to the specification. If the test fails, adjustment will need to be carried out accordingly.

## AC accuracy and flatness verification

This test verifies the accuracy of the AC signal generated by the U8903A over a range of amplitudes swept over a set of frequencies using a digital multimeter to ensure that it is within the published specification.

The test results from the AC accuracy test will then be used to calculate the flatness of the U8903A in dB. Any failure in the AC accuracy test will directly impact its flatness and vice versa.

Table 2-2 AC accuracy and flatness specifications

| AC accuracy specification | Flatness specification                                                     | Equipment used     |
|---------------------------|----------------------------------------------------------------------------|--------------------|
| ±1%                       | $\pm 0.01$ dB (from 20 Hz to 20 kHz)<br>$\pm 0.1$ dB (from 5 Hz to 80 kHz) | Digital multimeter |

1 Connect the U8903A output channel to be tested to the digital multimeter via the Unbalanced connection as shown in Figure 2-2. The BNC-to-banana jack adapter is used for this connection. Preset both the U8903A and digital multimeter.

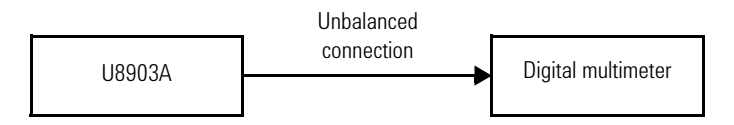

Figure 2-2 U8903A to digital multimeter connection for AC accuracy and flatness verification

- **2** Configure the digital multimeter as follows:
  - Measurement function: AC voltage
  - Measurement method: Synchronous sampling conversion
  - Level filter: Enabled

- **3** Configure the U8903A output channel to be tested as follows:
  - Connection type: Unbalanced
  - Output impedance: 50  $\Omega$
  - Waveform: Sine
- **4** Set the U8903A output channel to be tested to produce a sine wave with amplitude of  $V_{DUT}$  and frequency of 1 kHz as given in the "Test record for AC accuracy verification" on page 85.
- **5** Enable the U8903A output channel.
- **6** Record the AC voltage measurement on the digital multimeter,  $V_{DMM}$  in the "Test record for AC accuracy verification" on page 85.
- 7 Compute the AC accuracy using the following equation:  $AC \ accuracy = (V_{DUT} - V_{DMM}) / V_{DUT} \times 100$
- 8 Repeat steps 4 through 7 for the rest of the  $V_{DUT}$  to complete the verification of the U8903A output channel to be tested.
- 9 Repeat steps 1 through 8 to complete the verification of the other U8903A output channel.
- 10 Disable the output of U8903A.
- **11** Set the U8903A output channel to be tested to produce a sine wave with amplitude of  $V_{DUT}$  and frequency of  $f_{DUT}$  as given in the "Test record for flatness verification" on page 86.
- 12 Enable the U8903A output channel.
- 13 Record the AC voltage measurement on the digital multimeter,  $V_{DMM}$  in the "Test record for flatness verification" on page 86.
- **14** Using the voltage measured at 1 kHz as reference, compute the flatness using the following equation. The frequency response is relative to the amplitude at 1 kHz.

Flatness =  $20 \times log_{10}~(V_{DMM}$  at that particular  $\rm f_{DUT}$  /  $\rm V_{DMM}$  at 1 kHz)

# 2 Performance Verification for Analog Generator

Performance Verification

- **15** Repeat steps **11** through **14** for the rest of the  $V_{DUT}$  and  $f_{DUT}$  combination to complete the verification of the U8903A output channel to be tested.
- **16** Repeat steps **11** through **15** to complete the verification of the other U8903A output channel.
- **17** Compare the recorded AC accuracy and flatness values to the specifications. If the test fails, adjustment will need to be carried out accordingly.

## **Frequency accuracy verification**

This test verifies the frequency accuracy of the signal generated by the U8903A using a frequency counter to ensure that it is within the published specification.

#### Table 2-3 Frequency accuracy specifications

| Frequency accuracy specification | Equipment used    |
|----------------------------------|-------------------|
| ±5 ppm                           | Frequency counter |

**1** Connect the U8903A output channel to be tested to the frequency counter via the Unbalanced connection as shown in the following figure. Preset both the U8903A and frequency counter.

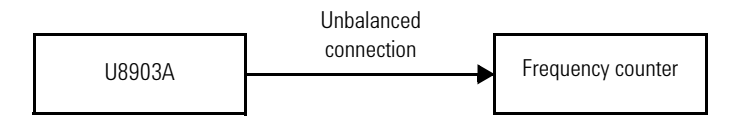

Figure 2-3 U8903A to frequency counter connection for frequency accuracy verification

Performance Verification for Analog Generator 2 Performance Verification

- **2** Configure the frequency counter as follows:
  - Input impedance: 1  $M\Omega$
  - Low pass filter: Enabled
  - Input coupling: DC
  - Auto trigger counting: Enabled
  - Trigger level: 0 V
  - Relative trigger level: 50%
  - Timing arming gate time: 2 s or 20 s
  - Statistical post processing: Enabled
  - Statistical display average type: Mean
  - Statistic measurement count: 1
- **3** Configure the U8903A output channel to be tested as follows:
  - Connection type: Unbalanced
  - Output impedance: 50  $\Omega$
  - Waveform: Sine
- **4** Set the U8903A output channel to be tested to produce a sine wave with amplitude of 1 Vrms and frequency of  $f_{DUT}$  as given in the "Test record for frequency accuracy verification" on page 88.
- 5 Enable the U8903A output channel.
- **6** Record the frequency measurement on the frequency counter,  $f_{FC}$  in the "Test record for frequency accuracy verification" on page 88.
- **7** Compute the frequency accuracy using the following equation:

Frequency accuracy =  $(|f_{FC} - f_{DUT}| / f_{DUT}) \times 1000000$ 

- 8 Repeat steps 4 through 7 for the rest of the  $f_{DUT}$  values to complete the verification of the U8903A output channel to be tested.
- **9** Repeat steps **1** through **8** to complete the verification of the other U8903A output channel.

#### 2 Performance Verification for Analog Generator Performance Verification

**10** Compare the recorded frequency accuracy values to the specification. If the test fails, adjustment will need to be carried out accordingly.

## **Crosstalk verification**

This test measures the leakage caused by stray capacitance and inductance coupling from one channel to another using an audio analyzer to ensure that it is within the published specification.

#### Table 2-4 Crosstalk specification

| Crosstalk specification               | Equipment used |
|---------------------------------------|----------------|
| $\leq$ –101 dB (from 20 Hz to 20 kHz) | Audio analyzer |
| $\leq$ –85 dB (from 20 kHz to 80 kHz) |                |

**1** Connect the U8903A output channel to be tested and its adjacent output channel to channel A and channel B of the audio analyzer respectively via the Unbalanced connection as shown in Figure 2-4. Preset both the U8903A and audio analyzer.

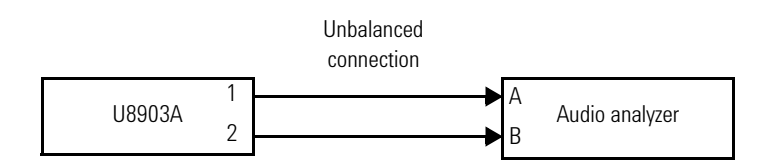

Figure 2-4 U8903A to audio analyzer connection for crosstalk verification

**2** Configure the audio analyzer as follows:

#### **Channel A**

- Connection type: Unbalanced
- Input coupling: AC

#### **Channel B**

- Connection type: Unbalanced
- Input coupling: AC
- Function meter: FFT (graph mode)

 Table 2-5
 Audio analyzer settings

| f <sub>DUT</sub> | HiRes A/D setting (sample size) |
|------------------|---------------------------------|
| ≤ 2000           | 65536                           |
| 5000             | 131072                          |

- **3** Configure the U8903A output channel to be tested as follows:
  - Connection type: Unbalanced
  - Output impedance: 50  $\Omega$
  - Waveform: Sine
- **4** Configure the adjacent U8903A output channel as follows:
  - Connection type: Unbalanced
  - Output impedance: 50  $\Omega$
  - Waveform: Sine
- 5 Set the adjacent U8903A output channel to produce a sine wave with amplitude of 0 Vrms and frequency of 80 kHz.
- **6** Set the U8903A output channel to be tested to produce a sine wave with amplitude of 0.15 Vrms (-16.478 in dBV) and frequency of  $f_{DUT}$  as given in the "Test record for crosstalk verification" on page 88.
- 7 Enable the output for both channel 1 and channel 2.
- 8 Record the amplitude measurement on the Audio Analyzer, V<sub>meas</sub> in the "Test record for crosstalk verification" on page 88.

#### 2 Performance Verification for Analog Generator

**Performance Verification** 

**9** The crosstalk from the U8903A output channel to be tested to the adjacent output channel can be computed using the following equation:

 $Crosstalk (dB) = V_{meas}(dBV) - (-16.478 dBV)$ 

- 10 Repeat steps 6 through 9 for the rest of the  $V_{DUT}$  and  $f_{DUT}$  combinations to complete the verification of the U8903A output channel to be tested.
- **11** Repeat steps **1** through **10** to complete the verification of the other U8903A output channel.
- **12** Compare the recorded crosstalk measurement values to the specification. If the test fails, adjustment will need to be carried out accordingly.

## Distortion (THD+N) verification

This test verifies if the residual THD+N of the U8903A is within the published specification using an audio analyzer with superior THD+N specification.

Table 2-6 Distortion specification

| Distortion specification (at 1 kHz, 1 Vrms)   | Equipment used |
|-----------------------------------------------|----------------|
| $\leq$ –95 dB (for 20 Hz to 20 kHz bandwidth) | Audio analyzer |

1 Connect the U8903A output channel to be tested to the audio analyzer via the Unbalanced connection as shown in Figure 2-5. Preset both the U8903A and audio analyzer.

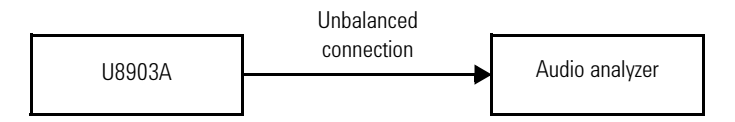

**Figure 2-5** U8903A to audio analyzer connection for distortion verification

Performance Verification for Analog Generator 2 Performance Verification

- 2 Configure the audio analyzer as follows:
  - Connection type: Unbalanced
  - Input coupling: DC
  - Function meter: THD+N ratio
  - Function meter unit: dB
  - Detector reading rate: 4 readings/sec
  - Low pass filter: 22 kHz
  - High pass filter: Disabled
- **3** Configure the U8903A output channel to be tested as follows:
  - Connection type: Unbalanced
  - Output impedance: 50  $\Omega$
  - Waveform: Sine
- **4** Set the U8903A output channel to be tested to produce a sine wave with amplitude of 1 Vrms and frequency of 1 kHz.
- 5 Enable the U8903A output channel.
- **6** Record the THD+N ratio measurement on the audio analyzer in the "Test record for distortion verification" on page 89.
- 7 Repeat steps 1 to 6 to complete the verification of the other U8903A output channel.
- 8 Compare the recorded THD+N ratio measurement value to the specification. If the test fails, adjustment will need to be carried out accordingly.

## Square wave rise time verification

In this test, the U8903A generates a square wave swept over a set of frequencies, and the rise time is measured using an oscilloscope to ensure that it is within the published specification. A high impedance probe is used to equip the oscilloscope with a 1 M $\Omega$  input impedance capability.

 Table 2-7
 Square wave rise time specification

| Rise time specification | Equipment used                         |
|-------------------------|----------------------------------------|
| <2 µs                   | Oscilloscope with high impedance probe |

1 Connect the U8903A output channel to be tested to the high impedance probe via the Unbalanced connection as shown in Figure 2-6. The high impedance probe is then connected to the oscilloscope. Preset both the U8903A and oscilloscope.

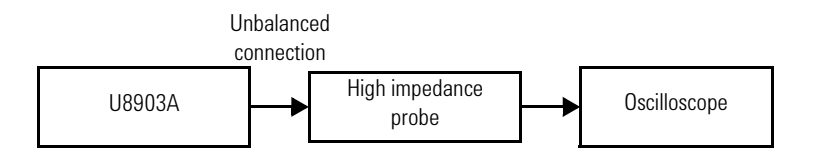

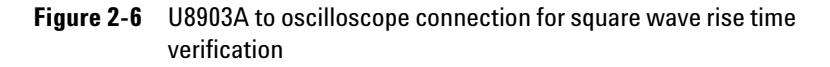

- **2** Configure the oscilloscope as follows:
  - Input impedance: 1  $M\Omega$
  - Trigger mode: Edge
  - Trigger slope: Positive
  - Time per division: 0.2 ms
  - Acquisition mode: Real time mode
  - Acquisition sample rate: 40 Gsamples/sec
  - Interpolation filter: On

- **3** Configure the U8903A output channel to be tested as follows:
  - Connection type: Unbalanced
  - Output impedance: 50  $\Omega$
  - Waveform: Square
- **4** Set the U8903A output channel to be tested to produce a square wave with frequency of 1 kHz and amplitude of V<sub>DUT</sub> as given in the "Test record for square wave rise time verification" on page 89.
- **5** Enable the U8903A output channel.
- 6 Record the rise time measurement on the oscilloscope, t<sub>rise</sub> in the "Test record for square wave rise time verification" on page 89.
- 7 Repeat steps 4 through 6 for the rest of the  $V_{DUT}$  values to complete the verification of the U8903A output channel to be tested.
- 8 Repeat steps 1 through 7 to complete the verification of the other U8903A output channel.
- **9** Compare the recorded rise time measurement values to the specification. If the test fails, adjustment will need to be carried out accordingly.

## Square wave amplitude accuracy verification

This test verifies the amplitude accuracy of the square wave signal generated by the U8903A over a range of amplitudes using a digital multimeter to ensure that it is within the published specification.

 Table 2-8
 Square wave amplitude accuracy specification

| Amplitude accuracy specification | Equipment used     |
|----------------------------------|--------------------|
| $\pm 2\%$ (for 1 kHz)            | Digital multimeter |

1 Connect the U8903A output channel to be tested to the digital multimeter via the Unbalanced connection as shown in Figure 2-7. Preset both the U8903A and digital multimeter.

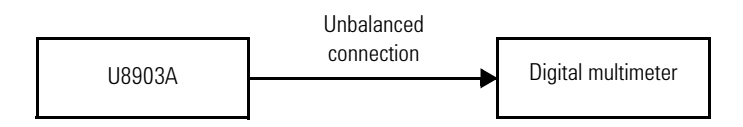

Figure 2-7 U8903A to digital multimeter connection for square wave amplitude accuracy verification

- **2** Configure the digital multimeter as follows:
  - Measurement function: AC voltage
  - Measurement method: Synchronous sampling conversion
  - Level filter: Enabled
- **3** Configure the U8903A output channel to be tested as follows:
  - Connection type: Unbalanced
  - Output impedance: 50  $\Omega$
  - Waveform: Square
- **4** Set the U8903A output channel to be tested to produce a square wave with amplitude of  $V_{DUT}$  and frequency of 1 kHz as given in the "Test record for square wave amplitude accuracy verification" on page 90.
- **5** Enable the U8903A output channel.
- **6** Record the AC voltage measurement on the digital multimeter,  $V_{DMM}$  in the "Test record for square wave amplitude accuracy verification" on page 90.
- **7** Compute the square wave amplitude accuracy using the following equation:

AC accuracy =  $(V_{DUT} - V_{DMM}) / V_{DUT} \times 100$ 

- **9** Repeat steps **1** through **8** to complete the verification of the other U8903A output channel.
- **10** Compare the recorded amplitude measurement values to the specification. If the test fails, adjustment will need to be carried out accordingly.

### 2 Performance Verification for Analog Generator

Performance Verification

THIS PAGE HAS BEEN INTENTIONALLY LEFT BLANK.

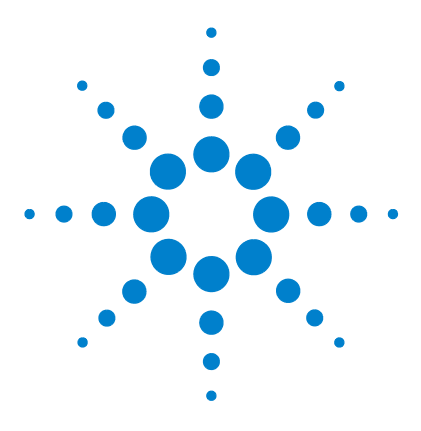

U8903A Audio Analyzer Service Guide

# 3 Performance Verification for Analog Analyzer

Introduction 24 Performance Verification 24 DC accuracy verification 24 AC accuracy and flatness verification 26 Frequency accuracy verification 29 Phase accuracy verification 31 Crosstalk verification 33 Distortion verification 35 Residual IMD verification 36 CMRR verification 38

The performance verification procedures described in this chapter verify that the analog analyzer of the U8903A is operating within its published specifications.

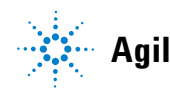

# Introduction

This section lists the procedures to test the electrical performance of the U8903A analog analyzer using the published specifications given in the U8903A Audio Analyzer User's Guide (U8903-90030) as the performance standards.

If the analog analyzer fails any of the tests or if any abnormal test results are obtained, adjustment will need to be carried out accordingly.

### NOTE

- Refer to Chapter 1, "Recommended Test Equipment" for the list of recommended test equipment to be used in the performance tests.
- Use the test records given in "Appendix A" on page 81 to tabulate the results of the performance tests.

# **Performance Verification**

## **DC** accuracy verification

This test verifies the DC accuracy of the U8903A analyzer by measuring a range of DC voltage amplitudes supplied by a calibrator to ensure that it is within the published specification.

### Table 3-1 DC accuracy specification

| DC accuracy specification | Equipment used |
|---------------------------|----------------|
| ±1%                       | Calibrator     |

 Connect the calibrator to the U8903A input channel to be tested via the Unbalanced connection as shown in Figure 3-1. The BNC-to-banana jack adapter is used for this connection. Preset both the U8903A and calibrator.

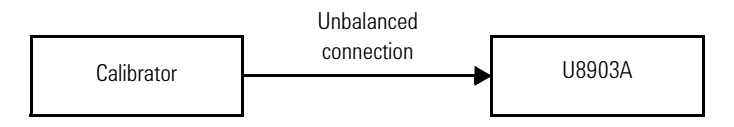

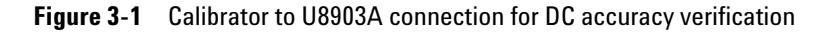

- **2** Configure the calibrator as follows:
  - Output function: DC voltage
- **3** Configure the U8903A input channel to be tested as follows:
  - Connection type: Unbalanced
  - Measurement function: DC voltage
  - Input coupling: DC
  - Measurement time: 1 s
  - Measurement bandwidth: High
- 4 Set the calibrator to produce DC voltage with amplitude of  $V_{IN}$  as given in the "Test record for DC accuracy verification" on page 91.
- 5 Enable the calibrator output.
- **6** Record the DC voltage measurement on the U8903A,  $V_{DUT}$  in the "Test record for DC accuracy verification" on page 91.
- 7 Compute the DC accuracy using the following equation:  $DC \ accuracy = (V_{DUT} - V_{IN}) / V_{IN} \times 100$
- $8 \ {\rm Repeat \ steps} \ 4 \ {\rm through} \ 7 \ {\rm for \ the \ rest \ of \ the \ V_{IN} \ values \ to} \\ {\rm complete \ the \ verification \ of \ the \ U8903A \ input \ channel \ to} \\ {\rm be \ tested}.$
- 9 Repeat steps 1 through 8 to complete the verification of the other U8903A input channel.
- **10** Compare the recorded DC accuracy values to the specification. If the test fails, adjustment will need to be carried out accordingly.

# AC accuracy and flatness verification

This test verifies the AC accuracy of the U8903A analyzer by measuring a range of amplitudes swept over a set of frequencies supplied by a calibrator, to ensure that it is within the published specification. This test will be carried out for both low and high measurement bandwidth modes.

The test results from the AC accuracy test will then be used to calculate the flatness of the U8903A in dB. Any failure in the AC accuracy test will directly impact its flatness and vice versa.

Table 3-2 AC accuracy and flatness specifications

| AC accuracy specification      | Flatness specification                                                                                      | Equipment used |
|--------------------------------|----------------------------------------------------------------------------------------------------|----------------|
| ±1% (from 20 Hz to<br>100 kHz) | ±0.01 dB to 0.001 dB/Hz (for <50 Hz)<br>±0.01 dB (from 50 Hz to 20 kHz)<br>±0.1 dB (from 20 kHz to 100 kHz) | Calibrator     |

 Connect the calibrator to the U8903A input channel to be tested via the Unbalanced connection as shown in Figure 3-2. The BNC-to-banana jack adapter is used for this connection. Preset both the U8903A and calibrator.

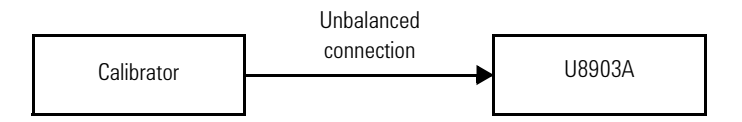

Figure 3-2 Calibrator to U8903A connection for AC accuracy and flatness verification

- **2** Configure the calibrator as follows:
  - Output function: AC voltage

- **3** Configure the U8903A input channel to be tested as follows:
  - Connection type: Unbalanced
  - Measurement function: AC voltage
  - Input coupling: AC
  - AC voltage detection mode: RMS
  - Immediate trigger
  - Measurement time: refer to Table 3-3

| Sampling rate | Input frequency (Hz) | Measurement time setting |
|---------------|----------------------|--------------------------|
| High          | ≤500                 | SENS:MTIM SP4            |
|               | >500                 | SENS:MTIM SP16           |
| Low           | ≤500                 | SENS:MTIM SP2            |
|               | >500                 | SENS:MTIM SP16           |

### Table 3-3 Measurement time settings

- **4** Set the U8903A input channel to be tested to the low measurement bandwidth mode.
- **5** Set the calibrator to produce a sine wave with amplitude of V<sub>IN</sub> and frequency of 1 kHz as given in the "Test record for AC accuracy verification" on page 92.
- **6** Enable the calibrator output.
- 7 Record the AC voltage measurement on the U8903A,  $V_{DUT}$  in the "Test record for AC accuracy verification" on page 92.
- 8 Compute the AC accuracy using the following equation:  $AC \ accuracy = (V_{DUT} - V_{IN}) / V_{IN} \times 100$
- **10** Set the U8903A input channel to be tested to the high measurement bandwidth mode.

**Performance Verification** 

- 11 Repeat steps 5 through 9 to complete the verification of the U8903A input channel to be tested for the high measurement bandwidth mode.
- 12 Repeat steps 1 through 11 to complete the verification of the other U8903A input channel.
- 13 Disable the output of U8903A.
- **14** Set the U8903A input channel to be tested to the low measurement bandwidth mode.
- **15** Set the calibrator to produce a sine wave with amplitude of  $V_{IN}$  and frequency of  $f_{IN}$  as given in the "Test record for flatness verification" on page 93.
- 16 Enable the U8903A output channel.
- **17** Record the AC voltage measurement on the U8903A, V<sub>DUT</sub> in the "Test record for flatness verification" on page 93.
- **18** Using the voltage measured at 1 kHz as reference, compute the flatness using the following equation. The frequency response is relative to the amplitude at 1 kHz.

Flatness = 20 × log<sub>10</sub> (V<sub>DUT</sub> at that particular  $f_{IN}$  / V<sub>DUT</sub> at 1 kHz)

- **19** Repeat steps **15** through **18** for the rest of the  $V_{IN}$  and  $f_{IN}$  combinations to complete the verification of the U8903A input channel to be tested for the low measurement bandwidth mode.
- **20** Set the U8903A input channel to be tested to the high measurement bandwidth mode.
- **21** Repeat steps **15** through **19** to complete the verification of the U8903A input channel to be tested for the high measurement bandwidth mode.
- 22 Repeat steps 14 through 21 to complete the verification of the other U8903A input channel.
- **23** Compare the recorded AC accuracy and flatness values to the specifications. If the test fails, adjustment will need to be carried out accordingly.

### **Frequency accuracy verification**

This test verifies the frequency accuracy of the U8903A analyzer by measuring a signal swept across a range of frequencies supplied by an audio generator, to ensure that it is within the published specification.

A frequency counter is used to characterize the frequency accuracy of the signal supplied by the audio generator before this signal can be used for the frequency accuracy measurement of the U8903A analyzer.

| Table 3-4 | Frequency | y accuracy | / specific | ations |
|-----------|-----------|------------|------------|--------|
|           |           |            |            |        |

| Frequency accuracy specification | Equipment used    |
|----------------------------------|-------------------|
| 5 ppm                            | Audio generator   |
|                                  | Frequency counter |

1 Connect the audio generator to the frequency counter and the U8903A input channel to be tested via the Unbalanced connection as shown in Figure 3-3. Preset the U8903A, audio generator, and frequency counter.

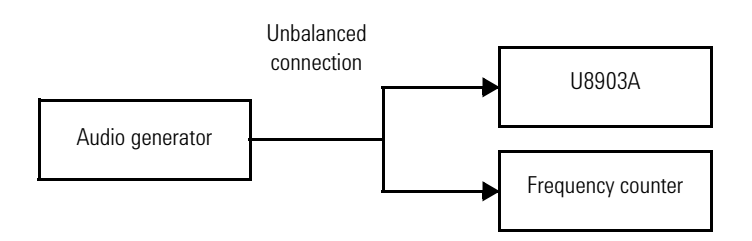

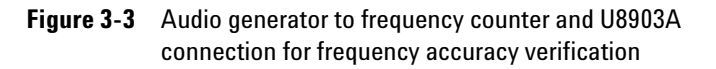

- 2 Configure the audio generator as follows:
  - Connection type: Unbalanced
  - Output impedance: 20  $\Omega$
  - Waveform: Sine D/A Normal

Performance Verification

- **3** Configure the frequency counter as follows:
  - Input impedance: 1  $M\Omega$
  - Low pass filter: Enabled
  - Input coupling: DC
  - Trigger level: 0 V
  - Relative trigger level: 50%
  - Timing aiming gate time: 20 s
  - Statistical post processing: Enabled
  - Statistical display average type: mean
  - Statistic measurement count: 1
  - Auto trigger counting: Enabled
- **4** Configure the U8903A input channel to be tested as follows:
  - Connection type: Unbalanced
  - Measurement function: Frequency
  - Input coupling: AC
  - AC voltage detection mode: RMS
  - Measurement time: 1 s
  - Measurement bandwidth: High
- **5** Set the audio generator to produce a sine wave with amplitude of 1 Vrms and frequency of  $f_{IN}$  as given in the "Test record for frequency accuracy verification" on page 110.
- **6** Enable the audio generator output.
- 7 Wait 1 s to allow the audio generator to settle.
- 8 Using the FETC? FUNC1, (@1) SCPI command for the U8903A, record the frequency measurement on the frequency counter,  $f_{FC}$  and the U8903A,  $f_{DUT}$  in the "Test record for frequency accuracy verification" on page 110.
- **9** Compute the audio generator error,  $f_{error}$  using the following equation:

 $f_{error} = f_{FC} - f_{IN}$ 

**10** Compute the frequency accuracy of the U8903A using the following equation:

Frequency accuracy =  $(|f_{DUT} - f_{error} - f_{IN}| / f_{IN}) \times 1000000$ 

- 11 Repeat steps  ${\bf 5}$  through  ${\bf 10}$  for the rest of the  $f_{IN}$  values to complete the verification of the U8903A input channel to be tested.
- 12 Repeat steps 1 through 11 to complete the verification of the other U8903A input channel.
- **13** Compare the recorded frequency accuracy values to the specification. If the test fails, adjustment will need to be carried out accordingly.

### Phase accuracy verification

This test verifies the phase accuracy of the U8903A analyzer by measuring the phase difference of a sine wave generated by an audio generator to channels 1 and 2 of the U8903A respectively.

Table 3-5 Phase accuracy specification

| Phase accuracy specification      | Equipment used  |
|-----------------------------------|-----------------|
| $\pm 2~^\circ$ (for <20 kHz)      | Audio gonorator |
| $\pm$ 4 $^{\circ}$ (for <100 kHz) | Audio generator |

 Connect the audio generator to the U8903A input channel 1 and 2 via the Unbalanced connection as shown in Figure 3-4. Preset both the U8903A and audio generator.

Performance Verification

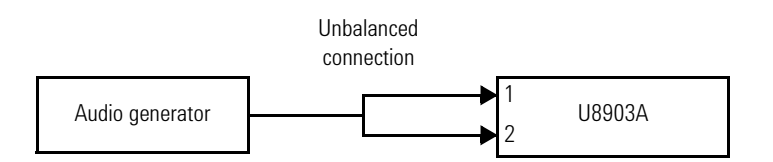

Figure 3-4 Audio generator to U8903A connection for phase accuracy verification

- **2** Configure the audio generator as follows:
  - Connection type: Unbalanced
  - Output impedance: 20  $\Omega$
  - Waveform: Sine
- **3** Configure the U8903A input channel 1 as follows:
  - Connection type: Unbalanced
  - Measurement function: Phase (as reference channel)
  - Input coupling: AC
  - Measurement time: 1 s
  - Measurement bandwidth: High
- **4** Configure the U8903A input channel 2 as follows:
  - Connection type: Unbalanced
  - Measurement function: Phase
  - Input coupling: AC
  - Measurement time: 1 s
  - Measurement bandwidth: High
- **5** Set the audio generator to produce a sine wave with amplitude of 1 Vrms and frequency of  $f_{IN}$  as given in the "Test record for phase accuracy verification" on page 110.
- 6 Enable the audio generator output.
- 7 Record the phase measurement on the U8903A in the "Test record for phase accuracy verification" on page 110.
- 8 Repeat steps 5 through 7 for the rest of the  $f_{IN}$  values to complete the verification of the U8903A input channel 2.

**9** Compare the recorded phase accuracy values to the specification. If the test fails, adjustment will need to be carried out accordingly.

# **Crosstalk verification**

This test measures the leakage caused by stray capacitance and inductance coupling from one channel to another, to ensure that it is within the published specification. An audio generator is used to generate a sine wave to the U8903A for the crosstalk measurement.

### Table 3-6 Crosstalk specification

| Crosstalk specification         | Equipment used                            |
|---------------------------------|-------------------------------------------|
| ≤–101 dB (from 20 Hz to 20 kHz) | Audio generator<br>50 $\Omega$ terminator |

1 Connect the audio generator to the U8903A input channel to be tested via the Unbalanced connection as shown in Figure 3-5. The BNC-to-banana jack adapter is used for this connection. Terminate the adjacent U8903A input channel with a 50  $\Omega$  terminator. Preset both the U8903A and audio generator.

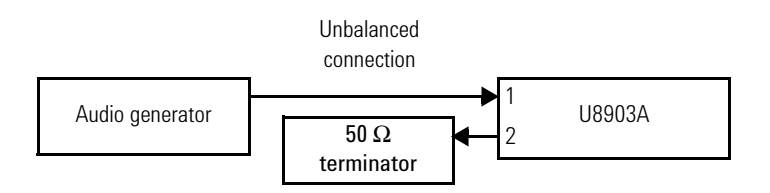

Figure 3-5 Audio generator to U8903A with terminator connection for crosstalk verification

Performance Verification

- **2** Configure the audio generator as follows:
  - Connection type: Unbalanced
  - Output impedance: 20  $\Omega$
  - Waveform: Sine
- **3** Configure the U8903A input channel to be tested as follows:
  - Connection type: Unbalanced
  - Measurement function: Crosstalk (channel driven)
  - Input coupling: AC
  - Measurement time: 1 s
  - Measurement bandwidth: High
- **4** Configure the adjacent U8903A input channel as follows:
  - Connection type: Unbalanced
  - Measurement function: Crosstalk (channel measured)
  - Input coupling: AC
  - Measurement time: 1 s
  - Measurement bandwidth: High
- **5** Set the audio generator to produce a sine wave with amplitude of 1 Vrms and frequency of  $f_{IN}$  as given in the "Test record for crosstalk verification" on page 111.
- **6** Enable the audio generator output.
- **7** Record the crosstalk measured by the adjacent U8903A input channel in the "Test record for crosstalk verification" on page 111.
- 8 This measurement will be the crosstalk from the U8903A input channel to be tested to the adjacent input channel.
- **9** Repeat steps **5** through **7** for the rest of  $f_{IN}$  to complete the verification of the U8903A input channel to be tested.
- 10 Repeat steps 1 through 8 to complete the verification of the other U8903A input channel.
- **11** Compare the recorded crosstalk measurement values to the specification. If the test fails, adjustment will need to be carried out accordingly.

# **Distortion verification**

This test verifies the THD+N performance of the U8903A analyzer due to harmonics and wideband noise, to ensure that it is within the published specification. An audio generator with superior THD+N specification is used to generate a sine wave to the U8903A for the THD+N ratio measurement.

### Table 3-7 Distortion specification

| Distortion specification (at 1 kHz, 1 Vrms)    | Equipment used  |
|------------------------------------------------|-----------------|
| $\leq$ –101 dB (for 20 Hz to 20 kHz bandwidth) | Audio generator |

1 Connect the audio generator to the U8903A input channel to be tested via the Unbalanced connection as shown in Figure 3-6. Preset both the U8903A and audio generator.

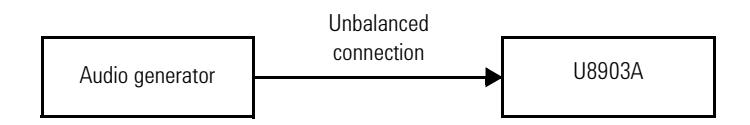

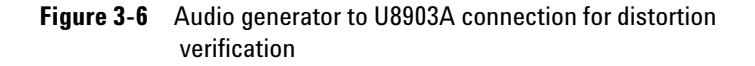

- 2 Configure the audio generator as follows:
  - Connection type: Unbalanced
  - Output impedance: 20  $\Omega$
  - Waveform: Sine

Performance Verification

- **3** Configure the U8903A input channel to be tested as follows:
  - Connection type: Unbalanced
  - Measurement function: THD+N ratio
  - Input coupling: AC
  - Measurement time: 1 s
  - Measurement bandwidth: Low
  - Low pass filter: 20 kHz
- **4** Set the audio generator to produce a sine wave with amplitude of 1 Vrms and frequency of 1 kHz.
- **5** Enable the audio generator output.
- **6** Record the THD+N ratio measurement on the U8903A in the "Test record for distortion verification" on page 111.
- 7 Repeat steps 1 through 6 to complete the verification of the other U8903A input channel.
- **8** Compare the recorded THD+N ratio measurement value to the specification. If the test fails, adjustment will need to be carried out accordingly.

# **Residual IMD verification**

This test verifies the residual IMD performance of the U8903A analyzer by measuring a two-tone signal supplied by an audio generator, to ensure that it is within the published specification.

| Residual IMD specification | Equipment used  |
|----------------------------|-----------------|
| ≤0.0025% (–92 dB)          | Audio generator |

1 Connect the audio generator to the U8903A input channel to be tested as shown in Figure 3-7. Preset both the U8903A and audio generator.

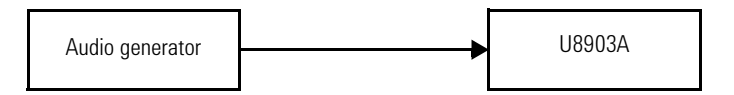

Figure 3-7 Audio generator to U8903A connection for residual IMD verification

- **2** Configure the audio generator as follows:
  - Output impedance: 20  $\Omega$  (for the Unbalanced output), 40  $\Omega$  (for the Balanced output)
  - Waveform: Dual sine
- **3** Configure the U8903A input channel to be tested as follows:
  - Measurement function: SMPTE IMD
  - Input coupling: AC
  - Measurement time: 1 s
  - Measurement bandwidth: High
- **4** Set the U8903A input channel to be tested to use the Unbalanced connection.
- **5** Set the audio generator to produce a dual sine wave with Profile 1 as given in the "Test record for residual IMD verification" on page 111.
- 6 Enable the audio generator output.
- **7** Record the SMPTE IMD measurement on the U8903A in the "Test record for residual IMD verification" on page 111.
- **8** This measurement will be the residual IMD of the U8903A analyzer in dB.
- 9 Repeat steps 5 through 7 for the rest of the profiles to complete the verification of the U8903A input channel to be tested with the Unbalanced connection.

**Performance Verification** 

- **10** Set the U8903A input channel to be tested to use the Balanced connection.
- 11 Repeat steps 5 through 7 for the rest of the profiles to complete the verification of the U8903A input channel to be tested with the Balanced connection.
- 12 Repeat steps 1 through 10 to complete the verification of the other U8903A input channel.
- **13** Compare the recorded residual IMD measurement values to the specification. If the test fails, adjustment will need to be carried out accordingly.

# **CMRR** verification

CMRR is the ability of the Balanced U8903A input channel to reject in-phase noise.

This test verifies the CMRR performance of the U8903A analyzer by measuring the CMTST signal supplied by an audio generator, to ensure that it is within the published specification.

Table 3-9 CMRR specification

| CMRR specification (at 1 kHz, 1 Vrms) | Equipment used  |
|---------------------------------------|-----------------|
| ≤20 kHz (input range ≤6.4 V ≥70 dB    | Audia ganaratar |
| ≤20 kHz (input range >6.4 V ≥40 dB    | Audio generator |

 Connect the audio generator to the U8903A input channel to be tested via the Balanced connection as shown in Figure 3-8. Preset both the U8903A and audio generator.

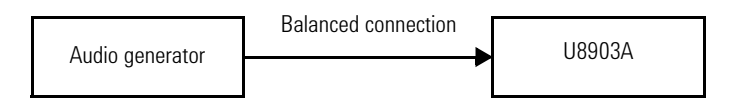

Figure 3-8 Audio generator to U8903A connection for CMRR verification

- **2** Configure the audio generator as follows:
  - Connection type: Balanced
  - Output impedance: 40  $\Omega$
  - Waveform: Sine
- **3** Configure the U8903A input channel to be tested as follows:
  - Connection type: Balanced
  - Measurement function: FFT (graph mode)
  - Input coupling: DC
  - Display analysis mode: FFT magnitude
  - Waveform points: 32768
  - Synchronous averaging: 1
  - Measurement bandwidth: High
  - X-axis left limit: 20 Hz
- 4 Set the U8903A input channel to be tested to use the input range of  $\mathrm{R}_{\mathrm{IN}}.$
- **5** Set the audio generator to produce a 1 Vrms CMTST signal with frequency of  $f_{IN}$  as given in the "Test record for CMRR verification" on page 112.
- **6** Enable the audio generator output.
- 7 Using the marker function, place marker 1 at frequency point  $f_{IN}$  and obtain the amplitude at this point.
- 8 Using the peak search function, obtain the highest amplitude at frequency range  $f_{IN} \pm 95$  Hz and record the amplitude measurement in the "Test record for CMRR verification" on page 112.
- **9** Compute the CMRR (dB) using the following equation.

 $CMRR = -20 \times log(V_{cntst}/V_{DUT})$ 

- **10** Record the CMRR measurement on the U8903A in the "Test record for CMRR verification" on page 112.
- **11** Repeat steps **4** through **10** for the rest of the  $R_{IN}$  and  $f_{IN}$  combinations to complete the verification of the U8903A input channel to be tested.

Performance Verification

- 12 Repeat steps 1 through 11 to complete the verification of the other U8903A input channel.
- **13** Compare the recorded CMRR values to the specification. If the test fails, adjustment will need to be carried out accordingly.

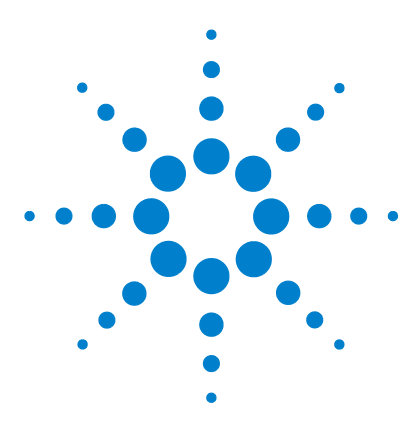

U8903A Audio Analyzer Service Guide

Δ

# Performance Verification for Digital Generator and Analyzer

U8903A Options 42 U8903A Option 113 42 U8903A Option 114 42 U8903A Option 115 42 Performance Verification 43 DSI master clock output frequency accuracy verification 43 Optical input sampling rate accuracy verification 45 Balanced input sampling rate accuracy verification 46 Balanced output level accuracy verification 48 Balanced output sampling rate accuracy verification 51 Unbalanced input sampling rate accuracy verification 53 Unbalanced output level accuracy verification 54 Unbalanced output sampling rate accuracy verification 54

The performance verification procedures described in this chapter verify that the digital analyzer and generator of the U8903A is operating within its published specifications.

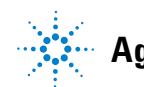

# **U8903A Options**

# **U8903A Option 113**

The U8903A Option 113 expands the audio analyzer with the AES3, SPDIF, and DSI digital audio interfaces. Refer to the U8903A Audio Analyzer User's Guide (U8903-90030) for more information on the digital audio interfaces specifications.

# U8903A Option 114

The U8903A Option 114 expands the audio analyzer with the AES3 and SPDIF digital audio interfaces. Refer to the U8903A Audio Analyzer User's Guide (U8903- 90030) for more information on the AES3 and SPDIF interfaces specifications.

# U8903A Option 115

The U8903A Option 115 expands the audio analyzer with the DSI digital audio interface. Refer to the U8903A Audio Analyzer User's Guide (U8903-90030) for more information on the DSI specifications.

# **Performance Verification**

## **DSI** master clock output frequency accuracy verification

This test measures the sampling rate accuracy on the DSI (Digital Serial Interface) master clock output of U8903A using Agilent 53132A Frequency Counter to ensure that it is within the published specification.

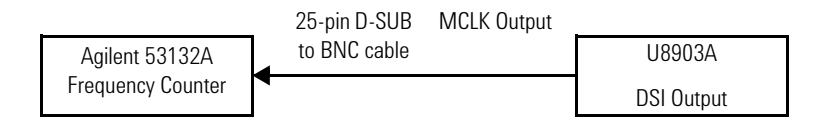

Figure 4-1 Agilent 53132A to DSI MCLK output for DSI master clock output frequency accuracy verification

- 1 Connect Agilent 53132A Frequency Counter input channel 1 to the U8903A DSI MCLK output line using the 25-pin D-SUB to BNC cable (U8903-61305).
- **2** Configure the Agilent 53132A Frequency Counter as follows:
  - Preset the equipment
  - Channel 1 input impedance: 50  $\boldsymbol{\Omega}$
  - Frequency measurement start arming source: Immediate
  - Frequency measurement stop arming source: Timer
  - Frequency arming and measurement gate time: 0.3 s
- **3** Configure the U8903A digital output channel to be tested as follows:
  - DSI output voltage: 3.3 V
  - Reference clock source: Internal
  - DSI audio resolution: 24 bits
  - External reference clock word length: 32
  - External reference clock multiplier: 128

### 4 Performance Verification for Digital Generator and Analyzer

Performance Verification

- DSI data format: IIS
- DSI output bit clock sync edge: FALLing
- DSI Master Clock output state: ON
- Digital output sampling rate: 48 kHz
- Digital output function: SINE waveform
- SINE waveform frequency: 1 kHz
- SINE waveform amplitude: 1 FFS
- Digital output state: ON
- **4** Set the DSI audio resolution based on the Word Length as given in "Test record for DSI master clock output frequency accuracy verification" on page 114.
- 5 Set the DSI audio word length to 32 bits.
- **6** Set the Digital Output Sampling Rate based on the sampling rate (Hz) as given in "Test record for DSI master clock output frequency accuracy verification" on page 114.
- **7** Set the DSI Master Clock Multiplier based on the Master Clock Multiplier as given in "Test record for DSI master clock output frequency accuracy verification" on page 114.
- 8 Measure the Master Clock Rate twice and average the two measurements.
- **9** Record the average Master Clock Rate, F<sub>measure</sub> in the "Test record for DSI master clock output frequency accuracy verification" on page 114.
- 10 Compute the master clock error using the following equation. MCLK is the master clock rate calculated where MCLK = MUL × Sampling Rate (Hz).

 $\Delta F_{error} ppm = [(F_{measure} - MCLK) / MCLK] \times 1000000$ 

# **Optical input sampling rate accuracy verification**

This test measures the sampling rate accuracy on the digital audio input of the U8903A using the digital audio output from the Audio Precision SYS2722 Audio Analyzer to ensure that it is within the published specification.

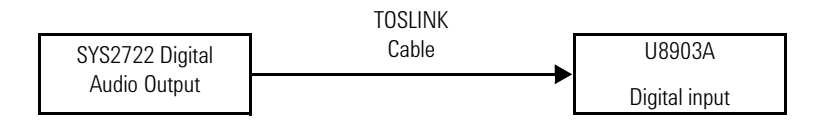

Figure 4-2 SYS2722 Digital Audio to U8903A digital input for optical input sampling rate accuracy verification

- 1 Connect the SYS2722 Audio Analyzer Digital Optical Output channel 1 to the U8903A optical digital input channel using the TOSLINK cable.
- **2** Configure the SYS2722 Audio Analyzer as follows:
  - Digital output connector: Optical
  - Digital output sampling rate: 48 kHz
  - Digital output audio resolution: 24 bits
  - Digital generator output: SINE waveform
  - Channel B amplitude to track channel A
  - SINE waveform frequency: 1 kHz
  - SINE waveform amplitude: 1 FFS
  - Dither type: NONE
  - Digital output: ON
- **3** Configure the U8903A digital input channel to be tested as follows:
  - Digital input type: Optical.
  - Digital measurement sample size: 16384
  - Input coupling for both channel D1 and D2: DC
  - Voltage detector for both channel D1 and D2: RMS
  - AES audio format: LPCM

# 4 Performance Verification for Digital Generator and Analyzer

Performance Verification

- Channel D1 and D2 FUNCTION1: Frequency
- Channel D1 and D2 FUNCTION1: AC Voltage
- **4** Set the SYS2722 to output sampling rate as given in "Test record for optical input sampling rate accuracy verification" on page 134.
- 5 Set the U8903A digital audio analyzer to measure the sampling rate of the input signal and record the measurement as  $F_{measure}$ .
- **6** Compute the sampling rate error using the following equation.  $F_{SR}$  is the sampling rate.

 $\Delta F_{error} ppm = [(F_{measure} - F_{SR}) / F_{SR}] \times 1000000$ 

7 Repeat steps 4 through 6 for the rest of the  $F_{SR}$  as given in "Test record for optical input sampling rate accuracy verification" on page 134 to complete the verification of the different output sampling rates.

## **Balanced input sampling rate accuracy verification**

This test measures the sampling rate accuracy on the digital audio input of U8903A using the digital audio output from Audio Precision SYS2722 Audio Analyzer to ensure that it is within the published specification.

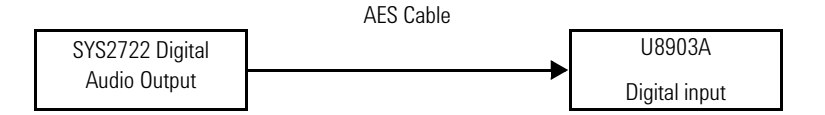

**Figure 4-3** SYS2722 Digital Audio to U8903A digital input for balanced input sampling rate accuracy verification

1 Connect the SYS2722 Audio Analyzer Digital Balanced Output channel 1 to the U8903A balanced digital input channel using the AES cable.

- 2 Configure the SYS2722 Audio Analyzer as follows:
  - Digital output connector: XLR (Balanced)
  - Digital output sampling rate: 48 kHz
  - Digital output voltage: 4 Vpp
  - Digital output audio resolution: 24 bits
  - Digital generator output: SINE waveform
  - Channel B amplitude to track channel A
  - SINE waveform frequency: 1 kHz
  - SINE waveform amplitude: 1 FFS
  - Dither type: NONE
  - Digital output: ON
- **3** Configure the U8903A digital input channel to be tested as follows:
  - Digital input type: Balanced
  - Digital balanced input impedance: 110  $\boldsymbol{\Omega}$
  - Digital measurement sample size: 16384
  - Input coupling for both channel D1 and D2: DC
  - Voltage detector for both channel D1 and D2: RMS
  - AES audio format: LPCM
  - Channel D1 and D2 FUNCTION1: Frequency
  - Channel D1 and D2 FUNCTION1: AC Voltage
- 5 Set the U8903A digital audio analyzer to measure the sampling rate of the input signal and record the measurement as  $F_{measure}$ .
- $\label{eq:Gompute the sampling rate error using the following equation. F_{SR} is the sampling rate.$

 $\Delta F_{error} ppm = [(F_{measure} - F_{SR}) / F_{SR}] \times 1000000$ 

### 4 Performance Verification for Digital Generator and Analyzer Performance Verification

7 Repeat steps 4 through 6 for the rest of the  $F_{SR}$  as given in "Test record for balanced input sampling rate accuracy verification" on page 135 to complete the verification of the different output sampling rates.

8 Repeat steps 3 through 7 with the digital balanced input impedance set to High impedance (HiZ).

# **Balanced output level accuracy verification**

This test measures the Balanced Output Level accuracy on the digital audio output of U8903A using Agilent DSO8064A Oscilloscope to ensure that it is within the published specification.

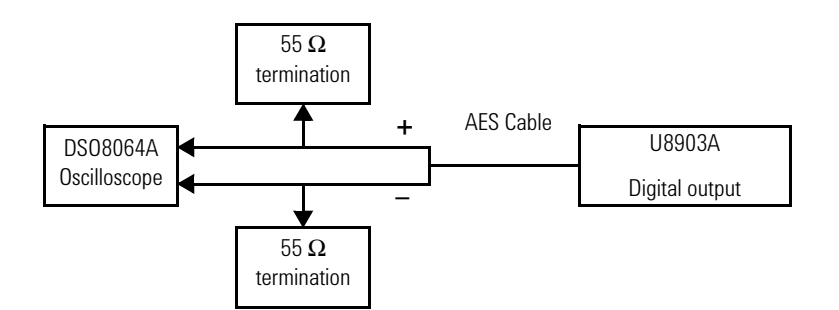

Figure 4-4 DS08064A oscilloscope to U8903A digital output for balanced output level accuracy verification

- 1 Connect the Agilent DSO8064A Oscilloscope input channel 1 and 2 to the U8903A balanced digital output channel with the 55  $\Omega$  termination using the AES cable with separated + and output lines.
- **2** Configure the DSO8064A oscilloscope as follows:
  - Input channel 1 and 2: Enabled
  - Function 1 to subtract channel 1 and channel 2
  - Function 1: Enabled
  - Function 1 offset: 0

- **3** Configure the U8903A digital output channel to be tested as follows:
  - Digital output type: Balanced
  - Digital output voltage: 2.5 V
  - External reference clock word length: 32
  - External reference clock multiplier: 128
  - Digital output sampling rate: 48 kHz
  - Digital output AES audio resolution: 24 bits
  - Digital output function: SINE waveform
  - SINE waveform frequency: 1 kHz
  - SINE waveform amplitude: 1 FFS
  - Digital output state: ON
- 5 Set the digital output level to  $V_{DUT}$  as given in "Test record for balanced output level accuracy verification" on page 138.
- 6 Configure the DSO8064A oscilloscope as follows:
  - Time base scale: 1 / (Sampling rate  $\times$  32  $\times$  2)
  - Channel 1 and channel 2 vertical scale and vertical scale range: refer to Table 4-1

| V <sub>DUT</sub> (V) | CH1 and CH2 voltage per<br>division (V) | Function 1 vertical scale range<br>(V) |
|----------------------|-----------------------------------------|----------------------------------------|
| 0.3                  | 0.025                                   | 0.4                                    |
| 0.5                  | 0.0425                                  | 0.68                                   |
| 0.8                  | 0.075                                   | 1.2                                    |
| 1                    | 0.085                                   | 1.36                                   |
| 1.2                  | 0.1                                     | 1.6                                    |
| 1.3                  | 0.125                                   | 2                                      |

 Table 4-1
 Channel 1 and channel 2 vertical scale and vertical scale range

### 4 Performance Verification for Digital Generator and Analyzer

Performance Verification

| V <sub>DUT</sub> (V) | CH1 and CH2 voltage per<br>division (V) | Function 1 vertical scale range<br>(V) |
|----------------------|-----------------------------------------|----------------------------------------|
| 1.5                  | 0.125                                   | 2                                      |
| 1.8                  | 0.15                                    | 2.4                                    |
| 2.0                  | 0.175                                   | 2.8                                    |
| 2.3                  | 0.195                                   | 3.12                                   |
| 2,.5                 | 0.21                                    | 3.36                                   |
| 2.8                  | 0.235                                   | 3.76                                   |
| 3                    | 0.25                                    | 4                                      |
| 3.3                  | 0.275                                   | 4.4                                    |
| 3.5                  | 0.295                                   | 4.72                                   |
| 3.8                  | 0.32                                    | 5.12                                   |
| 4                    | 0.335                                   | 5.36                                   |
| 4.3                  | 0.36                                    | 5.76                                   |
| 4.5                  | 0.375                                   | 6                                      |
| 4.8                  | 0.4                                     | 6.4                                    |
| 5.1                  | 0.425                                   | 6.8                                    |

 Table 4-1
 Channel 1 and channel 2 vertical scale and vertical scale range

- 7 Set the DSO8064A oscilloscope to measure the amplitude of Function 1 and record the measurement as  $V_{measure}$ .
- 8 Compute the level accuracy using the following equation. Level Accuracy (dB) = 20 × Log(V<sub>amp</sub> / V<sub>DUT</sub>)
- 9 Repeat steps 6 through 8 for the rest of the V<sub>DUT</sub> as given in "Test record for balanced output level accuracy verification" on page 138 to complete the verification of the different voltages.
- 10 Repeat steps 5 through 8 for the rest of the  $F_{SR}$  as given in "Test record for balanced output level accuracy verification" on page 138 to complete the verification of the different sampling rates.

## **Balanced output sampling rate accuracy verification**

This test measures the sampling rate accuracy on the digital audio output of U8903A using Agilent 53132A Frequency Counter to ensure that it is within the published specification.

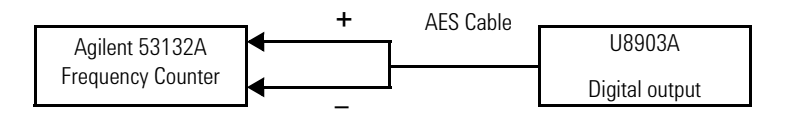

**Figure 4-5** Agilent 53132A to U8903A digital output for balanced output sampling rate accuracy verification

- 1 Connect the Agilent 53132A Frequency Counter input channel 1 and 2 to the U8903A balanced digital output channel using the AES cable with separated + and output lines.
- **2** Configure the Agilent 53132A Frequency Counter as follows:
  - Preset the equipment
  - Channel 1 and channel 2 input impedance: 1  $M\Omega$
  - Frequency measurement start arming source: Immediate
  - Frequency measurement stop arming source: Timer
  - Frequency arming and measurement gate time:  $0.5\ \mathrm{s}$
- **3** Configure the U8903A digital output channel to be tested as follows:
  - Reset the U8903A
  - Digital output type: Balanced.
  - Digital output voltage: 4 V
  - External reference clock word length: 32
  - External reference clock multiplier: 128
  - Digital output sampling rate: 48 kHz
  - Digital output AES audio resolution: 24 bits
  - Digital output function: SINE waveform

### 4 Performance Verification for Digital Generator and Analyzer

Performance Verification

- SINE waveform frequency: 1 kHz
- SINE waveform amplitude: 1 FFS
- Digital output state: ON
- Calibration mode: ON
- **4** Configure U8903A as follows:
  - Calibration digital output mode: NORM mode (AES/SPDIF and DSI)
  - Calibration mode: OFF
  - Digital output sampling rate: FSR (refer to "Test record for balanced output sampling rate accuracy verification" on page 145)
  - Calibration mode: ON
  - Calibration digital output mode: BCOM mode (AES/SPDIF) and NORM mode (DSI)
  - Output signal: Square wave at frequency of  $F_{128SR}$  = 128  $\times$   $F_{SR}$
- 5 Set the Frequency Counter to measure the frequency of the output signal on Channel 1 and record the measurement as  $F_{measure}$ .
- **6** Compute the sampling rate error using the following equation.

 $\Delta F_{error} ppm = (F_{measure} - F_{128SR}) / F_{128SR} \times 1000000$ 

- 7 Repeat steps 4 through 6 for the rest of the  $F_{SR}$  as given in "Test record for balanced output sampling rate accuracy verification" on page 145 to complete the verification of the different output sampling rates.
- 8 Set the calibration digital output mode to BCOM mode (AES/SPDIF) and NORM mode (DSI).
- **9** Set the calibration mode to OFF.

# Unbalanced input sampling rate accuracy verification

This test measures the sampling rate accuracy on the digital audio input of U8903A using the digital audio output from Audio Precision SYS2722 Audio Analyzer to ensure that it is within the published specification.

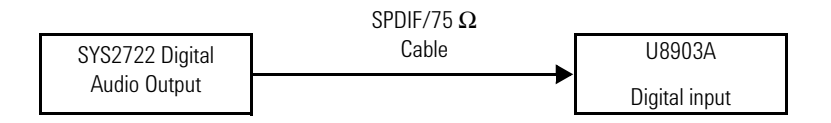

**Figure 4-6** SYS2722 Digital Audio to U8903A digital input for unbalanced input sampling rate accuracy verification

- 1 Connect SYS2722 Audio Analyzer Digital Unbalanced Output channel 1 to the U8903A unbalanced digital input channel using the AES3/SPDIF cable.
- 2 Configure the SYS2722 Audio Analyzer as follows:
  - Digital output connector: BNC (Unbalanced)
  - Digital output sampling rate: 48 kHz
  - Digital output voltage: 2.5 Vpp
  - Digital output audio resolution: 24 bits
  - Digital generator output: SINE waveform
  - Enable channel B amplitude to track channel A
  - SINE waveform frequency: 1 kHz
  - SINE waveform amplitude: 1 FFS
  - Dither type: NONE
  - Digital output: ON
- **3** Configure the U8903A digital input channel to be tested as follows:
  - Digital input type: Unbalanced.
  - Digital balanced input impedance: 75  $\Omega$
  - Digital measurement sample size: 16384
  - Input coupling for both channel D1 and D2: DC

## 4 Performance Verification for Digital Generator and Analyzer

Performance Verification

- Voltage detector for both channel D1 and D2: RMS
- AES audio format: LPCM
- Channel D1 and D2 FUNCTION1: Frequency
- Channel D1 and D2 FUNCTION1: AC Voltage
- **4** Set the SYS2722 Audio Analyzer to output sampling rate to  $F_{SR}$  as given in "Test record for unbalanced input sampling rate accuracy verification" on page 147.
- 5 Set the U8903A digital audio analyzer to measure the sampling rate of the input signal and record the measurement as  $F_{measure}$ .
- **6** Compute the sampling rate error using the following equation.  $F_{SR}$  is the sampling rate.

 $\Delta F_{error} ppm = [(F_{measure} - F_{SR}) / F_{SR}] \times 1000000$ 

- 7 Repeat steps 4 through 6 for the rest of the  $F_{SR}$  as given in "Test record for unbalanced input sampling rate accuracy verification" on page 147 to complete the verification of the different output sampling rates.
- 8 Repeat steps 3 through 7 with the digital balanced input impedance set to High impedance (HiZ).

## Unbalanced output level accuracy verification

This test measures the level accuracy on the digital audio output of U8903A using DSO8064A Oscilloscope to ensure that it is within the published specification.

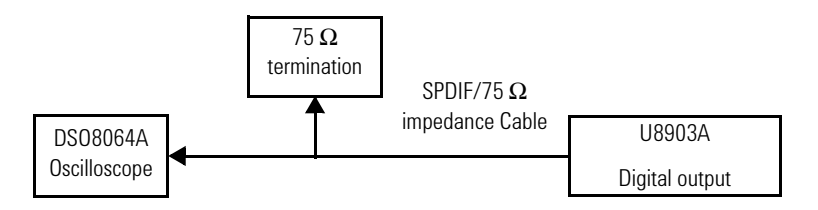

Figure 4-7 DS08064A oscilloscope to U8903A digital output for unbalanced output level accuracy verification

- 1 Connect Agilent DSO8064A Oscilloscope input channel 1 to the U8903A unbalanced digital output channel with the 75  $\Omega$  termination using the SPDIF/75  $\Omega$  impedance cable.
- **2** Configure the DSO8064A oscilloscope as follows:
  - Enable input channel
- **3** Configure the U8903A digital output channel to be tested as follows:
  - Digital output type: Unbalanced
  - Digital output voltage: 2.5 V
  - External reference clock word length: 32
  - External reference clock multiplier: 128
  - Digital output sampling rate: 48 kHz
  - Digital output AES audio resolution: 24 bits
  - Digital output function: SINE waveform
  - SINE waveform frequency: 1 kHz
  - SINE waveform amplitude: 1 FFS
  - Digital output state: ON
- 4 Set the digital output sampling rate to  $F_{SR}$  as given in "Test record for unbalanced output level accuracy verification" on page 150.
- **5** Set the digital output level to  $V_{DUT}$  as given in "Test record for unbalanced output level accuracy verification" on page 150.
- 6 Configure the DSO8064A oscilloscope as follows:
  - Timebase scale: 1 / (Sampling rate  $\times$  32  $\times$  2)
  - Channel 1 vertical scale: refer to Table 4-2

| V <sub>DUT</sub> (V) | Voltage per division (V) |
|----------------------|--------------------------|
| 0.3                  | 0.05                     |
| 0.5                  | 0.085                    |
| 0.8                  | 0.15                     |

### Table 4-2 Channel 1 vertical scale settings

### 4 Performance Verification for Digital Generator and Analyzer

Performance Verification

| V <sub>DUT</sub> (V) | Voltage per division (V) |
|----------------------|--------------------------|
| 1                    | 0.17                     |
| 1.2                  | 0.2                      |
| 1.3                  | 0.25                     |
| 1.5                  | 0.25                     |
| 1.8                  | 0.3                      |
| 2.0                  | 0.35                     |
| 2.3                  | 0.39                     |
| 2.5                  | 0.42                     |

 Table 4-2
 Channel 1 vertical scale settings (continued)

- 7 Set the DSO8064A oscilloscope to measure the amplitude of Channel 1 and record the measurement as V<sub>measure</sub>.
- 8 Compute the level accuracy using the following equation. Level Accuracy (dB) = 20 × Log(V<sub>measure</sub> / V<sub>DUT</sub>)
- 9 Repeat steps 6 through 8 for the rest of the  $V_{DUT}$  as given in "Test record for unbalanced output level accuracy verification" on page 150 to complete the verification of the different voltages.
- 10 Repeat steps 5 through 8 for the rest of the  $F_{SR}$  as given in "Test record for unbalanced output level accuracy verification" on page 150 to complete the verification of the different sampling rates.
### Unbalanced output sampling rate accuracy verification

This test measures the sampling rate accuracy on the digital audio output of U8903A using Agilent 53132A Frequency Counter to ensure that it is within the published specification.

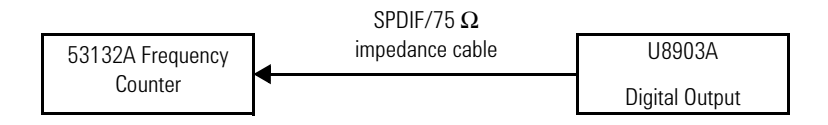

**Figure 4-8** Agilent 53132A to U8903A digital output for unbalanced output sampling rate accuracy verification

- 1 Connect 53132A Frequency Counter input channel 1 to the U8903A Unbalanced digital output channel using the SPDIF/75  $\Omega$  impedance cable.
- **2** Configure the Agilent 53132A Frequency Counter as follows:
  - Preset the equipment
  - Channel 1 input impedance: 1  $M\Omega$
  - Frequency measurement start arming source: Immediate
  - Frequency measurement stop arming source: Timer
  - Frequency arming and measurement gate time: 0.5 s
- **3** Configure the U8903A digital output channel to be tested as follows:
  - Reset the U8903A
  - Digital output type: Unbalanced
  - Digital output voltage: 2.5 V
  - External reference clock word length: 32
  - External reference clock multiplier: 128
  - Digital output sampling rate: 48 kHz
  - Digital output AES audio resolution: 24 bits
  - Digital output function: SINE waveform

#### 4 Performance Verification for Digital Generator and Analyzer

Performance Verification

- SINE waveform frequency: 1 kHz
- SINE waveform amplitude: 1 FFS
- Digital output state: ON
- Calibration mode: ON
- 4 Configure U8903A as follows:
  - Calibration digital output mode: NORM mode (AES/SPDIF and DSI)
  - Calibration mode: OFF
  - Digital output sampling rate to  $F_{SR}$  (refer to "Test record for unbalanced output sampling rate accuracy verification" on page 156)
  - Calibration mode: ON
  - Calibration digital output mode: BCOM mode (AES/SPDIF) and NORM mode (DSI)
  - Output signal: Square wave at frequency of  $F_{128SR}$  = 128  $\times$   $F_{SR}$
- 5 Set the frequency counter to measure the frequency of the output signal and record the measurement as  $F_{measure}$ .
- **6** Compute the sampling rate error using the following equation.

 $\Delta F_{error} ppm = (F_{measure} - F_{128SR}) / F_{128SR} \times 1000000$ 

- 7 Repeat steps 4 through 6 for the rest of the  $F_{SR}$  as given in "Test record for unbalanced output sampling rate accuracy verification" on page 156 to complete the verification of the different output sampling rates.
- 8 Set the calibration digital output mode to BCOM mode (AES/SPDIF) and NORM mode (DSI).
- **9** Set the calibration mode to OFF.

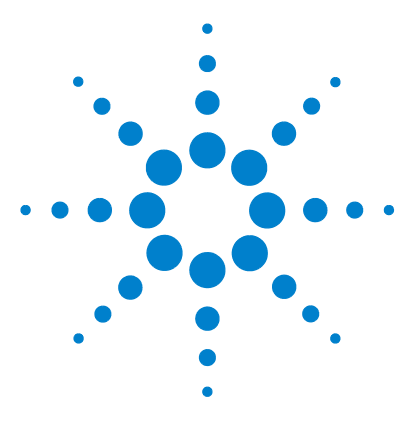

U8903A Audio Analyzer Service Guide

5

# **U8903A Application Recovery**

Overview 60 Application Recovery 1 61 Application Recovery 2 68

The procedures described in this chapter guide you to recover the U8903A application software.

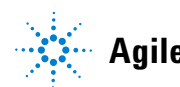

#### 5 U8903A Application Recovery Overview

### **Overview**

This section contains the procedures to recover the U8903A application software.

There are two recommended application recovery procedures as shown below:

#### **Application recovery 1**

The causes for the U8903A firmware update failure that are applicable for this procedure are listed as follows.

- Power failure during firmware update process
- The external USB flash storage is removed during firmware update process
- firmware update files are corrupted
- Unknown errors

When the U8903A firmware update fails, the U8903A may not be able to boot up and enter the U8903A GUI.

#### **Application recovery 2**

The application recovery 2 procedure is only applicable if the U8903A is not able to boot-up after a successful firmware upgrade.

The tools required before performing these application recovery procedures are listed as follows.

- External USB flash storage
- USB keyboard

# **Application Recovery 1**

Perform the following procedure to recover the U8903A application software.

**1** Format the external USB flash storage to a bootable format.

| NOTE | If the external USB flash storage is already formatted to a bootable format, |
|------|------------------------------------------------------------------------------|
|      | proceed to step 2.                                                           |

i Download the HP Drive Key Boot Utility (Freeware) from the Web site below.

http://h20000.www2.hp.com/bizsupport/TechSupport/Sof twareDescription.jsp?swItem=MTX-UNITY-I23839

- ii Install the tool.
- iii After the installation is completed, go to Start > All Programs > HP System Tools > HP Drive Key Boot Utility to start the tool as shown in Figure 5-1. Click Next to continue.

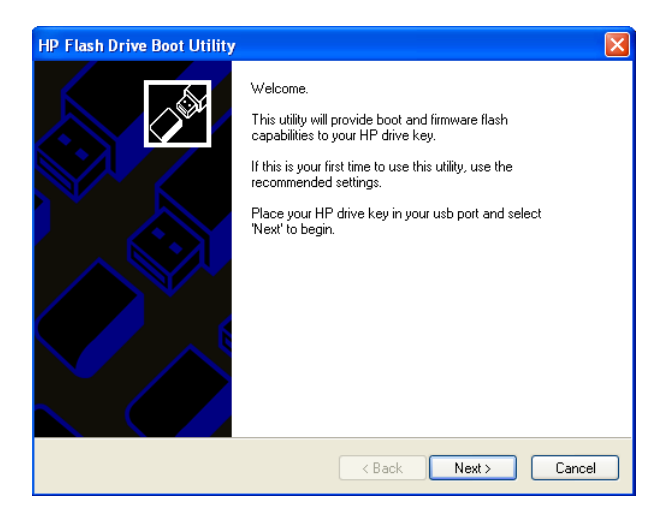

Figure 5-1 HP Flash Drive Boot Utility

5 U8903A Application Recovery Application Recovery 1

Find

iv Select the external USB flash storage to be formatted as shown in Figure 5-3.

Figure 5-2 Select the external USB flash storage

v Select Create New or Replace Existing Configuration and click Next as shown in Figure 5-3.

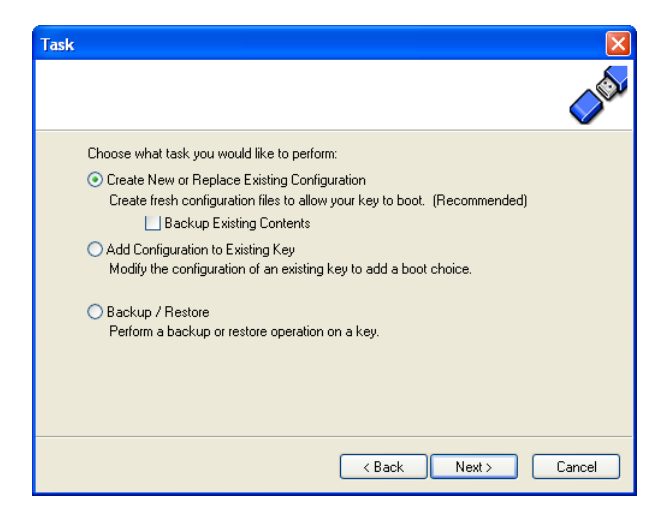

Figure 5-3 Create New or Replace Existing Configuration

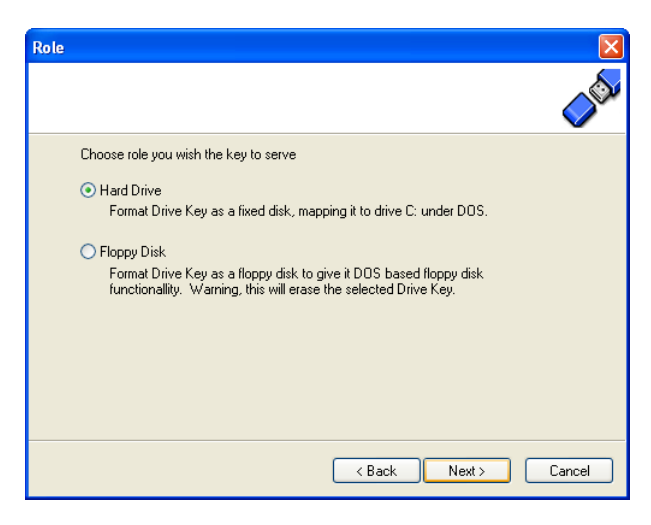

vi Select Hard Drive and click Next as shown in Figure 5-4

Figure 5-4 Hard Drive

vii Select Create New Filesystem and click Next to format the USB flash storage as shown in Figure 5-5.

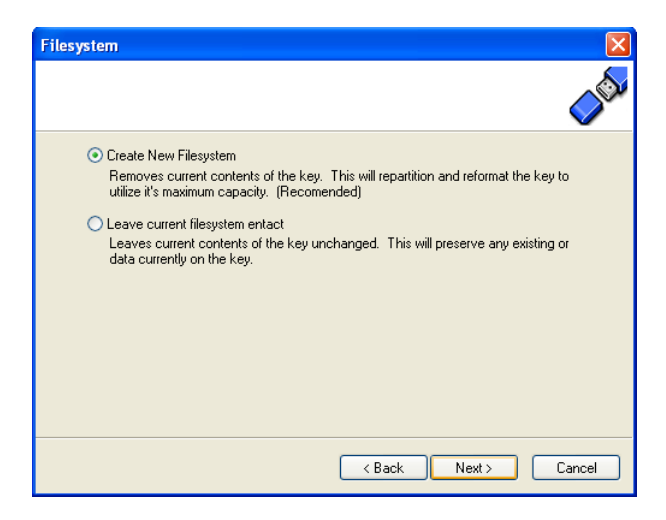

Figure 5-5 Create New Filesystem

5 U8903A Application Recovery Application Recovery 1

viii Select **HP Firmware Flash Package** and click **Next** to start formatting the USB flash storage in a bootable format as shown in Figure 5-6.

| Configuration                                                                  |
|--------------------------------------------------------------------------------|
|                                                                                |
| • HP Firmware Flash Package                                                    |
| This option will prepare this key as a HP firmware flash device. (recommended) |
| O Floppy Image                                                                 |
| This option will add a floppy image as a boot option for this key.             |
| Drive:                                                                         |
| Menu Text                                                                      |
| Short name:                                                                    |
| Long name:                                                                     |
|                                                                                |
|                                                                                |
| < Back Next > Cancel                                                           |

**Figure 5-6** HP Firmware Flash Package

ix Click **Finish** to complete the configuration as shown in Figure 5-7.

| HP Flash Drive Boot Utility |                                                                                                    | × |
|-----------------------------|----------------------------------------------------------------------------------------------------|---|
|                             | Configuration Succesfull<br>Please remove key to complete configuration.<br>Place firmware images you wish to use in the<br>components directory of your key. |   |
|                             | K Back Finish Cance                                                                                                    | * |

**Figure 5-7** Complete configuration

2 After the external USB flash storage is formatted in a bootable format, copy the U8903A firmware update files into the root directory of the external USB flash storage. An example of the firmware update files is shown in Figure 5-8.

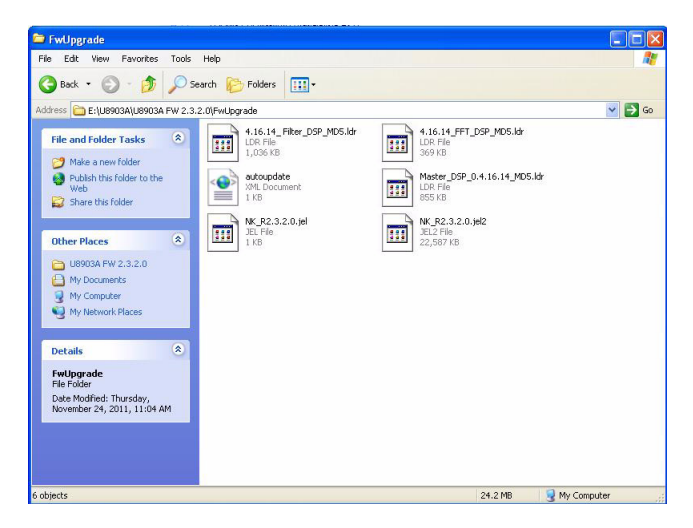

**Figure 5-8** Firmware update files

- 3 Create a copy of the NK\_R2.3.2.0.jel2 file and rename it to nk.bin.
- **4** Force the U8903A with the failed firmware update to shut down by pressing the power button for more than 3 seconds.
- **5** Connect the USB keyboard to the U8903A front panel USB port.
- **6** Turn on the U8903A and hold the **F2** key to display the System Bios Setup page. Repeat step 4 and step 5 if the System Bios Setup page is not displayed.
- 7 Select **Basic CMOS Configuration** and press **Enter** as shown in Figure 5-9.

#### 5 U8903A Application Recovery

**Application Recovery 1** 

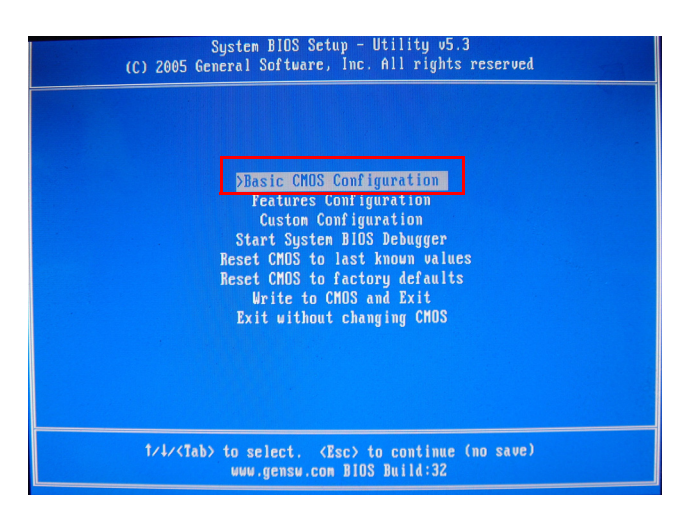

Figure 5-9 System Bios Setup page

8 The Basic CMOS Configuration setting is as shown in Figure 5-10.

| System BIOS Setup - Basic CMOS Configuration<br>(C) 2005 General Software, Inc. All rights reserved                        |                                                                                 |                                                                     |                                                    |  |  |
|----------------------------------------------------------------------------------------------------|---------------------------------------------------------------------------------|---------------------------------------------------------------------|----------------------------------------------------|--|--|
| DRIVE ASSIGNMENT ORDER:<br>Drive A: (None)<br>Drive B: (None)<br>Drive C: USB Hard Drive                                   | Date: <mark>&gt;Dec 0</mark> 8, 2007<br>Time: 01 : 21 : 13<br>NumLock: Disabled | Typenatic Delay<br>Typenatic Rate<br>Seek at Boot<br>Show "Hit Del" | : 250 ms<br>: 30 cps<br>: None<br>: Enabled        |  |  |
| Drive D: (None)<br>Drive E: (None)<br>Drive F: (None)                                                                      | BOOT ORDER:<br>Boot 1st: High ROM<br>Boot 2nd: Drive C:<br>Boot 2nd: (Noro)     | Config Box<br>F1 Error Wait<br>Parity Checking                      | : Disabled<br>: Enabled<br>: (Unused)<br>: Enabled |  |  |
| Drive G: (None)<br>Drive H: (None)<br>Drive I: (None)<br>Drive J: (None)                                                   | Boot Sra: (None)<br>Boot 4th: (None)<br>Boot 5th: (None)<br>Boot 6th: (None)    | Debug Breakpoints<br>Debugger Hex Case<br>Memory Test : Sto         | : Enabled<br>: Upper<br>Lo FastHi                  |  |  |
| Drive K: (None)<br>Boot Method: Windows CE                                                                                 | ATA DRV ASSIGNMENT:<br>Ide 0: (Unused)                                          | Sect Hds Cyls                                                       | Memory<br>Base:                                    |  |  |
| FLOPPY DRIVE TYPES:<br>Floppy 0: (Unused)<br>Floppy 1: (Unused)                                                            | Ide 1: (Unused)<br>Ide 2: (Unused)<br>Ide 3: (Unused)                           |                                                                     | 632KB<br>Ext:<br>235MB                             |  |  |
| 1/4/+/+/ <cr) (pgdn)="" (tab)="" +="" -="" <pgup)="" modify<br="" or="" select="" to="">(Esc) to return to main menu</cr)> |                                                                                 |                                                                     |                                                    |  |  |

Figure 5-10 Basic CMOS Configuration

9 Change the First Boot Order from High ROM to NONE.

|      | <b>10</b> Press <b>ESC</b> to go back to the System Bios Setup page and select <b>Write to CMOS and Exit</b> .                                                                                               |  |  |  |  |
|------|----------------------------------------------------------------------------------------------------|--|--|--|--|
|      | <b>11</b> Press <b>Y</b> to save the changes and unplug the keyboard from the U8903A front panel USB port and plug in the external USB flash storage.                                                        |  |  |  |  |
| NOTE | Ensure that the external USB flash storage is plugged in before the U8903A is booted up. If the external USB flash storage is not detected, plugged in the external USB flash storage and reboot the U8903A. |  |  |  |  |
|      | <b>12</b> The U8903A will boot up using the image stored in the external USB flash storage.                                                                                                    |  |  |  |  |
|      | <ul><li>13 After the U8903A is booted up successfully, press System from the front panel and select Update &gt; Application &gt; Source &gt; Storage 1.</li></ul>                                            |  |  |  |  |
|      | 14 Select the firmware file to update the U8903A application software, and press Enter.                                                                                                    |  |  |  |  |
|      |                                                                                                    |  |  |  |  |

**15** A message will pop up to confirm the firmware update as shown in Figure 5-11. Select **Yes** to continue.

| 🔆 Agilent Tecl                    | hnologies                            |                            | Update         |
|-----------------------------------|--------------------------------------|----------------------------|----------------|
| Application<br>Version: R2.3.2.0  | ) Date:                              | 24 Dec 2010                | Application    |
| DSP Firmware<br>Module            | Version                              | Date                       | DSP Firmware ► |
| FFT<br>Card 1                     | 0.4.15.10<br>0.4.15.10               | 31 Mar 2009<br>31 Mar 2009 | All+           |
| Confirm Firmware Up               | date [0115 21:28:49.618]             |                            |                |
| Use arrow keys to scr             | oll the content; use soft keys to co | ntrol the side buttons.    | <u> </u>       |
| Are you sure you version NK_R2.3. | want to update Application 2.0?      | n to the firmware          | Yes            |
|                                   |                                      |                            | No             |

Figure 5-11 Pop up message to confirm firmware update

**16** After the U8903A firmware update is completed, press the power button to turn off the U8903A.

#### 5 U8903A Application Recovery Application Recovery 2

- **17** Remove the external USB flash storage and plug in the USB keyboard.
- **18** Repeat step 6 to step 11 to change the First Boot Order from **NONE** to **High ROM**.

# **Application Recovery 2**

Perform the following procedure to recover the U8903A application software.

- 1 Connect the USB keyboard to the U8903A front panel USB port and turn on the U8903A.
- **2** Hold the **F2** key after the U8903A is turned on to display the System Bios Setup page.
- **3** Select **Reset CMOS to factory defaults** and press **Enter** as shown in Figure 5-12.

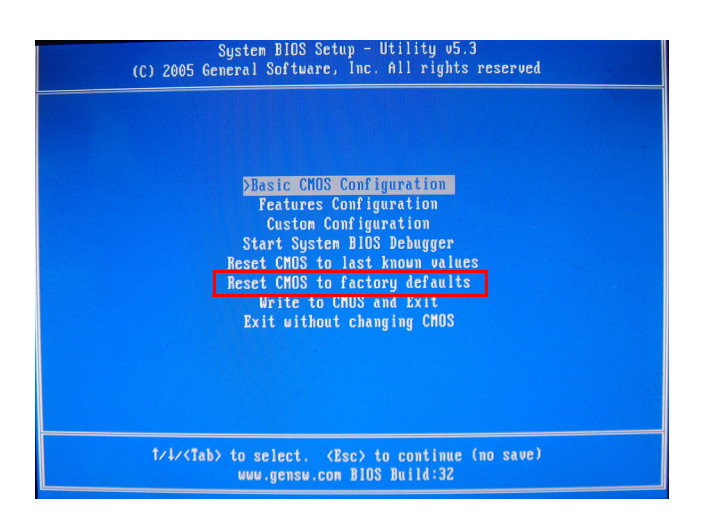

Figure 5-12 Reset CMOS to factory defaults

**4** Press **Y** to reset the U8903A to the factory default settings. The U8903A will reboot automatically.

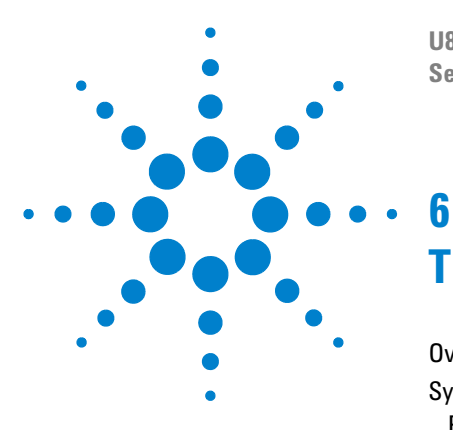

U8903A Audio Analyzer Service Guide

# Theory of Operation

Overview 70 System Block Level Theory 71 Front panel 72 Controller board 72 Power supply 72 LCD display sub-assembly 73 Carrier PCBA 73 Carrier PCBA level theory 74 Digital Audio 77

This chapter describes the operation and functions of each U8903A assembly.

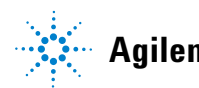

6 Theory of Operation Overview

### **Overview**

The U8903A is a digital signal processing (DSP)-based audio measurement system, with a frequency measurement range of 10 Hz to 100 kHz. The U8903A basic configuration consists of two channels of audio generator and analyzer.

The U8903A audio generator has a frequency range of 5 Hz to 80 kHz. Its sine waveform amplitude range is from 0 Vrms to 8 Vrms (11.3 Vp) for the Unbalanced or Common mode test output configuration, and 0 Vrms to 16 Vrms (22.6 Vp) for the Balanced output configuration.

The U8903A audio analyzer has a frequency measurement range of 10 Hz to 100 kHz, as well as an amplitude measurement range of microvolts to 200 Vp (140 Vrms).

Below are the brief features of the U8903A:

- Standalone bench equipment
- 3U rack space (suitable for direct 8903B audio analyzer replacement)
- 24-bit resolution
- AC/DC coupling
- 100  $\Omega/600 \ \Omega$  and 50  $\Omega/600 \ \Omega$  output impedances for the Balanced and Unbalanced output signals respectively
- 200  $k\Omega$  and 100  $k\Omega$  input impedances for the Balanced and Unbalanced input signals respectively
- Output frequency range of 5 Hz to 80 kHz
- Frequency measurement range of 10 Hz to 100 kHz
- Square-wave output for amplifier dynamic power test

### **System Block Level Theory**

The block diagram of the U8903A system is shown in Figure 6-1.

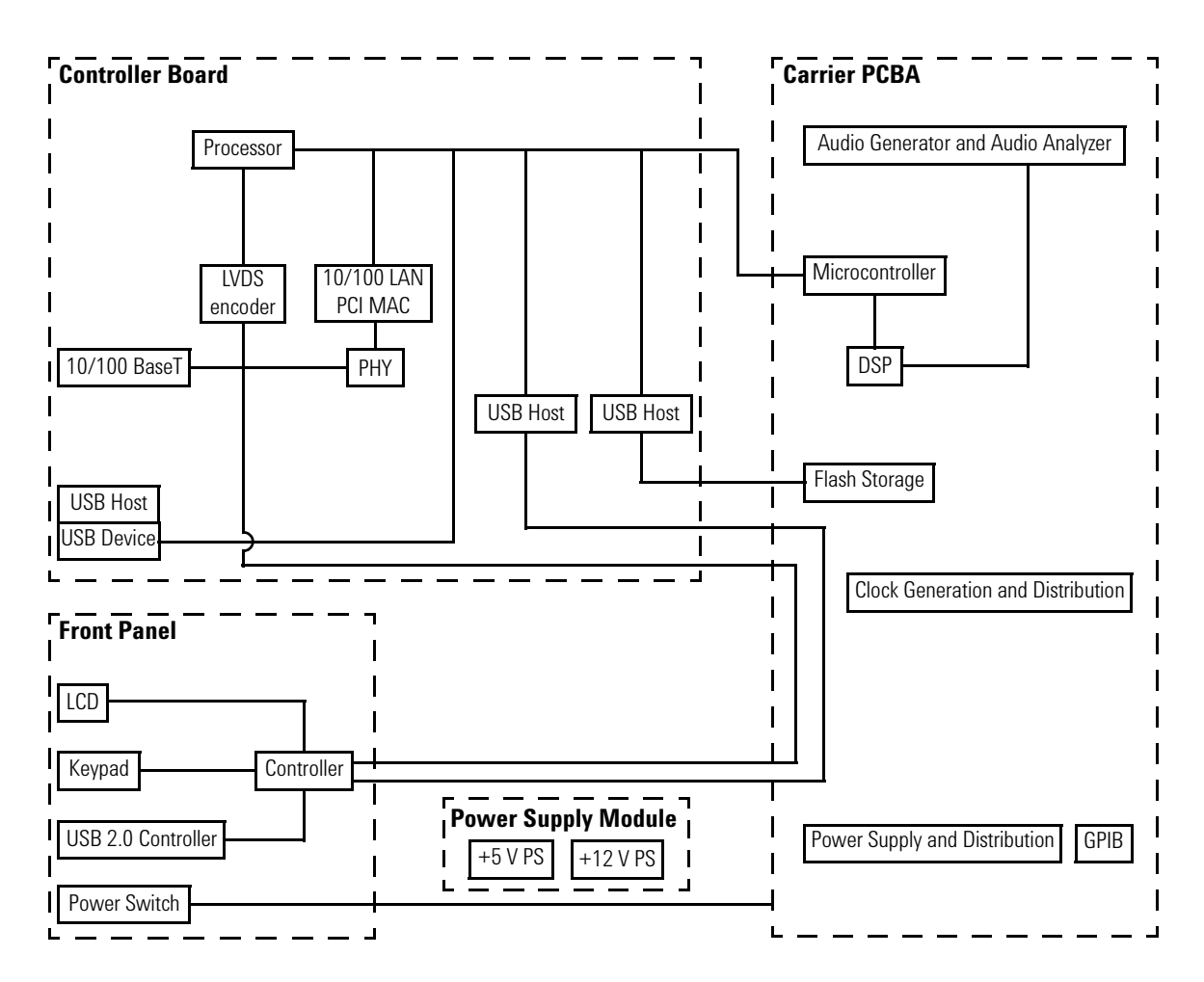

Figure 6-1 U8903A system block diagram

#### 6 Theory of Operation

System Block Level Theory

### **Front panel**

The front panel provides a dedicated knob and keypad for major control functions in the U8903A together with a 15-inch panel display. The U8903A also provides XLR and BNC connectors for audio generator and analyzer connections. The front panel is controlled by the microcontroller, which is located on the front panel board. The display controller is located on the controller board.

A USB 2.0 port and a headphone jack (reserved for future expansion) are available on the front panel.

There are 47 dedicated keys on the front panel. A conductive element under each key will short a gap on the keyboard circuit. The field-programmable gate array (FPGA) detects which key has been pressed and sends the appropriate command to the processor. The knob on the front panel controls a mechanical encoder. The output of the encoder is read by the FPGA for the direction and distance turned for each setting from the knob.

### **Controller board**

The controller board provides features such as the CPU, DDR memory controller, graphic processor, display controller, and rear panel I/O controller. The rear panel I/O controller consists of features such as the USB host control, LAN, and VGA (external display). The controller board requires a DC supply of 5 V, +3.3 V, +3.3 V AUX, and +3.3 V battery (BIOS).

### **Power supply**

The AC input power to the U8903A is 100 Vac to 240 Vac, 47 Hz to 63 Hz. The maximum output power is 250 W.

The main DC voltages in the U8903A are of +3.3 V, +5 V, +12 V, and -12 V.

### LCD display sub-assembly

The display is a thin film liquid-crystal display (TFT-LCD). It measures 15 inches diagonally and consists of a  $640 \times 480$  pixel VGA color monitor. This assembly requires +3.3 Vdc and +12 Vdc from the power supply.

A twin fluorescent backlight provides illumination for the LCD. The backlight inverter board assembly converts the +12 Vdc to 1800 Vac to drive the backlight.

### **Carrier PCBA**

The carrier PCBA is the main board for the audio generator, audio analyzer, clock control, and trigger control. It also acts as an interface board for other boards in the U8903A such as controller, front panel, flash storage, and power supply.

For more details on the carrier PCBA, refer to "Carrier PCBA level theory" on page 74.

### 6 Theory of Operation

System Block Level Theory

### **Carrier PCBA level theory**

#### Generator

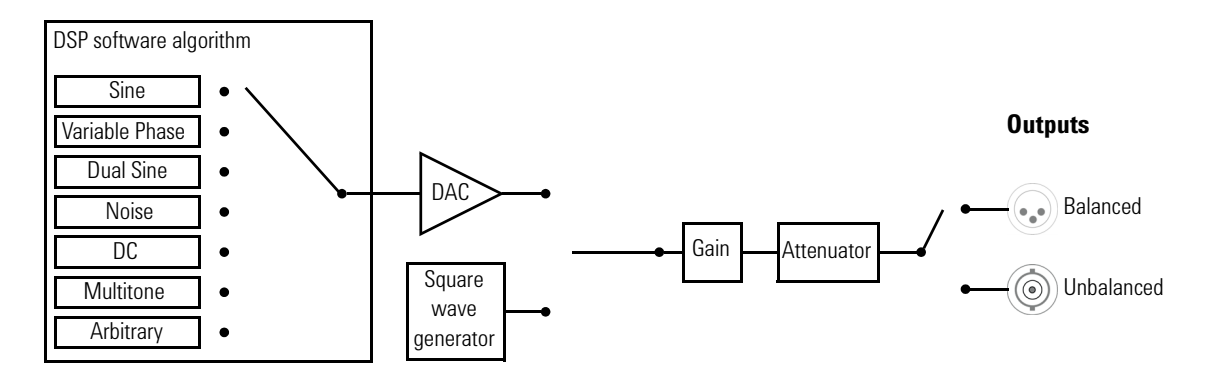

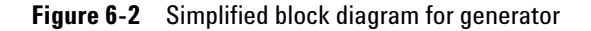

The generator features are listed as follows.

- Balanced output signals (XLR)
- Unbalanced output signals (BNC)
- Common mode test output signals (XLR)
- Selectable output impedance (100  $\Omega/600 \Omega$  and 50  $\Omega/600 \Omega$  for the Balanced and Unbalanced output signals respectively)
- Sine waveform
- Square waveform
- Variable phase waveform
- Noise signal
- DC signal
- Dual sine waveforms which include SMPTE intermodulation distortion (SMPTE IMD) and difference frequency distortion (DFD) waveform types
- Multitone generation
- User-defined arbitrary waveform

#### Analyzer

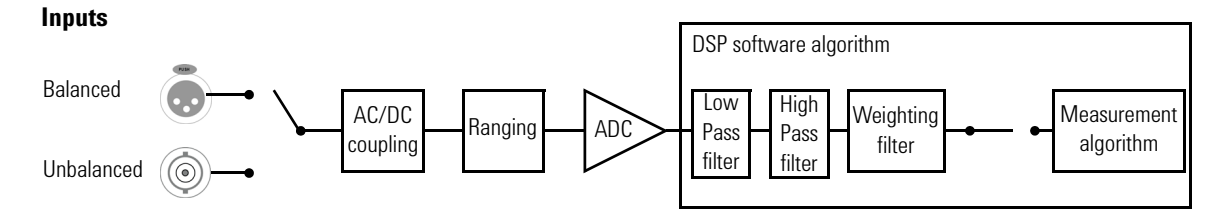

Figure 6-3 Simplified block diagram for analyzer

Below is the list of the audio analyzer features.

- Balanced input signals (XLR)
- Unbalanced input signals (BNC)
- Frequency measurement
- AC voltage measurement
- DC voltage measurement
- Phase measurement
- THD+N Ratio measurement
- THD+N Level measurement
- SINAD measurement
- Signal-to-noise ratio (SNR) measurement
- Noise Level measurement
- SMPTE IMD measurement
- DFD measurement
- Crosstalk measurement
- RMS, Peak-to-Peak, Quasi Peak type detectors
- AC/DC coupling
- Digital filters such as low pass, high pass, and weighting filters
- Input autoranging
- Selectable measurement bandwidth
- Selectable measurement time
- Free Run or External trigger mode

#### 6 Theory of Operation

System Block Level Theory

#### Clock

The U8903A uses a 40 MHz clock with 1 ppm to achieve high frequency accuracy. The drift of the clock is less than 0.1 ppm/° C, thus ensuring a very low drift of the clock accuracy with the change of temperature. Low phase noise in the clock is necessary to ensure good noise performance for the analog-to-digital converter (ADC). All the clocks for the digital signal processor (DSP) and data converters are derived from the same clock source to achieve clock synchronization. A positive emitter-coupled logic (PECL) buffer is used to distribute the clock to all devices with a negative emitter-coupled logic (NECL) receiver.

#### **GPIB** control

The GPIB port is used for controlling instruments.

#### **Flash storage**

The carrier PCBA contains a flash storage slot with a default capacity of 4 GB.

# **Digital Audio**

The block diagrams of the U8903A digital audio interface are shown in Figure 6-4 and Figure 6-5.

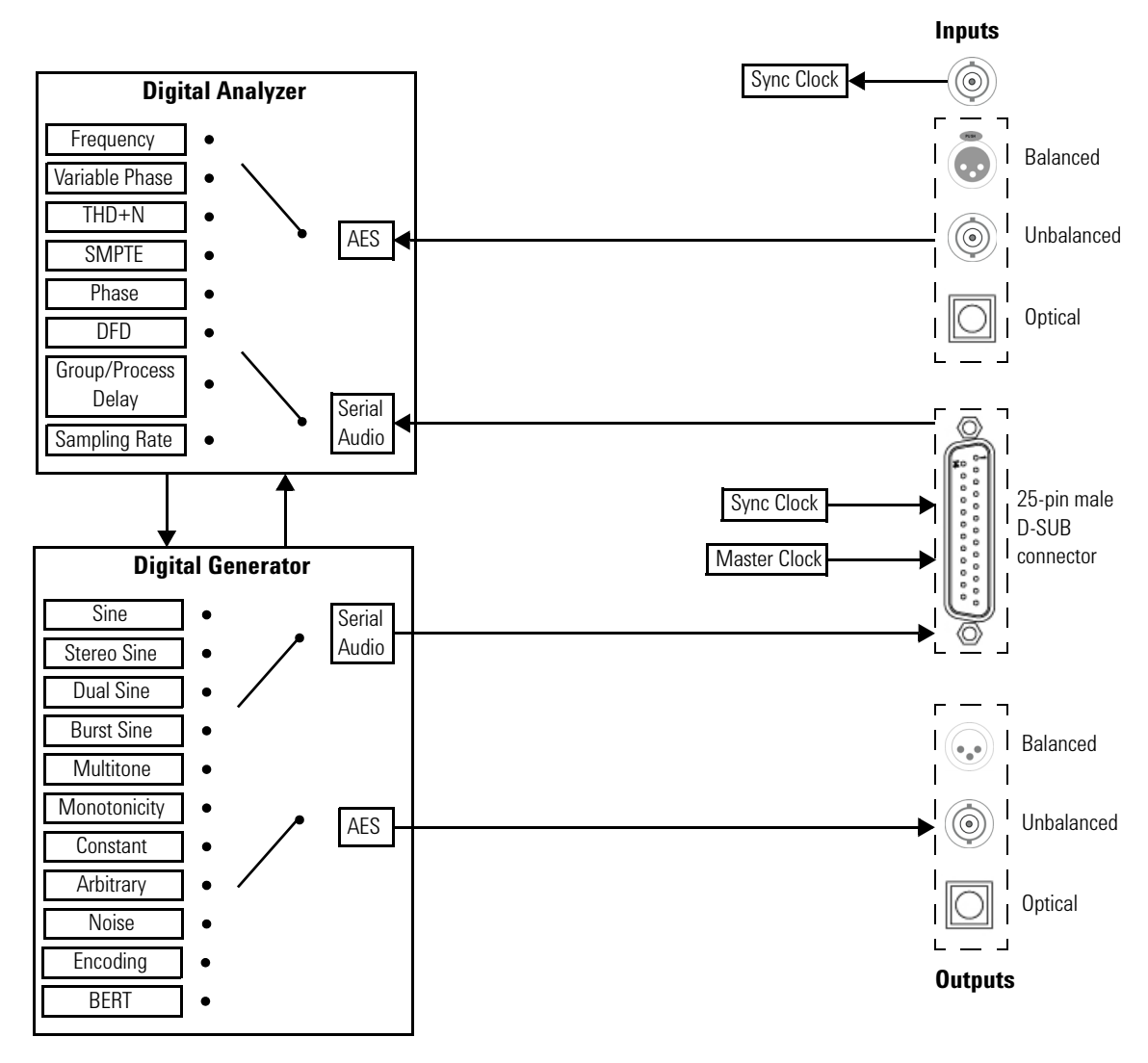

Figure 6-4 Digital audio interface block diagram

#### 6 Theory of Operation Digital Audio

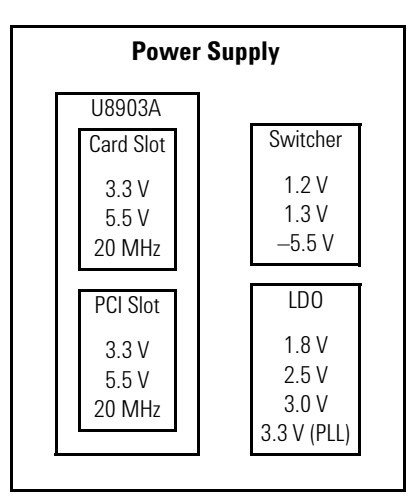

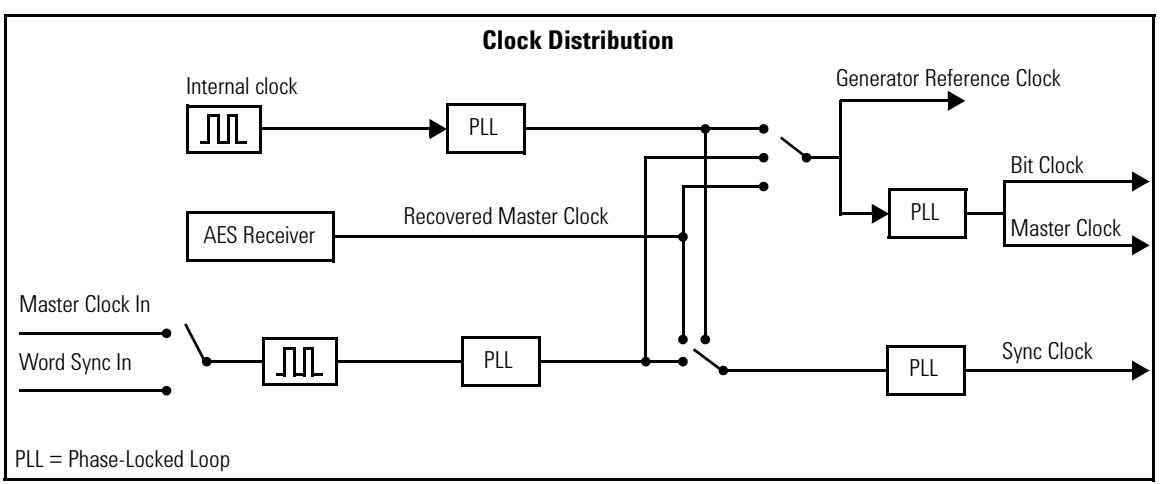

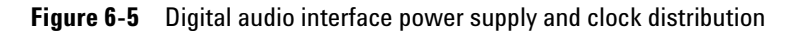

The U8903A digital audio card is developed to enhanced the U8903A with digital audio interface capability. It uses the PCI slot in the U8903A and provides AES3/SPDIF digital audio signal interface capabilities. In addition, it also provides the DSI capability for direct connectivity to inter-IC audio.

The U8903A digital audio card is capable of providing three different types of digital audio interface.

- AES3
- SPDIF
- DSI (Left justified, right justified, I<sup>2</sup>C, DSP format)

The U8903A digital audio card is also capable of providing two additional DC voltage outputs with 200 mA each via the 25-pin male D-SUB connector.

- 3.3 V
- 5.0 V

#### 6 **Theory of Operation** Digital Audio

THIS PAGE HAS BEEN INTENTIONALLY LEFT BLANK.

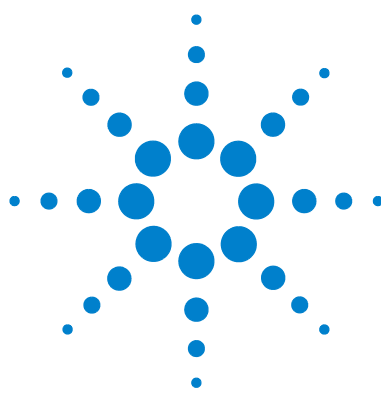

U8903A Audio Analyzer Service Guide

# Appendix A

Analog Generator Performance Verification 82 Test record for DC accuracy verification 82 Test record for AC accuracy verification 85 Test record for flatness verification 86 Test record for frequency accuracy verification 88 Test record for crosstalk verification 88 Test record for distortion verification 89 Test record for square wave rise time verification 89 Test record for square wave amplitude accuracy verification 90 Analog Analyzer Performance Verification 91 Test record for DC accuracy verification 91 Test record for AC accuracy verification 92 Test record for flatness verification 93 Test record for frequency accuracy verification 110 Test record for phase accuracy verification 110 Test record for crosstalk verification 111 Test record for distortion verification 111 Test record for residual IMD verification 111 Test record for CMRR verification 112

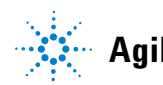

# **Analog Generator Performance Verification**

| V <sub>DUT</sub> (V) | V <sub>DMM</sub> (V)<br>(Channel 1) | V <sub>DMM</sub> (V)<br>(Channel 2) | DC accuracy (%)<br>(Channel 1) | DC accuracy (%)<br>(Channel 2) |
|----------------------|-------------------------------------|-------------------------------------|--------------------------------|--------------------------------|
| -10.00               |                                     |                                     |                                |                                |
| -9.75                |                                     |                                     |                                |                                |
| -9.50                |                                     |                                     |                                |                                |
| -9.25                |                                     |                                     |                                |                                |
| -9.00                |                                     |                                     |                                |                                |
| -8.75                |                                     |                                     |                                |                                |
| -8.50                |                                     |                                     |                                |                                |
| -8.25                |                                     |                                     |                                |                                |
| -8.00                |                                     |                                     |                                |                                |
| -7.75                |                                     |                                     |                                |                                |
| -7.50                |                                     |                                     |                                |                                |
| -7.25                |                                     |                                     |                                |                                |
| -7.00                |                                     |                                     |                                |                                |
| -6.75                |                                     |                                     |                                |                                |
| -6.50                |                                     |                                     |                                |                                |
| -6.25                |                                     |                                     |                                |                                |
| -6.00                |                                     |                                     |                                |                                |
| -5.75                |                                     |                                     |                                |                                |
| -5.50                |                                     |                                     |                                |                                |
| -5.25                |                                     |                                     |                                |                                |

### Test record for DC accuracy verification

Appendix A A

Analog Generator Performance Verification

| V <sub>DUT</sub> (V) | V <sub>DMM</sub> (V)<br>(Channel 1) | V <sub>DMM</sub> (V)<br>(Channel 2) | DC accuracy (%)<br>(Channel 1) | DC accuracy (%)<br>(Channel 2) |
|----------------------|-------------------------------------|-------------------------------------|--------------------------------|--------------------------------|
| -5.00                |                                     |                                     |                                |                                |
| -4.75                |                                     |                                     |                                |                                |
| -4.50                |                                     |                                     |                                |                                |
| -4.25                |                                     |                                     |                                |                                |
| -4.00                |                                     |                                     |                                |                                |
| -3.75                |                                     |                                     |                                |                                |
| -3.50                |                                     |                                     |                                |                                |
| -3.25                |                                     |                                     |                                |                                |
| -3.00                |                                     |                                     |                                |                                |
| -2.75                |                                     |                                     |                                |                                |
| -2.50                |                                     |                                     |                                |                                |
| -2.25                |                                     |                                     |                                |                                |
| -2.00                |                                     |                                     |                                |                                |
| -1.75                |                                     |                                     |                                |                                |
| -1.50                |                                     |                                     |                                |                                |
| -1.25                |                                     |                                     |                                |                                |
| -1.00                |                                     |                                     |                                |                                |
| -0.75                |                                     |                                     |                                |                                |
| -0.50                |                                     |                                     |                                |                                |
| -0.25                |                                     |                                     |                                |                                |
| 0.25                 |                                     |                                     |                                |                                |
| 0.50                 |                                     |                                     |                                |                                |
| 0.75                 |                                     |                                     |                                |                                |
| 1.00                 |                                     |                                     |                                |                                |
| 1.25                 |                                     |                                     |                                |                                |

#### A Appendix A

Analog Generator Performance Verification

| V <sub>DUT</sub> (V) | V <sub>DMM</sub> (V)<br>(Channel 1) | V <sub>DMM</sub> (V)<br>(Channel 2) | DC accuracy (%)<br>(Channel 1) | DC accuracy (%)<br>(Channel 2) |
|----------------------|-------------------------------------|-------------------------------------|--------------------------------|--------------------------------|
| 1.50                 |                                     |                                     |                                |                                |
| 1.75                 |                                     |                                     |                                |                                |
| 2.00                 |                                     |                                     |                                |                                |
| 2.25                 |                                     |                                     |                                |                                |
| 2.50                 |                                     |                                     |                                |                                |
| 2.75                 |                                     |                                     |                                |                                |
| 3.00                 |                                     |                                     |                                |                                |
| 3.25                 |                                     |                                     |                                |                                |
| 3.50                 |                                     |                                     |                                |                                |
| 3.75                 |                                     |                                     |                                |                                |
| 4.00                 |                                     |                                     |                                |                                |
| 4.25                 |                                     |                                     |                                |                                |
| 4.50                 |                                     |                                     |                                |                                |
| 4.75                 |                                     |                                     |                                |                                |
| 5.00                 |                                     |                                     |                                |                                |
| 5.25                 |                                     |                                     |                                |                                |
| 5.50                 |                                     |                                     |                                |                                |
| 5.75                 |                                     |                                     |                                |                                |
| 6.00                 |                                     |                                     |                                |                                |
| 6.25                 |                                     |                                     |                                |                                |
| 6.50                 |                                     |                                     |                                |                                |
| 6.75                 |                                     |                                     |                                |                                |
| 7.00                 |                                     |                                     |                                |                                |
| 7.25                 |                                     |                                     |                                |                                |
| 7.50                 |                                     |                                     |                                |                                |

Appendix A A

Analog Generator Performance Verification

| V <sub>DUT</sub> (V) | V <sub>DMM</sub> (V)<br>(Channel 1) | V <sub>DMM</sub> (V)<br>(Channel 2) | DC accuracy (%)<br>(Channel 1) | DC accuracy (%)<br>(Channel 2) |
|----------------------|-------------------------------------|-------------------------------------|--------------------------------|--------------------------------|
| 7.75                 |                                     |                                     |                                |                                |
| 8.00                 |                                     |                                     |                                |                                |
| 8.25                 |                                     |                                     |                                |                                |
| 8.50                 |                                     |                                     |                                |                                |
| 8.75                 |                                     |                                     |                                |                                |
| 9.00                 |                                     |                                     |                                |                                |
| 9.25                 |                                     |                                     |                                |                                |
| 9.50                 |                                     |                                     |                                |                                |
| 9.75                 |                                     |                                     |                                |                                |
| 10.00                |                                     |                                     |                                |                                |

# Test record for AC accuracy verification

| V <sub>DUT</sub> (Vrms) | f <sub>DUT</sub> (Hz) | V <sub>DMM</sub> (Vrms)<br>(Channel 1) | V <sub>DMM</sub> (Vrms)<br>(Channel 2) | AC accuracy (%)<br>(Channel 1) | AC accuracy (%)<br>(Channel 2) |
|-------------------------|-----------------------|----------------------------------------|----------------------------------------|--------------------------------|--------------------------------|
| 0.005                   | 1000                  |                                        |                                        |                                |                                |
| 0.05                    | 1000                  |                                        |                                        |                                |                                |
| 0.08                    | 1000                  |                                        |                                        |                                |                                |
| 0.10                    | 1000                  |                                        |                                        |                                |                                |
| 0.13                    | 1000                  |                                        |                                        |                                |                                |
| 0.15                    | 1000                  |                                        |                                        |                                |                                |
| 0.18                    | 1000                  |                                        |                                        |                                |                                |
| 0.25                    | 1000                  |                                        |                                        |                                |                                |
| 0.35                    | 1000                  |                                        |                                        |                                |                                |
| 0.40                    | 1000                  |                                        |                                        |                                |                                |

#### A Appendix A

Analog Generator Performance Verification

| V <sub>DUT</sub> (Vrms) | f <sub>DUT</sub> (Hz) | V <sub>DMM</sub> (Vrms)<br>(Channel 1) | V <sub>DMM</sub> (Vrms)<br>(Channel 2) | AC accuracy (%)<br>(Channel 1) | AC accuracy (%)<br>(Channel 2) |
|-------------------------|-----------------------|----------------------------------------|----------------------------------------|--------------------------------|--------------------------------|
| 0.50                    | 1000                  |                                        |                                        |                                |                                |
| 0.70                    | 1000                  |                                        |                                        |                                |                                |
| 0.80                    | 1000                  |                                        |                                        |                                |                                |
| 1.00                    | 1000                  |                                        |                                        |                                |                                |
| 1.10                    | 1000                  |                                        |                                        |                                |                                |
| 1.50                    | 1000                  |                                        |                                        |                                |                                |
| 2.00                    | 1000                  |                                        |                                        |                                |                                |
| 2.50                    | 1000                  |                                        |                                        |                                |                                |
| 3.00                    | 1000                  |                                        |                                        |                                |                                |
| 4.00                    | 1000                  |                                        |                                        |                                |                                |
| 5.00                    | 1000                  |                                        |                                        |                                |                                |
| 6.00                    | 1000                  |                                        |                                        |                                |                                |
| 7.00                    | 1000                  |                                        |                                        |                                |                                |

### Test record for flatness verification

| V <sub>DUT</sub> (Vrms) | f <sub>DUT</sub> (Hz) | V <sub>DMM</sub> (Vrms)<br>(Channel 1) | V <sub>DMM</sub> (Vrms)<br>(Channel 2) | Flatness (dB)<br>(Channel 1) | Flatness (dB)<br>(Channel 2) |
|-------------------------|-----------------------|----------------------------------------|----------------------------------------|------------------------------|------------------------------|
| 0.1                     | 5                     |                                        |                                        |                              |                              |
| 0.1                     | 20                    |                                        |                                        |                              |                              |
| 0.1                     | 250                   |                                        |                                        |                              |                              |
| 0.1                     | 1000                  |                                        |                                        |                              |                              |
| 0.1                     | 16250                 |                                        |                                        |                              |                              |
| 0.1                     | 25000                 |                                        |                                        |                              |                              |
| 0.1                     | 35000                 |                                        |                                        |                              |                              |

Appendix A A

Analog Generator Performance Verification

| V <sub>DUT</sub> (Vrms) | f <sub>DUT</sub> (Hz) | V <sub>DMM</sub> (Vrms)<br>(Channel 1) | V <sub>DMM</sub> (Vrms)<br>(Channel 2) | Flatness (dB)<br>(Channel 1) | Flatness (dB)<br>(Channel 2) |
|-------------------------|-----------------------|----------------------------------------|----------------------------------------|------------------------------|------------------------------|
| 0.1                     | 45000                 |                                        |                                        |                              |                              |
| 0.1                     | 55000                 |                                        |                                        |                              |                              |
| 0.1                     | 65000                 |                                        |                                        |                              |                              |
| 0.1                     | 75000                 |                                        |                                        |                              |                              |
| 0.1                     | 80000                 |                                        |                                        |                              |                              |
| 7.0                     | 5                     |                                        |                                        |                              |                              |
| 7.0                     | 20                    |                                        |                                        |                              |                              |
| 7.0                     | 250                   |                                        |                                        |                              |                              |
| 7.0                     | 1000                  |                                        |                                        |                              |                              |
| 7.0                     | 16250                 |                                        |                                        |                              |                              |
| 7.0                     | 25000                 |                                        |                                        |                              |                              |
| 7.0                     | 35000                 |                                        |                                        |                              |                              |
| 7.0                     | 45000                 |                                        |                                        |                              |                              |
| 7.0                     | 55000                 |                                        |                                        |                              |                              |
| 7.0                     | 65000                 |                                        |                                        |                              |                              |
| 7.0                     | 75000                 |                                        |                                        |                              |                              |
| 7.0                     | 80000                 |                                        |                                        |                              |                              |

#### A Appendix A

Analog Generator Performance Verification

# Test record for frequency accuracy verification

| f <sub>DUT</sub> (Hz) | f <sub>FC</sub> (Hz)<br>(Channel 1) | f <sub>FC</sub> (Hz)<br>(Channel 2) | Frequency accuracy (ppm)<br>(Channel 1) | Frequency accuracy (ppm)<br>(Channel 2) |
|-----------------------|-------------------------------------|-------------------------------------|-----------------------------------------|-----------------------------------------|
| 50                    |                                     |                                     |                                         |                                         |
| 100                   |                                     |                                     |                                         |                                         |
| 200                   |                                     |                                     |                                         |                                         |
| 500                   |                                     |                                     |                                         |                                         |
| 1000                  |                                     |                                     |                                         |                                         |
| 2000                  |                                     |                                     |                                         |                                         |
| 5000                  |                                     |                                     |                                         |                                         |
| 10000                 |                                     |                                     |                                         |                                         |
| 20000                 |                                     |                                     |                                         |                                         |
| 50000                 |                                     |                                     |                                         |                                         |
| 80000                 |                                     |                                     |                                         |                                         |

### Test record for crosstalk verification

| V <sub>DUT</sub> (Vrms) | f <sub>DUT</sub> (Hz) | V <sub>meas</sub> (dBV) | Crosstalk (dB)<br>(Channel 1 to Channel 2) | Crosstalk (dB)<br>(Channel 2 to Channel 1) |
|-------------------------|-----------------------|-------------------------|--------------------------------------------|--------------------------------------------|
| 0.15                    | 180                   |                         |                                            |                                            |
| 0.15                    | 1000                  |                         |                                            |                                            |
| 0.15                    | 20000                 |                         |                                            |                                            |
| 0.15                    | 50000                 |                         |                                            |                                            |
| 0.15                    | 80000                 |                         |                                            |                                            |

### Test record for distortion verification

| Distortion (dB) | Distortion (dB) |
|-----------------|-----------------|
| (Channel 1)     | (Channel 2)     |
|                 |                 |

### Test record for square wave rise time verification

| t <sub>rise</sub> (s)<br>(Channel 1) | t <sub>rise</sub> (s)<br>(Channel 2) |
|--------------------------------------|--------------------------------------|
|                                      |                                      |
|                                      |                                      |
|                                      |                                      |
|                                      | t <sub>rise</sub> (s)<br>(Channel 1) |

### A Appendix A

Analog Generator Performance Verification

# Test record for square wave amplitude accuracy verification

| V <sub>DUT</sub> (Vrms) | f <sub>DUT</sub> (Hz) | V <sub>DMM</sub> (Vrms)<br>(Channel 1) | V <sub>DMM</sub> (Vrms)<br>(Channel 2) | Amplitude accuracy (%)<br>(Channel 1) | Amplitude accuracy (%)<br>(Channel 2) |
|-------------------------|-----------------------|----------------------------------------|----------------------------------------|---------------------------------------|---------------------------------------|
| 0.005                   | 1000                  |                                        |                                        |                                       |                                       |
| 0.06                    | 1000                  |                                        |                                        |                                       |                                       |
| 0.12                    | 1000                  |                                        |                                        |                                       |                                       |
| 0.15                    | 1000                  |                                        |                                        |                                       |                                       |
| 0.19                    | 1000                  |                                        |                                        |                                       |                                       |
| 0.22                    | 1000                  |                                        |                                        |                                       |                                       |
| 0.25                    | 1000                  |                                        |                                        |                                       |                                       |
| 0.35                    | 1000                  |                                        |                                        |                                       |                                       |
| 0.47                    | 1000                  |                                        |                                        |                                       |                                       |
| 0.6                     | 1000                  |                                        |                                        |                                       |                                       |
| 0.75                    | 1000                  |                                        |                                        |                                       |                                       |
| 0.9                     | 1000                  |                                        |                                        |                                       |                                       |
| 1.2                     | 1000                  |                                        |                                        |                                       |                                       |
| 1.4                     | 1000                  |                                        |                                        |                                       |                                       |
| 1.6                     | 1000                  |                                        |                                        |                                       |                                       |
| 2.2                     | 1000                  |                                        |                                        |                                       |                                       |
| 3                       | 1000                  |                                        |                                        |                                       |                                       |
| 3.8                     | 1000                  |                                        |                                        |                                       |                                       |
| 4.7                     | 1000                  |                                        |                                        |                                       |                                       |
| 6                       | 1000                  |                                        |                                        |                                       |                                       |
| 7.5                     | 1000                  |                                        |                                        |                                       |                                       |
| 8.7                     | 1000                  |                                        |                                        |                                       |                                       |
| 10                      | 1000                  |                                        |                                        |                                       |                                       |

Α

# **Analog Analyzer Performance Verification**

| V <sub>IN</sub> (V) | V <sub>DUT</sub> (V) | V <sub>DUT</sub> (V) | DC accuracy (%) | DC accuracy (%) |
|---------------------|----------------------|----------------------|-----------------|-----------------|
|                     | (Channel 1)          | (Channel 2)          | (Channel 1)     | (Channel 2)     |
| -140.0              |                      |                      |                 |                 |
| -100.0              |                      |                      |                 |                 |
| -50.0               |                      |                      |                 |                 |
| -25.0               |                      |                      |                 |                 |
| -12.8               |                      |                      |                 |                 |
| -6.4                |                      |                      |                 |                 |
| -3.2                |                      |                      |                 |                 |
| -1.6                |                      |                      |                 |                 |
| -0.8                |                      |                      |                 |                 |
| -0.4                |                      |                      |                 |                 |
| 0.4                 |                      |                      |                 |                 |
| 0.8                 |                      |                      |                 |                 |
| 1.6                 |                      |                      |                 |                 |
| 3.2                 |                      |                      |                 |                 |
| 6.4                 |                      |                      |                 |                 |
| 12.8                |                      |                      |                 |                 |
| 25.0                |                      |                      |                 |                 |
| 50.0                |                      |                      |                 |                 |
| 100.0               |                      |                      |                 |                 |
| 140.0               |                      |                      |                 |                 |

## Test record for DC accuracy verification

**U8903A Service Guide** 

#### A Appendix A

Analog Analyzer Performance Verification

# Test record for AC accuracy verification

| V <sub>IN</sub> (Vrms) | f <sub>IN</sub> (Hz) | V <sub>DUT</sub> (Vrms)<br>(Channel 1) | V <sub>DUT</sub> (Vrms)<br>(Channel 2) | AC accuracy (%)<br>(Channel 1) | AC accuracy (%)<br>(Channel 2) |
|------------------------|----------------------|----------------------------------------|----------------------------------------|--------------------------------|--------------------------------|
| 0.2                    | 1000                 |                                        |                                        |                                |                                |
| 0.6                    | 1000                 |                                        |                                        |                                |                                |
| 1                      | 1000                 |                                        |                                        |                                |                                |
| 2.4                    | 1000                 |                                        |                                        |                                |                                |
| 4.8                    | 1000                 |                                        |                                        |                                |                                |
| 9.6                    | 1000                 |                                        |                                        |                                |                                |
| 19.2                   | 1000                 |                                        |                                        |                                |                                |
| 38.4                   | 1000                 |                                        |                                        |                                |                                |
| 76.7                   | 1000                 |                                        |                                        |                                |                                |
| 120                    | 1000                 |                                        |                                        |                                |                                |

#### Low measurement bandwidth

#### High measurement bandwidth

| V <sub>IN</sub> (Vrms) | f <sub>IN</sub> (Hz) | V <sub>DUT</sub> (Vrms)<br>(Channel 1) | V <sub>DUT</sub> (Vrms)<br>(Channel 2) | AC accuracy (%)<br>(Channel 1) | AC accuracy (%)<br>(Channel 2) |
|------------------------|----------------------|----------------------------------------|----------------------------------------|--------------------------------|--------------------------------|
| 0.2                    | 1000                 |                                        |                                        |                                |                                |
| 0.6                    | 1000                 |                                        |                                        |                                |                                |
| 1                      | 1000                 |                                        |                                        |                                |                                |
| 2.4                    | 1000                 |                                        |                                        |                                |                                |
| 4.8                    | 1000                 |                                        |                                        |                                |                                |
| 9.6                    | 1000                 |                                        |                                        |                                |                                |
| 19.2                   | 1000                 |                                        |                                        |                                |                                |
| 38.4                   | 1000                 |                                        |                                        |                                |                                |
Analog Analyzer Performance Verification

| V <sub>IN</sub> (Vrms) | f <sub>IN</sub> (Hz) | V <sub>DUT</sub> (Vrms)<br>(Channel 1) | V <sub>DUT</sub> (Vrms)<br>(Channel 2) | AC accuracy (%)<br>(Channel 1) | AC accuracy (%)<br>(Channel 2) |
|------------------------|----------------------|----------------------------------------|----------------------------------------|--------------------------------|--------------------------------|
| 76.7                   | 1000                 |                                        |                                        |                                |                                |
| 120                    | 1000                 |                                        |                                        |                                |                                |

## Test record for flatness verification

#### V<sub>IN</sub> (Vrms) f<sub>IN</sub> (Hz) V<sub>DUT</sub> (Vrms) V<sub>DUT</sub> (Vrms) Flatness (dB) Flatness (dB) (Channel 1) (Channel 2) (Channel 1) (Channel 2) 0.2 20 0.2 500 0.2 1050 0.2 1850 0.2 2650 0.2 3450 0.2 4250 0.2 5050 0.2 5850 0.2 6650 0.2 7450 0.2 8250 0.2 9050 0.2 9850 0.2 10650 0.2 11450 0.2 12250

#### Low measurement bandwidth

| V <sub>IN</sub> (Vrms) | f <sub>IN</sub> (Hz) | V <sub>DUT</sub> (Vrms)<br>(Channel 1) | V <sub>DUT</sub> (Vrms)<br>(Channel 2) | Flatness (dB)<br>(Channel 1) | Flatness (dB)<br>(Channel 2) |
|------------------------|----------------------|----------------------------------------|----------------------------------------|------------------------------|------------------------------|
| 0.2                    | 13050                |                                        |                                        |                              |                              |
| 0.2                    | 13850                |                                        |                                        |                              |                              |
| 0.2                    | 14650                |                                        |                                        |                              |                              |
| 0.2                    | 15450                |                                        |                                        |                              |                              |
| 0.2                    | 16250                |                                        |                                        |                              |                              |
| 0.2                    | 17050                |                                        |                                        |                              |                              |
| 0.2                    | 17850                |                                        |                                        |                              |                              |
| 0.2                    | 18650                |                                        |                                        |                              |                              |
| 0.2                    | 19450                |                                        |                                        |                              |                              |
| 0.2                    | 20250                |                                        |                                        |                              |                              |
| 0.2                    | 21050                |                                        |                                        |                              |                              |
| 0.2                    | 21850                |                                        |                                        |                              |                              |
| 0.2                    | 22650                |                                        |                                        |                              |                              |
| 0.2                    | 23450                |                                        |                                        |                              |                              |
| 0.2                    | 24250                |                                        |                                        |                              |                              |
| 0.2                    | 25050                |                                        |                                        |                              |                              |
| 0.2                    | 25850                |                                        |                                        |                              |                              |
| 0.2                    | 26650                |                                        |                                        |                              |                              |
| 0.2                    | 27450                |                                        |                                        |                              |                              |
| 0.2                    | 28250                |                                        |                                        |                              |                              |
| 0.2                    | 29050                |                                        |                                        |                              |                              |
| 0.2                    | 29850                |                                        |                                        |                              |                              |
| 0.2                    | 30000                |                                        |                                        |                              |                              |
| 0.6                    | 20                   |                                        |                                        |                              |                              |
| 0.6                    | 500                  |                                        |                                        |                              |                              |

| V <sub>IN</sub> (Vrms) | f <sub>IN</sub> (Hz) | V <sub>DUT</sub> (Vrms)<br>(Channel 1) | V <sub>DUT</sub> (Vrms)<br>(Channel 2) | Flatness (dB)<br>(Channel 1) | Flatness (dB)<br>(Channel 2) |
|------------------------|----------------------|----------------------------------------|----------------------------------------|------------------------------|------------------------------|
| 0.6                    | 1050                 |                                        |                                        |                              |                              |
| 0.6                    | 1850                 |                                        |                                        |                              |                              |
| 0.6                    | 2650                 |                                        |                                        |                              |                              |
| 0.6                    | 3450                 |                                        |                                        |                              |                              |
| 0.6                    | 4250                 |                                        |                                        |                              |                              |
| 0.6                    | 5050                 |                                        |                                        |                              |                              |
| 0.6                    | 5850                 |                                        |                                        |                              |                              |
| 0.6                    | 6650                 |                                        |                                        |                              |                              |
| 0.6                    | 7450                 |                                        |                                        |                              |                              |
| 0.6                    | 8250                 |                                        |                                        |                              |                              |
| 0.6                    | 9050                 |                                        |                                        |                              |                              |
| 0.6                    | 9850                 |                                        |                                        |                              |                              |
| 0.6                    | 10650                |                                        |                                        |                              |                              |
| 0.6                    | 11450                |                                        |                                        |                              |                              |
| 0.6                    | 12250                |                                        |                                        |                              |                              |
| 0.6                    | 13050                |                                        |                                        |                              |                              |
| 0.6                    | 13850                |                                        |                                        |                              |                              |
| 0.6                    | 14650                |                                        |                                        |                              |                              |
| 0.6                    | 15450                |                                        |                                        |                              |                              |
| 0.6                    | 16250                |                                        |                                        |                              |                              |
| 0.6                    | 17050                |                                        |                                        |                              |                              |
| 0.6                    | 17850                |                                        |                                        |                              |                              |
| 0.6                    | 18650                |                                        |                                        |                              |                              |
| 0.6                    | 19450                |                                        |                                        |                              |                              |
| 0.6                    | 20250                |                                        |                                        |                              |                              |

| V <sub>IN</sub> (Vrms) | f <sub>IN</sub> (Hz) | V <sub>DUT</sub> (Vrms)<br>(Channel 1) | V <sub>DUT</sub> (Vrms)<br>(Channel 2) | Flatness (dB)<br>(Channel 1) | Flatness (dB)<br>(Channel 2) |
|------------------------|----------------------|----------------------------------------|----------------------------------------|------------------------------|------------------------------|
| 0.6                    | 21050                |                                        |                                        |                              |                              |
| 0.6                    | 21850                |                                        |                                        |                              |                              |
| 0.6                    | 22650                |                                        |                                        |                              |                              |
| 0.6                    | 23450                |                                        |                                        |                              |                              |
| 0.6                    | 24250                |                                        |                                        |                              |                              |
| 0.6                    | 25050                |                                        |                                        |                              |                              |
| 0.6                    | 25850                |                                        |                                        |                              |                              |
| 0.6                    | 26650                |                                        |                                        |                              |                              |
| 0.6                    | 27450                |                                        |                                        |                              |                              |
| 0.6                    | 28250                |                                        |                                        |                              |                              |
| 0.6                    | 29050                |                                        |                                        |                              |                              |
| 0.6                    | 29850                |                                        |                                        |                              |                              |
| 0.6                    | 30000                |                                        |                                        |                              |                              |
| 9.6                    | 20                   |                                        |                                        |                              |                              |
| 9.6                    | 500                  |                                        |                                        |                              |                              |
| 9.6                    | 1050                 |                                        |                                        |                              |                              |
| 9.6                    | 1850                 |                                        |                                        |                              |                              |
| 9.6                    | 2650                 |                                        |                                        |                              |                              |
| 9.6                    | 3450                 |                                        |                                        |                              |                              |
| 9.6                    | 4250                 |                                        |                                        |                              |                              |
| 9.6                    | 5050                 |                                        |                                        |                              |                              |
| 9.6                    | 5850                 |                                        |                                        |                              |                              |
| 9.6                    | 6650                 |                                        |                                        |                              |                              |
| 9.6                    | 7450                 |                                        |                                        |                              |                              |
| 9.6                    | 8250                 |                                        |                                        |                              |                              |

| V <sub>IN</sub> (Vrms) | f <sub>IN</sub> (Hz) | V <sub>DUT</sub> (Vrms)<br>(Channel 1) | V <sub>DUT</sub> (Vrms)<br>(Channel 2) | Flatness (dB)<br>(Channel 1) | Flatness (dB)<br>(Channel 2) |
|------------------------|----------------------|----------------------------------------|----------------------------------------|------------------------------|------------------------------|
| 9.6                    | 9050                 |                                        |                                        |                              |                              |
| 9.6                    | 9850                 |                                        |                                        |                              |                              |
| 9.6                    | 10650                |                                        |                                        |                              |                              |
| 9.6                    | 11450                |                                        |                                        |                              |                              |
| 9.6                    | 12250                |                                        |                                        |                              |                              |
| 9.6                    | 13050                |                                        |                                        |                              |                              |
| 9.6                    | 13850                |                                        |                                        |                              |                              |
| 9.6                    | 14650                |                                        |                                        |                              |                              |
| 9.6                    | 15450                |                                        |                                        |                              |                              |
| 9.6                    | 16250                |                                        |                                        |                              |                              |
| 9.6                    | 17050                |                                        |                                        |                              |                              |
| 9.6                    | 17850                |                                        |                                        |                              |                              |
| 9.6                    | 18650                |                                        |                                        |                              |                              |
| 9.6                    | 19450                |                                        |                                        |                              |                              |
| 9.6                    | 20250                |                                        |                                        |                              |                              |
| 9.6                    | 21050                |                                        |                                        |                              |                              |
| 9.6                    | 21850                |                                        |                                        |                              |                              |
| 9.6                    | 22650                |                                        |                                        |                              |                              |
| 9.6                    | 23450                |                                        |                                        |                              |                              |
| 9.6                    | 24250                |                                        |                                        |                              |                              |
| 9.6                    | 25050                |                                        |                                        |                              |                              |
| 9.6                    | 25850                |                                        |                                        |                              |                              |
| 9.6                    | 26650                |                                        |                                        |                              |                              |
| 9.6                    | 27450                |                                        |                                        |                              |                              |
| 9.6                    | 28250                |                                        |                                        |                              |                              |

| V <sub>IN</sub> (Vrms) | f <sub>IN</sub> (Hz) | V <sub>DUT</sub> (Vrms)<br>(Channel 1) | V <sub>DUT</sub> (Vrms)<br>(Channel 2) | Flatness (dB)<br>(Channel 1) | Flatness (dB)<br>(Channel 2) |
|------------------------|----------------------|----------------------------------------|----------------------------------------|------------------------------|------------------------------|
| 9.6                    | 29050                |                                        |                                        |                              |                              |
| 9.6                    | 29850                |                                        |                                        |                              |                              |
| 9.6                    | 30000                |                                        |                                        |                              |                              |
| 38.4                   | 20                   |                                        |                                        |                              |                              |
| 38.4                   | 500                  |                                        |                                        |                              |                              |
| 38.4                   | 1050                 |                                        |                                        |                              |                              |
| 38.4                   | 1850                 |                                        |                                        |                              |                              |
| 38.4                   | 2650                 |                                        |                                        |                              |                              |
| 38.4                   | 3450                 |                                        |                                        |                              |                              |
| 38.4                   | 4250                 |                                        |                                        |                              |                              |
| 38.4                   | 5050                 |                                        |                                        |                              |                              |
| 38.4                   | 5850                 |                                        |                                        |                              |                              |
| 38.4                   | 6650                 |                                        |                                        |                              |                              |
| 38.4                   | 7450                 |                                        |                                        |                              |                              |
| 38.4                   | 8250                 |                                        |                                        |                              |                              |
| 38.4                   | 9050                 |                                        |                                        |                              |                              |
| 38.4                   | 9850                 |                                        |                                        |                              |                              |
| 38.4                   | 10650                |                                        |                                        |                              |                              |
| 38.4                   | 11450                |                                        |                                        |                              |                              |
| 38.4                   | 12250                |                                        |                                        |                              |                              |
| 38.4                   | 13050                |                                        |                                        |                              |                              |
| 38.4                   | 13850                |                                        |                                        |                              |                              |
| 38.4                   | 14650                |                                        |                                        |                              |                              |
| 38.4                   | 15450                |                                        |                                        |                              |                              |
| 38.4                   | 16250                |                                        |                                        |                              |                              |

| V <sub>IN</sub> (Vrms) | f <sub>IN</sub> (Hz) | V <sub>DUT</sub> (Vrms)<br>(Channel 1) | V <sub>DUT</sub> (Vrms)<br>(Channel 2) | Flatness (dB)<br>(Channel 1) | Flatness (dB)<br>(Channel 2) |
|------------------------|----------------------|----------------------------------------|----------------------------------------|------------------------------|------------------------------|
| 38.4                   | 17050                |                                        |                                        |                              |                              |
| 38.4                   | 17850                |                                        |                                        |                              |                              |
| 38.4                   | 18650                |                                        |                                        |                              |                              |
| 38.4                   | 19450                |                                        |                                        |                              |                              |
| 38.4                   | 20250                |                                        |                                        |                              |                              |
| 38.4                   | 21050                |                                        |                                        |                              |                              |
| 38.4                   | 21850                |                                        |                                        |                              |                              |
| 38.4                   | 22650                |                                        |                                        |                              |                              |
| 38.4                   | 23450                |                                        |                                        |                              |                              |
| 38.4                   | 24250                |                                        |                                        |                              |                              |
| 38.4                   | 25050                |                                        |                                        |                              |                              |
| 38.4                   | 25850                |                                        |                                        |                              |                              |
| 38.4                   | 26650                |                                        |                                        |                              |                              |
| 38.4                   | 27450                |                                        |                                        |                              |                              |
| 38.4                   | 28250                |                                        |                                        |                              |                              |
| 38.4                   | 29050                |                                        |                                        |                              |                              |
| 38.4                   | 29850                |                                        |                                        |                              |                              |
| 38.4                   | 30000                |                                        |                                        |                              |                              |
| 76.7                   | 20                   |                                        |                                        |                              |                              |
| 76.7                   | 500                  |                                        |                                        |                              |                              |
| 76.7                   | 1050                 |                                        |                                        |                              |                              |
| 76.7                   | 1850                 |                                        |                                        |                              |                              |
| 76.7                   | 2650                 |                                        |                                        |                              |                              |
| 76.7                   | 3450                 |                                        |                                        |                              |                              |
| 76.7                   | 4250                 |                                        |                                        |                              |                              |

| V <sub>IN</sub> (Vrms) | f <sub>IN</sub> (Hz) | V <sub>DUT</sub> (Vrms)<br>(Channel 1) | V <sub>DUT</sub> (Vrms)<br>(Channel 2) | Flatness (dB)<br>(Channel 1) | Flatness (dB)<br>(Channel 2) |
|------------------------|----------------------|----------------------------------------|----------------------------------------|------------------------------|------------------------------|
| 76.7                   | 5050                 |                                        |                                        |                              |                              |
| 76.7                   | 5850                 |                                        |                                        |                              |                              |
| 76.7                   | 6650                 |                                        |                                        |                              |                              |
| 76.7                   | 7450                 |                                        |                                        |                              |                              |
| 76.7                   | 8250                 |                                        |                                        |                              |                              |
| 76.7                   | 9050                 |                                        |                                        |                              |                              |
| 76.7                   | 9850                 |                                        |                                        |                              |                              |
| 76.7                   | 10650                |                                        |                                        |                              |                              |
| 76.7                   | 11450                |                                        |                                        |                              |                              |
| 76.7                   | 12250                |                                        |                                        |                              |                              |
| 76.7                   | 13050                |                                        |                                        |                              |                              |
| 76.7                   | 13850                |                                        |                                        |                              |                              |
| 76.7                   | 14650                |                                        |                                        |                              |                              |
| 76.7                   | 15450                |                                        |                                        |                              |                              |
| 76.7                   | 16250                |                                        |                                        |                              |                              |
| 76.7                   | 17050                |                                        |                                        |                              |                              |
| 76.7                   | 17850                |                                        |                                        |                              |                              |
| 76.7                   | 18650                |                                        |                                        |                              |                              |
| 76.7                   | 19450                |                                        |                                        |                              |                              |
| 76.7                   | 20250                |                                        |                                        |                              |                              |
| 76.7                   | 21050                |                                        |                                        |                              |                              |
| 76.7                   | 21850                |                                        |                                        |                              |                              |
| 76.7                   | 22650                |                                        |                                        |                              |                              |
| 76.7                   | 23450                |                                        |                                        |                              |                              |
| 76.7                   | 24250                |                                        |                                        |                              |                              |

Analog Analyzer Performance Verification

| V <sub>IN</sub> (Vrms) | f <sub>IN</sub> (Hz) | V <sub>DUT</sub> (Vrms)<br>(Channel 1) | V <sub>DUT</sub> (Vrms)<br>(Channel 2) | Flatness (dB)<br>(Channel 1) | Flatness (dB)<br>(Channel 2) |
|------------------------|----------------------|----------------------------------------|----------------------------------------|------------------------------|------------------------------|
| 76.7                   | 25050                |                                        |                                        |                              |                              |
| 76.7                   | 25850                |                                        |                                        |                              |                              |
| 76.7                   | 26650                |                                        |                                        |                              |                              |
| 76.7                   | 27450                |                                        |                                        |                              |                              |
| 76.7                   | 28250                |                                        |                                        |                              |                              |
| 76.7                   | 29050                |                                        |                                        |                              |                              |
| 76.7                   | 29850                |                                        |                                        |                              |                              |
| 76.7                   | 30000                |                                        |                                        |                              |                              |

## High measurement bandwidth

| V <sub>IN</sub> (Vrms) | f <sub>IN</sub> (Hz) | V <sub>DUT</sub> (Vrms)<br>(Channel 1) | V <sub>DUT</sub> (Vrms)<br>(Channel 2) | Flatness (dB)<br>(Channel 1) | Flatness (dB)<br>(Channel 2) |
|------------------------|----------------------|----------------------------------------|----------------------------------------|------------------------------|------------------------------|
| 0.2                    | 20                   |                                        |                                        |                              |                              |
| 0.2                    | 2500                 |                                        |                                        |                              |                              |
| 0.2                    | 5000                 |                                        |                                        |                              |                              |
| 0.2                    | 7500                 |                                        |                                        |                              |                              |
| 0.2                    | 10000                |                                        |                                        |                              |                              |
| 0.2                    | 12500                |                                        |                                        |                              |                              |
| 0.2                    | 15000                |                                        |                                        |                              |                              |
| 0.2                    | 17500                |                                        |                                        |                              |                              |
| 0.2                    | 20000                |                                        |                                        |                              |                              |
| 0.2                    | 22500                |                                        |                                        |                              |                              |
| 0.2                    | 25000                |                                        |                                        |                              |                              |
| 0.2                    | 27500                |                                        |                                        |                              |                              |
| 0.2                    | 30000                |                                        |                                        |                              |                              |
| 0.2                    | 32500                |                                        |                                        |                              |                              |

| V <sub>IN</sub> (Vrms) | f <sub>IN</sub> (Hz) | V <sub>DUT</sub> (Vrms)<br>(Channel 1) | V <sub>DUT</sub> (Vrms)<br>(Channel 2) | Flatness (dB)<br>(Channel 1) | Flatness (dB)<br>(Channel 2) |
|------------------------|----------------------|----------------------------------------|----------------------------------------|------------------------------|------------------------------|
| 0.2                    | 35000                |                                        |                                        |                              |                              |
| 0.2                    | 37500                |                                        |                                        |                              |                              |
| 0.2                    | 40000                |                                        |                                        |                              |                              |
| 0.2                    | 42500                |                                        |                                        |                              |                              |
| 0.2                    | 45000                |                                        |                                        |                              |                              |
| 0.2                    | 47500                |                                        |                                        |                              |                              |
| 0.2                    | 50000                |                                        |                                        |                              |                              |
| 0.2                    | 52500                |                                        |                                        |                              |                              |
| 0.2                    | 55000                |                                        |                                        |                              |                              |
| 0.2                    | 57500                |                                        |                                        |                              |                              |
| 0.2                    | 60000                |                                        |                                        |                              |                              |
| 0.2                    | 62500                |                                        |                                        |                              |                              |
| 0.2                    | 65000                |                                        |                                        |                              |                              |
| 0.2                    | 67500                |                                        |                                        |                              |                              |
| 0.2                    | 70000                |                                        |                                        |                              |                              |
| 0.2                    | 72500                |                                        |                                        |                              |                              |
| 0.2                    | 75000                |                                        |                                        |                              |                              |
| 0.2                    | 77500                |                                        |                                        |                              |                              |
| 0.2                    | 80000                |                                        |                                        |                              |                              |
| 0.2                    | 82500                |                                        |                                        |                              |                              |
| 0.2                    | 85000                |                                        |                                        |                              |                              |
| 0.2                    | 87500                |                                        |                                        |                              |                              |
| 0.2                    | 90000                |                                        |                                        |                              |                              |
| 0.2                    | 92500                |                                        |                                        |                              |                              |
| 0.2                    | 95000                |                                        |                                        |                              |                              |

| V <sub>IN</sub> (Vrms) | f <sub>IN</sub> (Hz) | V <sub>DUT</sub> (Vrms)<br>(Channel 1) | V <sub>DUT</sub> (Vrms)<br>(Channel 2) | Flatness (dB)<br>(Channel 1) | Flatness (dB)<br>(Channel 2) |
|------------------------|----------------------|----------------------------------------|----------------------------------------|------------------------------|------------------------------|
| 0.2                    | 97500                |                                        |                                        |                              |                              |
| 0.2                    | 100000               |                                        |                                        |                              |                              |
| 0.6                    | 20                   |                                        |                                        |                              |                              |
| 0.6                    | 2500                 |                                        |                                        |                              |                              |
| 0.6                    | 5000                 |                                        |                                        |                              |                              |
| 0.6                    | 7500                 |                                        |                                        |                              |                              |
| 0.6                    | 10000                |                                        |                                        |                              |                              |
| 0.6                    | 12500                |                                        |                                        |                              |                              |
| 0.6                    | 15000                |                                        |                                        |                              |                              |
| 0.6                    | 17500                |                                        |                                        |                              |                              |
| 0.6                    | 20000                |                                        |                                        |                              |                              |
| 0.6                    | 22500                |                                        |                                        |                              |                              |
| 0.6                    | 25000                |                                        |                                        |                              |                              |
| 0.6                    | 27500                |                                        |                                        |                              |                              |
| 0.6                    | 30000                |                                        |                                        |                              |                              |
| 0.6                    | 32500                |                                        |                                        |                              |                              |
| 0.6                    | 35000                |                                        |                                        |                              |                              |
| 0.6                    | 37500                |                                        |                                        |                              |                              |
| 0.6                    | 40000                |                                        |                                        |                              |                              |
| 0.6                    | 42500                |                                        |                                        |                              |                              |
| 0.6                    | 45000                |                                        |                                        |                              |                              |
| 0.6                    | 47500                |                                        |                                        |                              |                              |
| 0.6                    | 50000                |                                        |                                        |                              |                              |
| 0.6                    | 52500                |                                        |                                        |                              |                              |
| 0.6                    | 55000                |                                        |                                        |                              |                              |

| V <sub>IN</sub> (Vrms) | f <sub>IN</sub> (Hz) | V <sub>DUT</sub> (Vrms)<br>(Channel 1) | V <sub>DUT</sub> (Vrms)<br>(Channel 2) | Flatness (dB)<br>(Channel 1) | Flatness (dB)<br>(Channel 2) |
|------------------------|----------------------|----------------------------------------|----------------------------------------|------------------------------|------------------------------|
| 0.6                    | 57500                |                                        |                                        |                              |                              |
| 0.6                    | 60000                |                                        |                                        |                              |                              |
| 0.6                    | 62500                |                                        |                                        |                              |                              |
| 0.6                    | 65000                |                                        |                                        |                              |                              |
| 0.6                    | 67500                |                                        |                                        |                              |                              |
| 0.6                    | 70000                |                                        |                                        |                              |                              |
| 0.6                    | 72500                |                                        |                                        |                              |                              |
| 0.6                    | 75000                |                                        |                                        |                              |                              |
| 0.6                    | 77500                |                                        |                                        |                              |                              |
| 0.6                    | 80000                |                                        |                                        |                              |                              |
| 0.6                    | 82500                |                                        |                                        |                              |                              |
| 0.6                    | 85000                |                                        |                                        |                              |                              |
| 0.6                    | 87500                |                                        |                                        |                              |                              |
| 0.6                    | 90000                |                                        |                                        |                              |                              |
| 0.6                    | 92500                |                                        |                                        |                              |                              |
| 0.6                    | 95000                |                                        |                                        |                              |                              |
| 0.6                    | 97500                |                                        |                                        |                              |                              |
| 0.6                    | 100000               |                                        |                                        |                              |                              |
| 9.6                    | 20                   |                                        |                                        |                              |                              |
| 9.6                    | 2500                 |                                        |                                        |                              |                              |
| 9.6                    | 5000                 |                                        |                                        |                              |                              |
| 9.6                    | 7500                 |                                        |                                        |                              |                              |
| 9.6                    | 10000                |                                        |                                        |                              |                              |
| 9.6                    | 12500                |                                        |                                        |                              |                              |
| 9.6                    | 15000                |                                        |                                        |                              |                              |

| V <sub>IN</sub> (Vrms) | f <sub>IN</sub> (Hz) | V <sub>DUT</sub> (Vrms)<br>(Channel 1) | V <sub>DUT</sub> (Vrms)<br>(Channel 2) | Flatness (dB)<br>(Channel 1) | Flatness (dB)<br>(Channel 2) |
|------------------------|----------------------|----------------------------------------|----------------------------------------|------------------------------|------------------------------|
| 9.6                    | 17500                |                                        |                                        |                              |                              |
| 9.6                    | 20000                |                                        |                                        |                              |                              |
| 9.6                    | 22500                |                                        |                                        |                              |                              |
| 9.6                    | 25000                |                                        |                                        |                              |                              |
| 9.6                    | 27500                |                                        |                                        |                              |                              |
| 9.6                    | 30000                |                                        |                                        |                              |                              |
| 9.6                    | 32500                |                                        |                                        |                              |                              |
| 9.6                    | 35000                |                                        |                                        |                              |                              |
| 9.6                    | 37500                |                                        |                                        |                              |                              |
| 9.6                    | 40000                |                                        |                                        |                              |                              |
| 9.6                    | 42500                |                                        |                                        |                              |                              |
| 9.6                    | 45000                |                                        |                                        |                              |                              |
| 9.6                    | 47500                |                                        |                                        |                              |                              |
| 9.6                    | 50000                |                                        |                                        |                              |                              |
| 9.6                    | 52500                |                                        |                                        |                              |                              |
| 9.6                    | 55000                |                                        |                                        |                              |                              |
| 9.6                    | 57500                |                                        |                                        |                              |                              |
| 9.6                    | 60000                |                                        |                                        |                              |                              |
| 9.6                    | 62500                |                                        |                                        |                              |                              |
| 9.6                    | 65000                |                                        |                                        |                              |                              |
| 9.6                    | 67500                |                                        |                                        |                              |                              |
| 9.6                    | 70000                |                                        |                                        |                              |                              |
| 9.6                    | 72500                |                                        |                                        |                              |                              |
| 9.6                    | 75000                |                                        |                                        |                              |                              |
| 9.6                    | 77500                |                                        |                                        |                              |                              |

| V <sub>IN</sub> (Vrms) | f <sub>IN</sub> (Hz) | V <sub>DUT</sub> (Vrms)<br>(Channel 1) | V <sub>DUT</sub> (Vrms)<br>(Channel 2) | Flatness (dB)<br>(Channel 1) | Flatness (dB)<br>(Channel 2) |
|------------------------|----------------------|----------------------------------------|----------------------------------------|------------------------------|------------------------------|
| 9.6                    | 80000                |                                        |                                        |                              |                              |
| 9.6                    | 82500                |                                        |                                        |                              |                              |
| 9.6                    | 85000                |                                        |                                        |                              |                              |
| 9.6                    | 87500                |                                        |                                        |                              |                              |
| 9.6                    | 90000                |                                        |                                        |                              |                              |
| 9.6                    | 92500                |                                        |                                        |                              |                              |
| 9.6                    | 95000                |                                        |                                        |                              |                              |
| 9.6                    | 97500                |                                        |                                        |                              |                              |
| 9.6                    | 100000               |                                        |                                        |                              |                              |
| 38.4                   | 20                   |                                        |                                        |                              |                              |
| 38.4                   | 2500                 |                                        |                                        |                              |                              |
| 38.4                   | 5000                 |                                        |                                        |                              |                              |
| 38.4                   | 7500                 |                                        |                                        |                              |                              |
| 38.4                   | 10000                |                                        |                                        |                              |                              |
| 38.4                   | 12500                |                                        |                                        |                              |                              |
| 38.4                   | 15000                |                                        |                                        |                              |                              |
| 38.4                   | 17500                |                                        |                                        |                              |                              |
| 38.4                   | 20000                |                                        |                                        |                              |                              |
| 38.4                   | 22500                |                                        |                                        |                              |                              |
| 38.4                   | 25000                |                                        |                                        |                              |                              |
| 38.4                   | 27500                |                                        |                                        |                              |                              |
| 38.4                   | 30000                |                                        |                                        |                              |                              |
| 38.4                   | 32500                |                                        |                                        |                              |                              |
| 38.4                   | 35000                |                                        |                                        |                              |                              |
| 38.4                   | 37500                |                                        |                                        |                              |                              |

| V <sub>IN</sub> (Vrms) | f <sub>IN</sub> (Hz) | V <sub>DUT</sub> (Vrms)<br>(Channel 1) | V <sub>DUT</sub> (Vrms)<br>(Channel 2) | Flatness (dB)<br>(Channel 1) | Flatness (dB)<br>(Channel 2) |
|------------------------|----------------------|----------------------------------------|----------------------------------------|------------------------------|------------------------------|
| 38.4                   | 40000                |                                        |                                        |                              |                              |
| 38.4                   | 42500                |                                        |                                        |                              |                              |
| 38.4                   | 45000                |                                        |                                        |                              |                              |
| 38.4                   | 47500                |                                        |                                        |                              |                              |
| 38.4                   | 50000                |                                        |                                        |                              |                              |
| 38.4                   | 52500                |                                        |                                        |                              |                              |
| 38.4                   | 55000                |                                        |                                        |                              |                              |
| 38.4                   | 57500                |                                        |                                        |                              |                              |
| 38.4                   | 60000                |                                        |                                        |                              |                              |
| 38.4                   | 62500                |                                        |                                        |                              |                              |
| 38.4                   | 65000                |                                        |                                        |                              |                              |
| 38.4                   | 67500                |                                        |                                        |                              |                              |
| 38.4                   | 70000                |                                        |                                        |                              |                              |
| 38.4                   | 72500                |                                        |                                        |                              |                              |
| 38.4                   | 75000                |                                        |                                        |                              |                              |
| 38.4                   | 77500                |                                        |                                        |                              |                              |
| 38.4                   | 80000                |                                        |                                        |                              |                              |
| 38.4                   | 82500                |                                        |                                        |                              |                              |
| 38.4                   | 85000                |                                        |                                        |                              |                              |
| 38.4                   | 87500                |                                        |                                        |                              |                              |
| 38.4                   | 90000                |                                        |                                        |                              |                              |
| 38.4                   | 92500                |                                        |                                        |                              |                              |
| 38.4                   | 95000                |                                        |                                        |                              |                              |
| 38.4                   | 97500                |                                        |                                        |                              |                              |
| 38.4                   | 100000               |                                        |                                        |                              |                              |

| V <sub>IN</sub> (Vrms) | f <sub>IN</sub> (Hz) | V <sub>DUT</sub> (Vrms)<br>(Channel 1) | V <sub>DUT</sub> (Vrms)<br>(Channel 2) | Flatness (dB)<br>(Channel 1) | Flatness (dB)<br>(Channel 2) |
|------------------------|----------------------|----------------------------------------|----------------------------------------|------------------------------|------------------------------|
| 76.7                   | 20                   |                                        |                                        |                              |                              |
| 76.7                   | 2500                 |                                        |                                        |                              |                              |
| 76.7                   | 5000                 |                                        |                                        |                              |                              |
| 76.7                   | 7500                 |                                        |                                        |                              |                              |
| 76.7                   | 10000                |                                        |                                        |                              |                              |
| 76.7                   | 12500                |                                        |                                        |                              |                              |
| 76.7                   | 15000                |                                        |                                        |                              |                              |
| 76.7                   | 17500                |                                        |                                        |                              |                              |
| 76.7                   | 20000                |                                        |                                        |                              |                              |
| 76.7                   | 22500                |                                        |                                        |                              |                              |
| 76.7                   | 25000                |                                        |                                        |                              |                              |
| 76.7                   | 27500                |                                        |                                        |                              |                              |
| 76.7                   | 30000                |                                        |                                        |                              |                              |
| 76.7                   | 32500                |                                        |                                        |                              |                              |
| 76.7                   | 35000                |                                        |                                        |                              |                              |
| 76.7                   | 37500                |                                        |                                        |                              |                              |
| 76.7                   | 40000                |                                        |                                        |                              |                              |
| 76.7                   | 42500                |                                        |                                        |                              |                              |
| 76.7                   | 45000                |                                        |                                        |                              |                              |
| 76.7                   | 47500                |                                        |                                        |                              |                              |
| 76.7                   | 50000                |                                        |                                        |                              |                              |
| 76.7                   | 52500                |                                        |                                        |                              |                              |
| 76.7                   | 55000                |                                        |                                        |                              |                              |
| 76.7                   | 57500                |                                        |                                        |                              |                              |
| 76.7                   | 60000                |                                        |                                        |                              |                              |

| V <sub>IN</sub> (Vrms) | f <sub>IN</sub> (Hz) | V <sub>DUT</sub> (Vrms)<br>(Channel 1) | V <sub>DUT</sub> (Vrms)<br>(Channel 2) | Flatness (dB)<br>(Channel 1) | Flatness (dB)<br>(Channel 2) |
|------------------------|----------------------|----------------------------------------|----------------------------------------|------------------------------|------------------------------|
| 76.7                   | 62500                |                                        |                                        |                              |                              |
| 76.7                   | 65000                |                                        |                                        |                              |                              |
| 76.7                   | 67500                |                                        |                                        |                              |                              |
| 76.7                   | 70000                |                                        |                                        |                              |                              |
| 76.7                   | 72500                |                                        |                                        |                              |                              |
| 76.7                   | 75000                |                                        |                                        |                              |                              |
| 76.7                   | 77500                |                                        |                                        |                              |                              |
| 76.7                   | 80000                |                                        |                                        |                              |                              |
| 76.7                   | 82500                |                                        |                                        |                              |                              |
| 76.7                   | 85000                |                                        |                                        |                              |                              |
| 76.7                   | 87500                |                                        |                                        |                              |                              |
| 76.7                   | 90000                |                                        |                                        |                              |                              |
| 76.7                   | 92500                |                                        |                                        |                              |                              |
| 76.7                   | 95000                |                                        |                                        |                              |                              |
| 76.7                   | 97500                |                                        |                                        |                              |                              |
| 76.7                   | 100000               |                                        |                                        |                              |                              |

Analog Analyzer Performance Verification

## Test record for frequency accuracy verification

| f <sub>IN</sub> (Hz) | f <sub>FC</sub> (Hz)<br>(Channel 1) | f <sub>DUT</sub> (Hz)<br>(Channel 1) | f <sub>error</sub> (Hz)<br>(Channel 1) | f <sub>FC</sub> (Hz)<br>(Channel 2) | f <sub>DUT</sub> (Hz)<br>(Channel 2) | f <sub>error</sub> (Hz)<br>(Channel 2) | Frequency<br>accuracy<br>(ppm)<br>(Channel 1) | Frequency<br>accuracy<br>(ppm)<br>(Channel 2) |
|----------------------|-------------------------------------|--------------------------------------|----------------------------------------|-------------------------------------|--------------------------------------|----------------------------------------|-----------------------------------------------|-----------------------------------------------|
| 50                   |                                     |                                      |                                        |                                     |                                      |                                        |                                               |                                               |
| 100                  |                                     |                                      |                                        |                                     |                                      |                                        |                                               |                                               |
| 200                  |                                     |                                      |                                        |                                     |                                      |                                        |                                               |                                               |
| 500                  |                                     |                                      |                                        |                                     |                                      |                                        |                                               |                                               |
| 1000                 |                                     |                                      |                                        |                                     |                                      |                                        |                                               |                                               |
| 2000                 |                                     |                                      |                                        |                                     |                                      |                                        |                                               |                                               |
| 5000                 |                                     |                                      |                                        |                                     |                                      |                                        |                                               |                                               |
| 10000                |                                     |                                      |                                        |                                     |                                      |                                        |                                               |                                               |
| 20000                |                                     |                                      |                                        |                                     |                                      |                                        |                                               |                                               |
| 50000                |                                     |                                      |                                        |                                     |                                      |                                        |                                               |                                               |
| 80000                |                                     |                                      |                                        |                                     |                                      |                                        |                                               |                                               |

## Test record for phase accuracy verification

| f <sub>IN</sub> (Hz) | Phase accuracy (°) |
|----------------------|--------------------|
| 1000                 |                    |
| 2000                 |                    |
| 5000                 |                    |
| 10000                |                    |
| 20000                |                    |
| 50000                |                    |

Α

## Test record for crosstalk verification

| f <sub>IN</sub> (Hz) | Crosstalk (dB)<br>(Channel 1 to Channel 2) | Crosstalk (dB)<br>(Channel 2 to Channel 1) |
|----------------------|--------------------------------------------|--------------------------------------------|
| 100                  |                                            |                                            |
| 1000                 |                                            |                                            |
| 20000                |                                            |                                            |

## Test record for distortion verification

| Distortion (dB) | Distortion (dB) |
|-----------------|-----------------|
| (Channel 1)     | (Channel 2)     |
|                 |                 |

## **Test record for residual IMD verification**

| Profile | Tone 1<br>frequency | Tone 2<br>frequency | Amplitude<br>(Vrms) | Dual<br>amplitude | Residual IMD (dB)<br>(Channel 1) |     | Residual IMD (dB)<br>(Channel 2) |     |
|---------|---------------------|---------------------|---------------------|-------------------|----------------------------------|-----|----------------------------------|-----|
|         | (Hz)                | (Hz)                |                     | ratio (%) —       | UNB                              | BAL | UNB                              | BAL |
| 1       | 60                  | 7000                | 2.00                | 100               |                                  |     |                                  |     |
| 2       | 170                 | 7000                | 2.00                | 100               |                                  |     |                                  |     |
| 3       | 300                 | 7000                | 2.00                | 100               |                                  |     |                                  |     |

Analog Analyzer Performance Verification

## Test record for CMRR verification

| f <sub>IN</sub> (Hz) | R <sub>IN</sub> (V) | V <sub>DUT</sub> dBV<br>(Channel 1) | V <sub>DUT</sub> dBV<br>(Channel 2) | CMRR (dB)<br>(Channel 1) | CMRR (dB)<br>(Channel 2) |
|----------------------|---------------------|-------------------------------------|-------------------------------------|--------------------------|--------------------------|
| 500                  | 6.4                 |                                     |                                     |                          |                          |
| 1000                 | 6.4                 |                                     |                                     |                          |                          |
| 10000                | 6.4                 |                                     |                                     |                          |                          |
| 20000                | 6.4                 |                                     |                                     |                          |                          |
| 500                  | 140                 |                                     |                                     |                          |                          |
| 1000                 | 140                 |                                     |                                     |                          |                          |
| 10000                | 140                 |                                     |                                     |                          |                          |
| 20000                | 140                 |                                     |                                     |                          |                          |

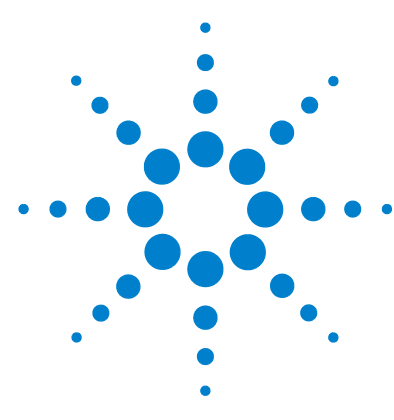

U8903A Audio Analyzer Service Guide

## Appendix B

Digital Generator and Analyzer Performance Verification 114
Test record for DSI master clock output frequency accuracy verification 114
Test record for optical input sampling rate accuracy verification 134
Test record for balanced input sampling rate accuracy verification 135
Test record for balanced output level accuracy verification 138
Test record for unbalanced output sampling rate accuracy verification 145
Test record for unbalanced input sampling rate accuracy verification 145
Test record for unbalanced output level accuracy verification 150
Test record for unbalanced output sampling rate accuracy

verification 156

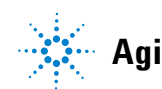

# Test record for DSI master clock output frequency accuracy verification

| Word length | Sampling<br>rate (Hz) | Master clock<br>multiplier<br>(MUL) | Master clock<br>rate (MCLK) | Measurement 1 | Measurement 2 | F <sub>measure</sub> (Hz) | F <sub>error</sub> (ppm) |
|-------------|-----------------------|-------------------------------------|-----------------------------|---------------|---------------|---------------------------|--------------------------|
| 8           | 6750                  | 128                                 | 864000                      |               |               |                           |                          |
| 8           | 6750                  | 256                                 | 1728000                     |               |               |                           |                          |
| 8           | 6750                  | 512                                 | 3456000                     |               |               |                           |                          |
| 8           | 6750                  | 1024                                | 6912000                     |               |               |                           |                          |
| 8           | 8000                  | 128                                 | 1024000                     |               |               |                           |                          |
| 8           | 8000                  | 256                                 | 2048000                     |               |               |                           |                          |
| 8           | 8000                  | 512                                 | 4096000                     |               |               |                           |                          |
| 8           | 8000                  | 1024                                | 8192000                     |               |               |                           |                          |
| 8           | 11030                 | 128                                 | 1411840                     |               |               |                           |                          |
| 8           | 11030                 | 256                                 | 2823680                     |               |               |                           |                          |
| 8           | 11030                 | 512                                 | 5647360                     |               |               |                           |                          |
| 8           | 11030                 | 1024                                | 11294720                    |               |               |                           |                          |
| 8           | 12500                 | 128                                 | 1600000                     |               |               |                           |                          |
| 8           | 12500                 | 256                                 | 3200000                     |               |               |                           |                          |
| 8           | 12500                 | 512                                 | 6400000                     |               |               |                           |                          |
| 8           | 12500                 | 1024                                | 12800000                    |               |               |                           |                          |
| 8           | 13000                 | 128                                 | 1664000                     |               |               |                           |                          |
| 8           | 13000                 | 256                                 | 3328000                     |               |               |                           |                          |
| 8           | 13000                 | 512                                 | 6656000                     |               |               |                           |                          |

Appendix B B

| Word length | Sampling<br>rate (Hz) | Master clock<br>multiplier<br>(MUL) | Master clock<br>rate (MCLK) | Measurement 1 | Measurement 2 | F <sub>measure</sub> (Hz) | F <sub>error</sub> (ppm) |
|-------------|-----------------------|-------------------------------------|-----------------------------|---------------|---------------|---------------------------|--------------------------|
| 8           | 13000                 | 1024                                | 13312000                    |               |               |                           |                          |
| 8           | 16000                 | 128                                 | 2048000                     |               |               |                           |                          |
| 8           | 16000                 | 256                                 | 4096000                     |               |               |                           |                          |
| 8           | 16000                 | 512                                 | 8192000                     |               |               |                           |                          |
| 8           | 16000                 | 1024                                | 16384000                    |               |               |                           |                          |
| 8           | 22050                 | 128                                 | 2822400                     |               |               |                           |                          |
| 8           | 22050                 | 256                                 | 5644800                     |               |               |                           |                          |
| 8           | 22050                 | 512                                 | 11289600                    |               |               |                           |                          |
| 8           | 22050                 | 1024                                | 22579200                    |               |               |                           |                          |
| 8           | 25000                 | 128                                 | 3200000                     |               |               |                           |                          |
| 8           | 25000                 | 256                                 | 6400000                     |               |               |                           |                          |
| 8           | 25000                 | 512                                 | 12800000                    |               |               |                           |                          |
| 8           | 25000                 | 1024                                | 25600000                    |               |               |                           |                          |
| 8           | 30000                 | 128                                 | 3840000                     |               |               |                           |                          |
| 8           | 30000                 | 256                                 | 7680000                     |               |               |                           |                          |
| 8           | 30000                 | 512                                 | 15360000                    |               |               |                           |                          |
| 8           | 32000                 | 128                                 | 4096000                     |               |               |                           |                          |
| 8           | 32000                 | 256                                 | 8192000                     |               |               |                           |                          |
| 8           | 32000                 | 512                                 | 16384000                    |               |               |                           |                          |
| 8           | 44100                 | 128                                 | 5644800                     |               |               |                           |                          |
| 8           | 44100                 | 256                                 | 11289600                    |               |               |                           |                          |
| 8           | 44100                 | 512                                 | 22579200                    |               |               |                           |                          |
| 8           | 48000                 | 128                                 | 6144000                     |               |               |                           |                          |
| 8           | 48000                 | 256                                 | 12288000                    |               |               |                           |                          |
| 8           | 48000                 | 512                                 | 24576000                    |               |               |                           |                          |

## **B** Appendix B

| Word length | Sampling<br>rate (Hz) | Master clock<br>multiplier<br>(MUL) | Master clock<br>rate (MCLK) | Measurement 1 | Measurement 2 | F <sub>measure</sub> (Hz) | F <sub>error</sub> (ppm) |
|-------------|-----------------------|-------------------------------------|-----------------------------|---------------|---------------|---------------------------|--------------------------|
| 8           | 50000                 | 128                                 | 6400000                     |               |               |                           |                          |
| 8           | 50000                 | 256                                 | 12800000                    |               |               |                           |                          |
| 8           | 50000                 | 512                                 | 25600000                    |               |               |                           |                          |
| 8           | 55000                 | 128                                 | 7040000                     |               |               |                           |                          |
| 8           | 55000                 | 256                                 | 14080000                    |               |               |                           |                          |
| 8           | 88200                 | 128                                 | 11289600                    |               |               |                           |                          |
| 8           | 88200                 | 256                                 | 22579200                    |               |               |                           |                          |
| 8           | 96000                 | 128                                 | 12288000                    |               |               |                           |                          |
| 8           | 96000                 | 256                                 | 24576000                    |               |               |                           |                          |
| 8           | 100000                | 128                                 | 12800000                    |               |               |                           |                          |
| 8           | 100000                | 256                                 | 25600000                    |               |               |                           |                          |
| 8           | 150000                | 128                                 | 19200000                    |               |               |                           |                          |
| 8           | 176400                | 128                                 | 22579200                    |               |               |                           |                          |
| 8           | 192000                | 128                                 | 24576000                    |               |               |                           |                          |
| 8           | 200000                | 128                                 | 25600000                    |               |               |                           |                          |
| 12          | 6750                  | 96                                  | 648000                      |               |               |                           |                          |
| 12          | 6750                  | 192                                 | 1296000                     |               |               |                           |                          |
| 12          | 6750                  | 384                                 | 2592000                     |               |               |                           |                          |
| 12          | 6750                  | 768                                 | 5184000                     |               |               |                           |                          |
| 12          | 8000                  | 96                                  | 768000                      |               |               |                           |                          |
| 12          | 8000                  | 192                                 | 1536000                     |               |               |                           |                          |
| 12          | 8000                  | 384                                 | 3072000                     |               |               |                           |                          |
| 12          | 8000                  | 768                                 | 6144000                     |               |               |                           |                          |
| 12          | 11030                 | 96                                  | 1058880                     |               |               |                           |                          |
| 12          | 11030                 | 192                                 | 2117760                     |               |               |                           |                          |

Appendix B B

| Word length | Sampling<br>rate (Hz) | Master clock<br>multiplier<br>(MUL) | Master clock<br>rate (MCLK) | Measurement 1 | Measurement 2 | F <sub>measure</sub> (Hz) | F <sub>error</sub> (ppm) |
|-------------|-----------------------|-------------------------------------|-----------------------------|---------------|---------------|---------------------------|--------------------------|
| 12          | 11030                 | 384                                 | 4235520                     |               |               |                           |                          |
| 12          | 11030                 | 768                                 | 8471040                     |               |               |                           |                          |
| 12          | 12500                 | 96                                  | 1200000                     |               |               |                           |                          |
| 12          | 12500                 | 192                                 | 2400000                     |               |               |                           |                          |
| 12          | 12500                 | 384                                 | 4800000                     |               |               |                           |                          |
| 12          | 12500                 | 768                                 | 9600000                     |               |               |                           |                          |
| 12          | 13000                 | 96                                  | 1248000                     |               |               |                           |                          |
| 12          | 13000                 | 192                                 | 2496000                     |               |               |                           |                          |
| 12          | 13000                 | 384                                 | 4992000                     |               |               |                           |                          |
| 12          | 13000                 | 768                                 | 9984000                     |               |               |                           |                          |
| 12          | 16000                 | 96                                  | 1536000                     |               |               |                           |                          |
| 12          | 16000                 | 192                                 | 3072000                     |               |               |                           |                          |
| 12          | 16000                 | 384                                 | 6144000                     |               |               |                           |                          |
| 12          | 16000                 | 768                                 | 12288000                    |               |               |                           |                          |
| 12          | 22050                 | 96                                  | 2116800                     |               |               |                           |                          |
| 12          | 22050                 | 192                                 | 4233600                     |               |               |                           |                          |
| 12          | 22050                 | 384                                 | 8467200                     |               |               |                           |                          |
| 12          | 22050                 | 768                                 | 16934400                    |               |               |                           |                          |
| 12          | 25000                 | 96                                  | 2400000                     |               |               |                           |                          |
| 12          | 25000                 | 192                                 | 4800000                     |               |               |                           |                          |
| 12          | 25000                 | 384                                 | 9600000                     |               |               |                           |                          |
| 12          | 25000                 | 768                                 | 19200000                    |               |               |                           |                          |
| 12          | 30000                 | 96                                  | 2880000                     |               |               |                           |                          |
| 12          | 30000                 | 192                                 | 5760000                     |               |               |                           |                          |
| 12          | 30000                 | 384                                 | 11520000                    |               |               |                           |                          |

## **B** Appendix **B**

| Word length | Sampling<br>rate (Hz) | Master clock<br>multiplier<br>(MUL) | Master clock<br>rate (MCLK) | Measurement 1 | Measurement 2 | F <sub>measure</sub> (Hz) | F <sub>error</sub> (ppm) |
|-------------|-----------------------|-------------------------------------|-----------------------------|---------------|---------------|---------------------------|--------------------------|
| 12          | 30000                 | 768                                 | 23040000                    |               |               |                           |                          |
| 12          | 32000                 | 96                                  | 3072000                     |               |               |                           |                          |
| 12          | 32000                 | 192                                 | 6144000                     |               |               |                           |                          |
| 12          | 32000                 | 384                                 | 12288000                    |               |               |                           |                          |
| 12          | 32000                 | 768                                 | 24576000                    |               |               |                           |                          |
| 12          | 44100                 | 96                                  | 4233600                     |               |               |                           |                          |
| 12          | 44100                 | 192                                 | 8467200                     |               |               |                           |                          |
| 12          | 44100                 | 384                                 | 16934400                    |               |               |                           |                          |
| 12          | 44100                 | 768                                 | 33868800                    |               |               |                           |                          |
| 12          | 48000                 | 96                                  | 4608000                     |               |               |                           |                          |
| 12          | 48000                 | 192                                 | 9216000                     |               |               |                           |                          |
| 12          | 48000                 | 384                                 | 18432000                    |               |               |                           |                          |
| 12          | 48000                 | 768                                 | 36864000                    |               |               |                           |                          |
| 12          | 50000                 | 96                                  | 4800000                     |               |               |                           |                          |
| 12          | 50000                 | 192                                 | 9600000                     |               |               |                           |                          |
| 12          | 50000                 | 384                                 | 19200000                    |               |               |                           |                          |
| 12          | 50000                 | 768                                 | 38400000                    |               |               |                           |                          |
| 12          | 55000                 | 96                                  | 5280000                     |               |               |                           |                          |
| 12          | 55000                 | 192                                 | 10560000                    |               |               |                           |                          |
| 12          | 55000                 | 384                                 | 21120000                    |               |               |                           |                          |
| 12          | 88200                 | 96                                  | 8467200                     |               |               |                           |                          |
| 12          | 88200                 | 192                                 | 16934400                    |               |               |                           |                          |
| 12          | 88200                 | 384                                 | 33868800                    |               |               |                           |                          |
| 12          | 96000                 | 96                                  | 9216000                     |               |               |                           |                          |
| 12          | 96000                 | 192                                 | 18432000                    |               |               |                           |                          |

Appendix B B

| Word length | Sampling<br>rate (Hz) | Master clock<br>multiplier<br>(MUL) | Master clock<br>rate (MCLK) | Measurement 1 | Measurement 2 | F <sub>measure</sub> (Hz) | F <sub>error</sub> (ppm) |
|-------------|-----------------------|-------------------------------------|-----------------------------|---------------|---------------|---------------------------|--------------------------|
| 12          | 96000                 | 384                                 | 36864000                    |               |               |                           |                          |
| 12          | 100000                | 96                                  | 9600000                     |               |               |                           |                          |
| 12          | 100000                | 192                                 | 19200000                    |               |               |                           |                          |
| 12          | 100000                | 384                                 | 38400000                    |               |               |                           |                          |
| 12          | 150000                | 96                                  | 14400000                    |               |               |                           |                          |
| 12          | 150000                | 192                                 | 28800000                    |               |               |                           |                          |
| 12          | 176400                | 96                                  | 16934400                    |               |               |                           |                          |
| 12          | 176400                | 192                                 | 33868800                    |               |               |                           |                          |
| 12          | 192000                | 96                                  | 18432000                    |               |               |                           |                          |
| 12          | 192000                | 192                                 | 36864000                    |               |               |                           |                          |
| 12          | 200000                | 96                                  | 19200000                    |               |               |                           |                          |
| 12          | 200000                | 192                                 | 38400000                    |               |               |                           |                          |
| 12          | 250000                | 96                                  | 24000000                    |               |               |                           |                          |
| 12          | 384000                | 96                                  | 36864000                    |               |               |                           |                          |
| 12          | 400000                | 96                                  | 38400000                    |               |               |                           |                          |
| 16          | 6750                  | 128                                 | 864000                      |               |               |                           |                          |
| 16          | 6750                  | 256                                 | 1728000                     |               |               |                           |                          |
| 16          | 6750                  | 512                                 | 3456000                     |               |               |                           |                          |
| 16          | 8000                  | 64                                  | 512000                      |               |               |                           |                          |
| 16          | 8000                  | 128                                 | 1024000                     |               |               |                           |                          |
| 16          | 8000                  | 256                                 | 2048000                     |               |               |                           |                          |
| 16          | 8000                  | 512                                 | 4096000                     |               |               |                           |                          |
| 16          | 11030                 | 64                                  | 705920                      |               |               |                           |                          |
| 16          | 11030                 | 128                                 | 1411840                     |               |               |                           |                          |
| 16          | 11030                 | 256                                 | 2823680                     |               |               |                           |                          |

## **B** Appendix **B**

| Word length | Sampling<br>rate (Hz) | Master clock<br>multiplier<br>(MUL) | Master clock<br>rate (MCLK) | Measurement 1 | Measurement 2 | F <sub>measure</sub> (Hz) | F <sub>error</sub> (ppm) |
|-------------|-----------------------|-------------------------------------|-----------------------------|---------------|---------------|---------------------------|--------------------------|
| 16          | 11030                 | 512                                 | 5647360                     |               |               |                           |                          |
| 16          | 12500                 | 64                                  | 800000                      |               |               |                           |                          |
| 16          | 12500                 | 128                                 | 1600000                     |               |               |                           |                          |
| 16          | 12500                 | 256                                 | 3200000                     |               |               |                           |                          |
| 16          | 12500                 | 512                                 | 6400000                     |               |               |                           |                          |
| 16          | 13000                 | 64                                  | 832000                      |               |               |                           |                          |
| 16          | 13000                 | 128                                 | 1664000                     |               |               |                           |                          |
| 16          | 13000                 | 256                                 | 3328000                     |               |               |                           |                          |
| 16          | 13000                 | 512                                 | 6656000                     |               |               |                           |                          |
| 16          | 16000                 | 64                                  | 1024000                     |               |               |                           |                          |
| 16          | 16000                 | 128                                 | 2048000                     |               |               |                           |                          |
| 16          | 16000                 | 256                                 | 4096000                     |               |               |                           |                          |
| 16          | 16000                 | 512                                 | 8192000                     |               |               |                           |                          |
| 16          | 22050                 | 64                                  | 1411200                     |               |               |                           |                          |
| 16          | 22050                 | 128                                 | 2822400                     |               |               |                           |                          |
| 16          | 22050                 | 256                                 | 5644800                     |               |               |                           |                          |
| 16          | 22050                 | 512                                 | 11289600                    |               |               |                           |                          |
| 16          | 25000                 | 64                                  | 1600000                     |               |               |                           |                          |
| 16          | 25000                 | 128                                 | 3200000                     |               |               |                           |                          |
| 16          | 25000                 | 256                                 | 6400000                     |               |               |                           |                          |
| 16          | 25000                 | 512                                 | 12800000                    |               |               |                           |                          |
| 16          | 30000                 | 64                                  | 1920000                     |               |               |                           |                          |
| 16          | 30000                 | 128                                 | 3840000                     |               |               |                           |                          |
| 16          | 30000                 | 256                                 | 7680000                     |               |               |                           |                          |
| 16          | 30000                 | 512                                 | 15360000                    |               |               |                           |                          |

Appendix B B

| Word length | Sampling<br>rate (Hz) | Master clock<br>multiplier<br>(MUL) | Master clock<br>rate (MCLK) | Measurement 1 | Measurement 2 | F <sub>measure</sub> (Hz) | F <sub>error</sub> (ppm) |
|-------------|-----------------------|-------------------------------------|-----------------------------|---------------|---------------|---------------------------|--------------------------|
| 16          | 32000                 | 64                                  | 2048000                     |               |               |                           |                          |
| 16          | 32000                 | 128                                 | 4096000                     |               |               |                           |                          |
| 16          | 32000                 | 256                                 | 8192000                     |               |               |                           |                          |
| 16          | 32000                 | 512                                 | 16384000                    |               |               |                           |                          |
| 16          | 44100                 | 64                                  | 2822400                     |               |               |                           |                          |
| 16          | 44100                 | 128                                 | 5644800                     |               |               |                           |                          |
| 16          | 44100                 | 256                                 | 11289600                    |               |               |                           |                          |
| 16          | 44100                 | 512                                 | 22579200                    |               |               |                           |                          |
| 16          | 48000                 | 64                                  | 3072000                     |               |               |                           |                          |
| 16          | 48000                 | 128                                 | 6144000                     |               |               |                           |                          |
| 16          | 48000                 | 256                                 | 12288000                    |               |               |                           |                          |
| 16          | 48000                 | 512                                 | 24576000                    |               |               |                           |                          |
| 16          | 50000                 | 64                                  | 3200000                     |               |               |                           |                          |
| 16          | 50000                 | 128                                 | 6400000                     |               |               |                           |                          |
| 16          | 50000                 | 256                                 | 12800000                    |               |               |                           |                          |
| 16          | 50000                 | 512                                 | 25600000                    |               |               |                           |                          |
| 16          | 55000                 | 64                                  | 3520000                     |               |               |                           |                          |
| 16          | 55000                 | 128                                 | 7040000                     |               |               |                           |                          |
| 16          | 55000                 | 256                                 | 14080000                    |               |               |                           |                          |
| 16          | 88200                 | 64                                  | 5644800                     |               |               |                           |                          |
| 16          | 88200                 | 128                                 | 11289600                    |               |               |                           |                          |
| 16          | 88200                 | 256                                 | 22579200                    |               |               |                           |                          |
| 16          | 96000                 | 64                                  | 6144000                     |               |               |                           |                          |
| 16          | 96000                 | 128                                 | 12288000                    |               |               |                           |                          |
| 16          | 96000                 | 256                                 | 24576000                    |               |               |                           |                          |

## **B** Appendix B

| Word length | Sampling<br>rate (Hz) | Master clock<br>multiplier<br>(MUL) | Master clock<br>rate (MCLK) | Measurement 1 | Measurement 2 | F <sub>measure</sub> (Hz) | F <sub>error</sub> (ppm) |
|-------------|-----------------------|-------------------------------------|-----------------------------|---------------|---------------|---------------------------|--------------------------|
| 16          | 100000                | 64                                  | 6400000                     |               |               |                           |                          |
| 16          | 100000                | 128                                 | 12800000                    |               |               |                           |                          |
| 16          | 100000                | 256                                 | 25600000                    |               |               |                           |                          |
| 16          | 150000                | 64                                  | 9600000                     |               |               |                           |                          |
| 16          | 150000                | 128                                 | 19200000                    |               |               |                           |                          |
| 16          | 176400                | 64                                  | 11289600                    |               |               |                           |                          |
| 16          | 176400                | 128                                 | 22579200                    |               |               |                           |                          |
| 16          | 192000                | 64                                  | 12288000                    |               |               |                           |                          |
| 16          | 192000                | 128                                 | 24576000                    |               |               |                           |                          |
| 16          | 200000                | 64                                  | 12800000                    |               |               |                           |                          |
| 16          | 200000                | 128                                 | 25600000                    |               |               |                           |                          |
| 16          | 250000                | 64                                  | 16000000                    |               |               |                           |                          |
| 16          | 384000                | 64                                  | 24576000                    |               |               |                           |                          |
| 16          | 400000                | 64                                  | 25600000                    |               |               |                           |                          |
| 20          | 6750                  | 160                                 | 1080000                     |               |               |                           |                          |
| 20          | 6750                  | 320                                 | 2160000                     |               |               |                           |                          |
| 20          | 6750                  | 640                                 | 4320000                     |               |               |                           |                          |
| 20          | 8000                  | 80                                  | 640000                      |               |               |                           |                          |
| 20          | 8000                  | 160                                 | 1280000                     |               |               |                           |                          |
| 20          | 8000                  | 320                                 | 2560000                     |               |               |                           |                          |
| 20          | 8000                  | 640                                 | 5120000                     |               |               |                           |                          |
| 20          | 11030                 | 80                                  | 882400                      |               |               |                           |                          |
| 20          | 11030                 | 160                                 | 1764800                     |               |               |                           |                          |
| 20          | 11030                 | 320                                 | 3529600                     |               |               |                           |                          |
| 20          | 11030                 | 640                                 | 7059200                     |               |               |                           |                          |

Appendix B B

| Word length | Sampling<br>rate (Hz) | Master clock<br>multiplier<br>(MUL) | Master clock<br>rate (MCLK) | Measurement 1 | Measurement 2 | F <sub>measure</sub> (Hz) | F <sub>error</sub> (ppm) |
|-------------|-----------------------|-------------------------------------|-----------------------------|---------------|---------------|---------------------------|--------------------------|
| 20          | 12500                 | 80                                  | 1000000                     |               |               |                           |                          |
| 20          | 12500                 | 160                                 | 2000000                     |               |               |                           |                          |
| 20          | 12500                 | 320                                 | 4000000                     |               |               |                           |                          |
| 20          | 12500                 | 640                                 | 8000000                     |               |               |                           |                          |
| 20          | 13000                 | 80                                  | 1040000                     |               |               |                           |                          |
| 20          | 13000                 | 160                                 | 2080000                     |               |               |                           |                          |
| 20          | 13000                 | 320                                 | 4160000                     |               |               |                           |                          |
| 20          | 13000                 | 640                                 | 8320000                     |               |               |                           |                          |
| 20          | 16000                 | 80                                  | 1280000                     |               |               |                           |                          |
| 20          | 16000                 | 160                                 | 2560000                     |               |               |                           |                          |
| 20          | 16000                 | 320                                 | 5120000                     |               |               |                           |                          |
| 20          | 16000                 | 640                                 | 10240000                    |               |               |                           |                          |
| 20          | 22050                 | 80                                  | 1764000                     |               |               |                           |                          |
| 20          | 22050                 | 160                                 | 3528000                     |               |               |                           |                          |
| 20          | 22050                 | 320                                 | 7056000                     |               |               |                           |                          |
| 20          | 22050                 | 640                                 | 14112000                    |               |               |                           |                          |
| 20          | 25000                 | 80                                  | 2000000                     |               |               |                           |                          |
| 20          | 25000                 | 160                                 | 4000000                     |               |               |                           |                          |
| 20          | 25000                 | 320                                 | 8000000                     |               |               |                           |                          |
| 20          | 25000                 | 640                                 | 16000000                    |               |               |                           |                          |
| 20          | 30000                 | 80                                  | 2400000                     |               |               |                           |                          |
| 20          | 30000                 | 160                                 | 4800000                     |               |               |                           |                          |
| 20          | 30000                 | 320                                 | 9600000                     |               |               |                           |                          |
| 20          | 30000                 | 640                                 | 19200000                    |               |               |                           |                          |
| 20          | 32000                 | 80                                  | 2560000                     |               |               |                           |                          |

## **B** Appendix B

| Word length | Sampling<br>rate (Hz) | Master clock<br>multiplier<br>(MUL) | Master clock<br>rate (MCLK) | Measurement 1 | Measurement 2 | F <sub>measure</sub> (Hz) | F <sub>error</sub> (ppm) |
|-------------|-----------------------|-------------------------------------|-----------------------------|---------------|---------------|---------------------------|--------------------------|
| 20          | 32000                 | 160                                 | 5120000                     |               |               |                           |                          |
| 20          | 32000                 | 320                                 | 10240000                    |               |               |                           |                          |
| 20          | 32000                 | 640                                 | 20480000                    |               |               |                           |                          |
| 20          | 44100                 | 80                                  | 3528000                     |               |               |                           |                          |
| 20          | 44100                 | 160                                 | 7056000                     |               |               |                           |                          |
| 20          | 44100                 | 320                                 | 14112000                    |               |               |                           |                          |
| 20          | 44100                 | 640                                 | 28224000                    |               |               |                           |                          |
| 20          | 48000                 | 80                                  | 3840000                     |               |               |                           |                          |
| 20          | 48000                 | 160                                 | 7680000                     |               |               |                           |                          |
| 20          | 48000                 | 320                                 | 15360000                    |               |               |                           |                          |
| 20          | 48000                 | 640                                 | 30720000                    |               |               |                           |                          |
| 20          | 50000                 | 80                                  | 4000000                     |               |               |                           |                          |
| 20          | 50000                 | 160                                 | 8000000                     |               |               |                           |                          |
| 20          | 50000                 | 320                                 | 16000000                    |               |               |                           |                          |
| 20          | 50000                 | 640                                 | 32000000                    |               |               |                           |                          |
| 20          | 55000                 | 80                                  | 4400000                     |               |               |                           |                          |
| 20          | 55000                 | 160                                 | 8800000                     |               |               |                           |                          |
| 20          | 55000                 | 320                                 | 17600000                    |               |               |                           |                          |
| 20          | 88200                 | 80                                  | 7056000                     |               |               |                           |                          |
| 20          | 88200                 | 160                                 | 14112000                    |               |               |                           |                          |
| 20          | 88200                 | 320                                 | 28224000                    |               |               |                           |                          |
| 20          | 96000                 | 80                                  | 7680000                     |               |               |                           |                          |
| 20          | 96000                 | 160                                 | 15360000                    |               |               |                           |                          |
| 20          | 96000                 | 320                                 | 30720000                    |               |               |                           |                          |
| 20          | 100000                | 80                                  | 8000000                     |               |               |                           |                          |

Appendix B B

| Word length | Sampling<br>rate (Hz) | Master clock<br>multiplier<br>(MUL) | Master clock<br>rate (MCLK) | Measurement 1 | Measurement 2 | F <sub>measure</sub> (Hz) | F <sub>error</sub> (ppm) |
|-------------|-----------------------|-------------------------------------|-----------------------------|---------------|---------------|---------------------------|--------------------------|
| 20          | 100000                | 160                                 | 16000000                    |               |               |                           |                          |
| 20          | 100000                | 320                                 | 32000000                    |               |               |                           |                          |
| 20          | 150000                | 80                                  | 12000000                    |               |               |                           |                          |
| 20          | 150000                | 160                                 | 24000000                    |               |               |                           |                          |
| 20          | 176400                | 80                                  | 14112000                    |               |               |                           |                          |
| 20          | 176400                | 160                                 | 28224000                    |               |               |                           |                          |
| 20          | 192000                | 80                                  | 15360000                    |               |               |                           |                          |
| 20          | 192000                | 160                                 | 30720000                    |               |               |                           |                          |
| 20          | 200000                | 80                                  | 16000000                    |               |               |                           |                          |
| 20          | 200000                | 160                                 | 32000000                    |               |               |                           |                          |
| 20          | 250000                | 80                                  | 20000000                    |               |               |                           |                          |
| 20          | 384000                | 80                                  | 30720000                    |               |               |                           |                          |
| 20          | 400000                | 80                                  | 32000000                    |               |               |                           |                          |
| 24          | 6750                  | 192                                 | 1296000                     |               |               |                           |                          |
| 24          | 6750                  | 384                                 | 2592000                     |               |               |                           |                          |
| 24          | 6750                  | 768                                 | 5184000                     |               |               |                           |                          |
| 24          | 8000                  | 96                                  | 768000                      |               |               |                           |                          |
| 24          | 8000                  | 192                                 | 1536000                     |               |               |                           |                          |
| 24          | 8000                  | 384                                 | 3072000                     |               |               |                           |                          |
| 24          | 8000                  | 768                                 | 6144000                     |               |               |                           |                          |
| 24          | 11030                 | 96                                  | 1058880                     |               |               |                           |                          |
| 24          | 11030                 | 192                                 | 2117760                     |               |               |                           |                          |
| 24          | 11030                 | 384                                 | 4235520                     |               |               |                           |                          |
| 24          | 11030                 | 768                                 | 8471040                     |               |               |                           |                          |
| 24          | 12500                 | 96                                  | 1200000                     |               |               |                           |                          |

## **B** Appendix **B**

| Word length | Sampling<br>rate (Hz) | Master clock<br>multiplier<br>(MUL) | Master clock<br>rate (MCLK) | Measurement 1 | Measurement 2 | F <sub>measure</sub> (Hz) | F <sub>error</sub> (ppm) |
|-------------|-----------------------|-------------------------------------|-----------------------------|---------------|---------------|---------------------------|--------------------------|
| 24          | 12500                 | 192                                 | 2400000                     |               |               |                           |                          |
| 24          | 12500                 | 384                                 | 4800000                     |               |               |                           |                          |
| 24          | 12500                 | 768                                 | 9600000                     |               |               |                           |                          |
| 24          | 13000                 | 96                                  | 1248000                     |               |               |                           |                          |
| 24          | 13000                 | 192                                 | 2496000                     |               |               |                           |                          |
| 24          | 13000                 | 384                                 | 4992000                     |               |               |                           |                          |
| 24          | 13000                 | 768                                 | 9984000                     |               |               |                           |                          |
| 24          | 16000                 | 96                                  | 1536000                     |               |               |                           |                          |
| 24          | 16000                 | 192                                 | 3072000                     |               |               |                           |                          |
| 24          | 16000                 | 384                                 | 6144000                     |               |               |                           |                          |
| 24          | 16000                 | 768                                 | 12288000                    |               |               |                           |                          |
| 24          | 22050                 | 96                                  | 2116800                     |               |               |                           |                          |
| 24          | 22050                 | 192                                 | 4233600                     |               |               |                           |                          |
| 24          | 22050                 | 384                                 | 8467200                     |               |               |                           |                          |
| 24          | 22050                 | 768                                 | 16934400                    |               |               |                           |                          |
| 24          | 25000                 | 96                                  | 2400000                     |               |               |                           |                          |
| 24          | 25000                 | 192                                 | 4800000                     |               |               |                           |                          |
| 24          | 25000                 | 384                                 | 9600000                     |               |               |                           |                          |
| 24          | 25000                 | 768                                 | 19200000                    |               |               |                           |                          |
| 24          | 30000                 | 96                                  | 2880000                     |               |               |                           |                          |
| 24          | 30000                 | 192                                 | 5760000                     |               |               |                           |                          |
| 24          | 30000                 | 384                                 | 11520000                    |               |               |                           |                          |
| 24          | 30000                 | 768                                 | 23040000                    |               |               |                           |                          |
| 24          | 32000                 | 96                                  | 3072000                     |               |               |                           |                          |
| 24          | 32000                 | 192                                 | 6144000                     |               |               |                           |                          |

Appendix B B

| Word length | Sampling<br>rate (Hz) | Master clock<br>multiplier<br>(MUL) | Master clock<br>rate (MCLK) | Measurement 1 | Measurement 2 | F <sub>measure</sub> (Hz) | F <sub>error</sub> (ppm) |
|-------------|-----------------------|-------------------------------------|-----------------------------|---------------|---------------|---------------------------|--------------------------|
| 24          | 32000                 | 384                                 | 12288000                    |               |               |                           |                          |
| 24          | 32000                 | 768                                 | 24576000                    |               |               |                           |                          |
| 24          | 44100                 | 96                                  | 4233600                     |               |               |                           |                          |
| 24          | 44100                 | 192                                 | 8467200                     |               |               |                           |                          |
| 24          | 44100                 | 384                                 | 16934400                    |               |               |                           |                          |
| 24          | 44100                 | 768                                 | 33868800                    |               |               |                           |                          |
| 24          | 48000                 | 96                                  | 4608000                     |               |               |                           |                          |
| 24          | 48000                 | 192                                 | 9216000                     |               |               |                           |                          |
| 24          | 48000                 | 384                                 | 18432000                    |               |               |                           |                          |
| 24          | 48000                 | 768                                 | 36864000                    |               |               |                           |                          |
| 24          | 50000                 | 96                                  | 4800000                     |               |               |                           |                          |
| 24          | 50000                 | 192                                 | 9600000                     |               |               |                           |                          |
| 24          | 50000                 | 384                                 | 19200000                    |               |               |                           |                          |
| 24          | 50000                 | 768                                 | 38400000                    |               |               |                           |                          |
| 24          | 55000                 | 96                                  | 5280000                     |               |               |                           |                          |
| 24          | 55000                 | 192                                 | 10560000                    |               |               |                           |                          |
| 24          | 55000                 | 384                                 | 21120000                    |               |               |                           |                          |
| 24          | 88200                 | 96                                  | 8467200                     |               |               |                           |                          |
| 24          | 88200                 | 192                                 | 16934400                    |               |               |                           |                          |
| 24          | 88200                 | 384                                 | 33868800                    |               |               |                           |                          |
| 24          | 96000                 | 96                                  | 9216000                     |               |               |                           |                          |
| 24          | 96000                 | 192                                 | 18432000                    |               |               |                           |                          |
| 24          | 96000                 | 384                                 | 36864000                    |               |               |                           |                          |
| 24          | 100000                | 96                                  | 9600000                     |               |               |                           |                          |
| 24          | 100000                | 192                                 | 19200000                    |               |               |                           |                          |

## **B** Appendix **B**

| Word length | Sampling<br>rate (Hz) | Master clock<br>multiplier<br>(MUL) | Master clock<br>rate (MCLK) | Measurement 1 | Measurement 2 | F <sub>measure</sub> (Hz) | F <sub>error</sub> (ppm) |
|-------------|-----------------------|-------------------------------------|-----------------------------|---------------|---------------|---------------------------|--------------------------|
| 24          | 100000                | 384                                 | 38400000                    |               |               |                           |                          |
| 24          | 150000                | 96                                  | 14400000                    |               |               |                           |                          |
| 24          | 150000                | 192                                 | 28800000                    |               |               |                           |                          |
| 24          | 176400                | 96                                  | 16934400                    |               |               |                           |                          |
| 24          | 176400                | 192                                 | 33868800                    |               |               |                           |                          |
| 24          | 192000                | 96                                  | 18432000                    |               |               |                           |                          |
| 24          | 192000                | 192                                 | 36864000                    |               |               |                           |                          |
| 24          | 200000                | 96                                  | 19200000                    |               |               |                           |                          |
| 24          | 200000                | 192                                 | 38400000                    |               |               |                           |                          |
| 24          | 250000                | 96                                  | 24000000                    |               |               |                           |                          |
| 24          | 384000                | 96                                  | 36864000                    |               |               |                           |                          |
| 24          | 400000                | 96                                  | 38400000                    |               |               |                           |                          |
| 28          | 6750                  | 224                                 | 1512000                     |               |               |                           |                          |
| 28          | 6750                  | 448                                 | 3024000                     |               |               |                           |                          |
| 28          | 6750                  | 896                                 | 6048000                     |               |               |                           |                          |
| 28          | 8000                  | 112                                 | 896000                      |               |               |                           |                          |
| 28          | 8000                  | 224                                 | 1792000                     |               |               |                           |                          |
| 28          | 8000                  | 448                                 | 3584000                     |               |               |                           |                          |
| 28          | 8000                  | 896                                 | 7168000                     |               |               |                           |                          |
| 28          | 11030                 | 112                                 | 1235360                     |               |               |                           |                          |
| 28          | 11030                 | 224                                 | 2470720                     |               |               |                           |                          |
| 28          | 11030                 | 448                                 | 4941440                     |               |               |                           |                          |
| 28          | 11030                 | 896                                 | 9882880                     |               |               |                           |                          |
| 28          | 12500                 | 112                                 | 1400000                     |               |               |                           |                          |
| 28          | 12500                 | 224                                 | 2800000                     |               |               |                           |                          |
Appendix B B

| Word length | Sampling<br>rate (Hz) | Master clock<br>multiplier<br>(MUL) | Master clock<br>rate (MCLK) | Measurement 1 | Measurement 2 | F <sub>measure</sub> (Hz) | F <sub>error</sub> (ppm) |
|-------------|-----------------------|-------------------------------------|-----------------------------|---------------|---------------|---------------------------|--------------------------|
| 28          | 12500                 | 448                                 | 5600000                     |               |               |                           |                          |
| 28          | 12500                 | 896                                 | 11200000                    |               |               |                           |                          |
| 28          | 13000                 | 112                                 | 1456000                     |               |               |                           |                          |
| 28          | 13000                 | 224                                 | 2912000                     |               |               |                           |                          |
| 28          | 13000                 | 448                                 | 5824000                     |               |               |                           |                          |
| 28          | 13000                 | 896                                 | 11648000                    |               |               |                           |                          |
| 28          | 16000                 | 112                                 | 1792000                     |               |               |                           |                          |
| 28          | 16000                 | 224                                 | 3584000                     |               |               |                           |                          |
| 28          | 16000                 | 448                                 | 7168000                     |               |               |                           |                          |
| 28          | 16000                 | 896                                 | 14336000                    |               |               |                           |                          |
| 28          | 22050                 | 112                                 | 2469600                     |               |               |                           |                          |
| 28          | 22050                 | 224                                 | 4939200                     |               |               |                           |                          |
| 28          | 22050                 | 448                                 | 9878400                     |               |               |                           |                          |
| 28          | 22050                 | 896                                 | 19756800                    |               |               |                           |                          |
| 28          | 25000                 | 112                                 | 2800000                     |               |               |                           |                          |
| 28          | 25000                 | 224                                 | 5600000                     |               |               |                           |                          |
| 28          | 25000                 | 448                                 | 11200000                    |               |               |                           |                          |
| 28          | 25000                 | 896                                 | 22400000                    |               |               |                           |                          |
| 28          | 30000                 | 112                                 | 3360000                     |               |               |                           |                          |
| 28          | 30000                 | 224                                 | 6720000                     |               |               |                           |                          |
| 28          | 30000                 | 448                                 | 13440000                    |               |               |                           |                          |
| 28          | 30000                 | 896                                 | 26880000                    |               |               |                           |                          |
| 28          | 32000                 | 112                                 | 3584000                     |               |               |                           |                          |
| 28          | 32000                 | 224                                 | 7168000                     |               |               |                           |                          |
| 28          | 32000                 | 448                                 | 14336000                    |               |               |                           |                          |

| Word length | Sampling<br>rate (Hz) | Master clock<br>multiplier<br>(MUL) | Master clock<br>rate (MCLK) | Measurement 1 | Measurement 2 | F <sub>measure</sub> (Hz) | F <sub>error</sub> (ppm) |
|-------------|-----------------------|-------------------------------------|-----------------------------|---------------|---------------|---------------------------|--------------------------|
| 28          | 32000                 | 896                                 | 28672000                    |               |               |                           |                          |
| 28          | 44100                 | 112                                 | 4939200                     |               |               |                           |                          |
| 28          | 44100                 | 224                                 | 9878400                     |               |               |                           |                          |
| 28          | 44100                 | 448                                 | 19756800                    |               |               |                           |                          |
| 28          | 44100                 | 896                                 | 39513600                    |               |               |                           |                          |
| 28          | 48000                 | 112                                 | 5376000                     |               |               |                           |                          |
| 28          | 48000                 | 224                                 | 10752000                    |               |               |                           |                          |
| 28          | 48000                 | 448                                 | 21504000                    |               |               |                           |                          |
| 28          | 48000                 | 896                                 | 43008000                    |               |               |                           |                          |
| 28          | 50000                 | 112                                 | 5600000                     |               |               |                           |                          |
| 28          | 50000                 | 224                                 | 11200000                    |               |               |                           |                          |
| 28          | 50000                 | 448                                 | 22400000                    |               |               |                           |                          |
| 28          | 50000                 | 896                                 | 44800000                    |               |               |                           |                          |
| 28          | 55000                 | 112                                 | 6160000                     |               |               |                           |                          |
| 28          | 55000                 | 224                                 | 12320000                    |               |               |                           |                          |
| 28          | 55000                 | 448                                 | 24640000                    |               |               |                           |                          |
| 28          | 88200                 | 112                                 | 9878400                     |               |               |                           |                          |
| 28          | 88200                 | 224                                 | 19756800                    |               |               |                           |                          |
| 28          | 88200                 | 448                                 | 39513600                    |               |               |                           |                          |
| 28          | 96000                 | 112                                 | 10752000                    |               |               |                           |                          |
| 28          | 96000                 | 224                                 | 21504000                    |               |               |                           |                          |
| 28          | 96000                 | 448                                 | 43008000                    |               |               |                           |                          |
| 28          | 100000                | 112                                 | 11200000                    |               |               |                           |                          |
| 28          | 100000                | 224                                 | 22400000                    |               |               |                           |                          |
| 28          | 100000                | 448                                 | 44800000                    |               |               |                           |                          |

Appendix B B

| Word length | Sampling<br>rate (Hz) | Master clock<br>multiplier<br>(MUL) | Master clock<br>rate (MCLK) | Measurement 1 | Measurement 2 | F <sub>measure</sub> (Hz) | F <sub>error</sub> (ppm) |
|-------------|-----------------------|-------------------------------------|-----------------------------|---------------|---------------|---------------------------|--------------------------|
| 28          | 150000                | 112                                 | 16800000                    |               |               |                           |                          |
| 28          | 150000                | 224                                 | 33600000                    |               |               |                           |                          |
| 28          | 176400                | 112                                 | 19756800                    |               |               |                           |                          |
| 28          | 176400                | 224                                 | 39513600                    |               |               |                           |                          |
| 28          | 192000                | 112                                 | 21504000                    |               |               |                           |                          |
| 28          | 192000                | 224                                 | 43008000                    |               |               |                           |                          |
| 28          | 200000                | 112                                 | 22400000                    |               |               |                           |                          |
| 28          | 200000                | 224                                 | 44800000                    |               |               |                           |                          |
| 28          | 250000                | 112                                 | 28000000                    |               |               |                           |                          |
| 28          | 384000                | 112                                 | 43008000                    |               |               |                           |                          |
| 28          | 400000                | 112                                 | 44800000                    |               |               |                           |                          |
| 32          | 6750                  | 128                                 | 864000                      |               |               |                           |                          |
| 32          | 6750                  | 256                                 | 1728000                     |               |               |                           |                          |
| 32          | 6750                  | 512                                 | 3456000                     |               |               |                           |                          |
| 32          | 6750                  | 1024                                | 6912000                     |               |               |                           |                          |
| 32          | 8000                  | 128                                 | 1024000                     |               |               |                           |                          |
| 32          | 8000                  | 256                                 | 2048000                     |               |               |                           |                          |
| 32          | 8000                  | 512                                 | 4096000                     |               |               |                           |                          |
| 32          | 8000                  | 1024                                | 8192000                     |               |               |                           |                          |
| 32          | 11030                 | 128                                 | 1411840                     |               |               |                           |                          |
| 32          | 11030                 | 256                                 | 2823680                     |               |               |                           |                          |
| 32          | 11030                 | 512                                 | 5647360                     |               |               |                           |                          |
| 32          | 11030                 | 1024                                | 11294720                    |               |               |                           |                          |
| 32          | 12500                 | 128                                 | 1600000                     |               |               |                           |                          |
| 32          | 12500                 | 256                                 | 3200000                     |               |               |                           |                          |

| Word length | Sampling<br>rate (Hz) | Master clock<br>multiplier<br>(MUL) | Master clock<br>rate (MCLK) | Measurement 1 | Measurement 2 | F <sub>measure</sub> (Hz) | F <sub>error</sub> (ppm) |
|-------------|-----------------------|-------------------------------------|-----------------------------|---------------|---------------|---------------------------|--------------------------|
| 32          | 12500                 | 512                                 | 6400000                     |               |               |                           |                          |
| 32          | 12500                 | 1024                                | 12800000                    |               |               |                           |                          |
| 32          | 13000                 | 128                                 | 1664000                     |               |               |                           |                          |
| 32          | 13000                 | 256                                 | 3328000                     |               |               |                           |                          |
| 32          | 13000                 | 512                                 | 6656000                     |               |               |                           |                          |
| 32          | 13000                 | 1024                                | 13312000                    |               |               |                           |                          |
| 32          | 16000                 | 128                                 | 2048000                     |               |               |                           |                          |
| 32          | 16000                 | 256                                 | 4096000                     |               |               |                           |                          |
| 32          | 16000                 | 512                                 | 8192000                     |               |               |                           |                          |
| 32          | 16000                 | 1024                                | 16384000                    |               |               |                           |                          |
| 32          | 22050                 | 128                                 | 2822400                     |               |               |                           |                          |
| 32          | 22050                 | 256                                 | 5644800                     |               |               |                           |                          |
| 32          | 22050                 | 512                                 | 11289600                    |               |               |                           |                          |
| 32          | 22050                 | 1024                                | 22579200                    |               |               |                           |                          |
| 32          | 25000                 | 128                                 | 3200000                     |               |               |                           |                          |
| 32          | 25000                 | 256                                 | 6400000                     |               |               |                           |                          |
| 32          | 25000                 | 512                                 | 12800000                    |               |               |                           |                          |
| 32          | 25000                 | 1024                                | 25600000                    |               |               |                           |                          |
| 32          | 30000                 | 128                                 | 3840000                     |               |               |                           |                          |
| 32          | 30000                 | 256                                 | 7680000                     |               |               |                           |                          |
| 32          | 30000                 | 512                                 | 15360000                    |               |               |                           |                          |
| 32          | 32000                 | 128                                 | 4096000                     |               |               |                           |                          |
| 32          | 32000                 | 256                                 | 8192000                     |               |               |                           |                          |
| 32          | 32000                 | 512                                 | 16384000                    |               |               |                           |                          |
| 32          | 44100                 | 128                                 | 5644800                     |               |               |                           |                          |

Appendix B B

| Word length | Sampling<br>rate (Hz) | Master clock<br>multiplier<br>(MUL) | Master clock<br>rate (MCLK) | Measurement 1 | Measurement 2 | F <sub>measure</sub> (Hz) | F <sub>error</sub> (ppm) |
|-------------|-----------------------|-------------------------------------|-----------------------------|---------------|---------------|---------------------------|--------------------------|
| 32          | 44100                 | 256                                 | 11289600                    |               |               |                           |                          |
| 32          | 44100                 | 512                                 | 22579200                    |               |               |                           |                          |
| 32          | 48000                 | 128                                 | 6144000                     |               |               |                           |                          |
| 32          | 48000                 | 256                                 | 12288000                    |               |               |                           |                          |
| 32          | 48000                 | 512                                 | 24576000                    |               |               |                           |                          |
| 32          | 50000                 | 128                                 | 6400000                     |               |               |                           |                          |
| 32          | 50000                 | 256                                 | 12800000                    |               |               |                           |                          |
| 32          | 50000                 | 512                                 | 25600000                    |               |               |                           |                          |
| 32          | 55000                 | 128                                 | 7040000                     |               |               |                           |                          |
| 32          | 55000                 | 256                                 | 14080000                    |               |               |                           |                          |
| 32          | 88200                 | 128                                 | 11289600                    |               |               |                           |                          |
| 32          | 88200                 | 256                                 | 22579200                    |               |               |                           |                          |
| 32          | 96000                 | 128                                 | 12288000                    |               |               |                           |                          |
| 32          | 96000                 | 256                                 | 24576000                    |               |               |                           |                          |
| 32          | 100000                | 128                                 | 12800000                    |               |               |                           |                          |
| 32          | 100000                | 256                                 | 25600000                    |               |               |                           |                          |
| 32          | 150000                | 128                                 | 19200000                    |               |               |                           |                          |
| 32          | 176400                | 128                                 | 22579200                    |               |               |                           |                          |
| 32          | 192000                | 128                                 | 24576000                    |               |               |                           |                          |
| 32          | 200000                | 128                                 | 25600000                    |               |               |                           |                          |

Digital Generator and Analyzer Performance Verification

# Test record for optical input sampling rate accuracy verification

| Sampling rate (kHz) | F <sub>measure</sub> (kHz) | F <sub>error</sub> (ppm) |
|---------------------|----------------------------|--------------------------|
| 28.8                |                            |                          |
| 30                  |                            |                          |
| 35                  |                            |                          |
| 40                  |                            |                          |
| 44.1                |                            |                          |
| 50                  |                            |                          |
| 55                  |                            |                          |
| 60                  |                            |                          |
| 65                  |                            |                          |
| 70                  |                            |                          |
| 75                  |                            |                          |
| 80                  |                            |                          |
| 85                  |                            |                          |
| 88.2                |                            |                          |
| 92                  |                            |                          |
| 96                  |                            |                          |
| 100                 |                            |                          |
| 105                 |                            |                          |
| 110                 |                            |                          |
| 115                 |                            |                          |
| 120                 |                            |                          |
| 125                 |                            |                          |
| 130                 |                            |                          |

Digital Generator and Analyzer Performance Verification

| Sampling rate (kHz) | F <sub>measure</sub> (kHz) | F <sub>error</sub> (ppm) |
|---------------------|----------------------------|--------------------------|
| 135                 |                            |                          |
| 140                 |                            |                          |
| 145                 |                            |                          |
| 150                 |                            |                          |
| 155                 |                            |                          |
| 160                 |                            |                          |
| 165                 |                            |                          |
| 170                 |                            |                          |
| 176.4               |                            |                          |
| 180                 |                            |                          |
| 185                 |                            |                          |
| 190                 |                            |                          |
| 192                 |                            |                          |

# Test record for balanced input sampling rate accuracy verification

| Sampling rate (kHz) | Impedance | F <sub>measure</sub> (kHz) | F <sub>error</sub> (ppm) |
|---------------------|-----------|----------------------------|--------------------------|
| 28.8                | Low       |                            |                          |
| 30                  | Low       |                            |                          |
| 35                  | Low       |                            |                          |
| 40                  | Low       |                            |                          |
| 44.1                | Low       |                            |                          |
| 50                  | Low       |                            |                          |
| 55                  | Low       |                            |                          |

| Sampling rate (kHz) | Impedance | F <sub>measure</sub> (kHz) | F <sub>error</sub> (ppm) |
|---------------------|-----------|----------------------------|--------------------------|
| 60                  | Low       |                            |                          |
| 65                  | Low       |                            |                          |
| 70                  | Low       |                            |                          |
| 75                  | Low       |                            |                          |
| 80                  | Low       |                            |                          |
| 85                  | Low       |                            |                          |
| 88.2                | Low       |                            |                          |
| 92                  | Low       |                            |                          |
| 96                  | Low       |                            |                          |
| 100                 | Low       |                            |                          |
| 105                 | Low       |                            |                          |
| 110                 | Low       |                            |                          |
| 115                 | Low       |                            |                          |
| 120                 | Low       |                            |                          |
| 125                 | Low       |                            |                          |
| 130                 | Low       |                            |                          |
| 135                 | Low       |                            |                          |
| 140                 | Low       |                            |                          |
| 145                 | Low       |                            |                          |
| 150                 | Low       |                            |                          |
| 155                 | Low       |                            |                          |
| 160                 | Low       |                            |                          |
| 165                 | Low       |                            |                          |
| 170                 | Low       |                            |                          |
| 176.4               | Low       |                            |                          |
| 180                 | Low       |                            |                          |

| Sampling rate (kHz) | Impedance | F <sub>measure</sub> (kHz) | F <sub>error</sub> (ppm) |
|---------------------|-----------|----------------------------|--------------------------|
| 185                 | Low       |                            |                          |
| 190                 | Low       |                            |                          |
| 192                 | Low       |                            |                          |
| 28.8                | High      |                            |                          |
| 30                  | High      |                            |                          |
| 35                  | High      |                            |                          |
| 40                  | High      |                            |                          |
| 44.1                | High      |                            |                          |
| 50                  | High      |                            |                          |
| 55                  | High      |                            |                          |
| 60                  | High      |                            |                          |
| 65                  | High      |                            |                          |
| 70                  | High      |                            |                          |
| 75                  | High      |                            |                          |
| 80                  | High      |                            |                          |
| 85                  | High      |                            |                          |
| 88.2                | High      |                            |                          |
| 92                  | High      |                            |                          |
| 96                  | High      |                            |                          |
| 100                 | High      |                            |                          |
| 105                 | High      |                            |                          |
| 110                 | High      |                            |                          |
| 115                 | High      |                            |                          |
| 120                 | High      |                            |                          |
| 125                 | High      |                            |                          |
| 130                 | High      |                            |                          |

Digital Generator and Analyzer Performance Verification

| Sampling rate (kHz) | Impedance | F <sub>measure</sub> (kHz) | F <sub>error</sub> (ppm) |
|---------------------|-----------|----------------------------|--------------------------|
| 135                 | High      |                            |                          |
| 140                 | High      |                            |                          |
| 145                 | High      |                            |                          |
| 150                 | High      |                            |                          |
| 155                 | High      |                            |                          |
| 160                 | High      |                            |                          |
| 165                 | High      |                            |                          |
| 170                 | High      |                            |                          |
| 176.4               | High      |                            |                          |
| 180                 | High      |                            |                          |
| 185                 | High      |                            |                          |
| 190                 | High      |                            |                          |
| 192                 | High      |                            |                          |

## Test record for balanced output level accuracy verification

| Sampling rate (kHz) | V <sub>DUT</sub> (V) | V <sub>measure</sub> (V) | Level accuracy (dB) |
|---------------------|----------------------|--------------------------|---------------------|
| 28.8                | 0.3                  |                          |                     |
| 28.8                | 0.5                  |                          |                     |
| 28.8                | 0.8                  |                          |                     |
| 28.8                | 1                    |                          |                     |
| 28.8                | 1.2                  |                          |                     |
| 28.8                | 1.3                  |                          |                     |
| 28.8                | 1.5                  |                          |                     |
| 28.8                | 1.8                  |                          |                     |

| Sampling rate (kHz) | V <sub>DUT</sub> (V) | V <sub>measure</sub> (V) | Level accuracy (dB) |
|---------------------|----------------------|--------------------------|---------------------|
| 28.8                | 2                    |                          |                     |
| 28.8                | 2.3                  |                          |                     |
| 28.8                | 2.5                  |                          |                     |
| 28.8                | 2.8                  |                          |                     |
| 28.8                | 3                    |                          |                     |
| 28.8                | 3.3                  |                          |                     |
| 28.8                | 3.5                  |                          |                     |
| 28.8                | 3.8                  |                          |                     |
| 28.8                | 4                    |                          |                     |
| 28.8                | 4.3                  |                          |                     |
| 28.8                | 4.5                  |                          |                     |
| 28.8                | 4.8                  |                          |                     |
| 28.8                | 5.1                  |                          |                     |
| 32                  | 0.3                  |                          |                     |
| 32                  | 0.5                  |                          |                     |
| 32                  | 0.8                  |                          |                     |
| 32                  | 1                    |                          |                     |
| 32                  | 1.2                  |                          |                     |
| 32                  | 1.3                  |                          |                     |
| 32                  | 1.5                  |                          |                     |
| 32                  | 1.8                  |                          |                     |
| 32                  | 2                    |                          |                     |
| 32                  | 2.3                  |                          |                     |
| 32                  | 2.5                  |                          |                     |
| 32                  | 2.8                  |                          |                     |
| 32                  | 3                    |                          |                     |

| Sampling rate (kHz) | V <sub>DUT</sub> (V) | V <sub>measure</sub> (V) | Level accuracy (dB) |
|---------------------|----------------------|--------------------------|---------------------|
| 32                  | 3.3                  |                          |                     |
| 32                  | 3.5                  |                          |                     |
| 32                  | 3.8                  |                          |                     |
| 32                  | 4                    |                          |                     |
| 32                  | 4.3                  |                          |                     |
| 32                  | 4.5                  |                          |                     |
| 32                  | 4.8                  |                          |                     |
| 32                  | 5.1                  |                          |                     |
| 44.1                | 0.3                  |                          |                     |
| 44.1                | 0.5                  |                          |                     |
| 44.1                | 0.8                  |                          |                     |
| 44.1                | 1                    |                          |                     |
| 44.1                | 1.2                  |                          |                     |
| 44.1                | 1.3                  |                          |                     |
| 44.1                | 1.5                  |                          |                     |
| 44.1                | 1.8                  |                          |                     |
| 44.1                | 2                    |                          |                     |
| 44.1                | 2.3                  |                          |                     |
| 44.1                | 2.5                  |                          |                     |
| 44.1                | 2.8                  |                          |                     |
| 44.1                | 3                    |                          |                     |
| 44.1                | 3.3                  |                          |                     |
| 44.1                | 3.5                  |                          |                     |
| 44.1                | 3.8                  |                          |                     |
| 44.1                | 4                    |                          |                     |
| 44.1                | 4.3                  |                          |                     |

| Sampling rate (kHz) | V <sub>DUT</sub> (V) | V <sub>measure</sub> (V) | Level accuracy (dB) |
|---------------------|----------------------|--------------------------|---------------------|
| 44.1                | 4.5                  |                          |                     |
| 44.1                | 4.8                  |                          |                     |
| 44.1                | 5.1                  |                          |                     |
| 48                  | 0.3                  |                          |                     |
| 48                  | 0.5                  |                          |                     |
| 48                  | 0.8                  |                          |                     |
| 48                  | 1                    |                          |                     |
| 48                  | 1.2                  |                          |                     |
| 48                  | 1.3                  |                          |                     |
| 48                  | 1.5                  |                          |                     |
| 48                  | 1.8                  |                          |                     |
| 48                  | 2                    |                          |                     |
| 48                  | 2.3                  |                          |                     |
| 48                  | 2.5                  |                          |                     |
| 48                  | 2.8                  |                          |                     |
| 48                  | 3                    |                          |                     |
| 48                  | 3.3                  |                          |                     |
| 48                  | 3.5                  |                          |                     |
| 48                  | 3.8                  |                          |                     |
| 48                  | 4                    |                          |                     |
| 48                  | 4.3                  |                          |                     |
| 48                  | 4.5                  |                          |                     |
| 48                  | 4.8                  |                          |                     |
| 48                  | 5.1                  |                          |                     |
| 88.2                | 0.3                  |                          |                     |
| 88.2                | 0.5                  |                          |                     |

| Sampling rate (kHz) | V <sub>DUT</sub> (V) | V <sub>measure</sub> (V) | Level accuracy (dB) |
|---------------------|----------------------|--------------------------|---------------------|
| 88.2                | 0.8                  |                          |                     |
| 88.2                | 1                    |                          |                     |
| 88.2                | 1.2                  |                          |                     |
| 88.2                | 1.3                  |                          |                     |
| 88.2                | 1.5                  |                          |                     |
| 88.2                | 1.8                  |                          |                     |
| 88.2                | 2                    |                          |                     |
| 88.2                | 2.3                  |                          |                     |
| 88.2                | 2.5                  |                          |                     |
| 88.2                | 2.8                  |                          |                     |
| 88.2                | 3                    |                          |                     |
| 88.2                | 3.3                  |                          |                     |
| 88.2                | 3.5                  |                          |                     |
| 88.2                | 3.8                  |                          |                     |
| 88.2                | 4                    |                          |                     |
| 88.2                | 4.3                  |                          |                     |
| 88.2                | 4.5                  |                          |                     |
| 88.2                | 4.8                  |                          |                     |
| 88.2                | 5.1                  |                          |                     |
| 96                  | 0.3                  |                          |                     |
| 96                  | 0.5                  |                          |                     |
| 96                  | 0.8                  |                          |                     |
| 96                  | 1                    |                          |                     |
| 96                  | 1.2                  |                          |                     |
| 96                  | 1.3                  |                          |                     |
| 96                  | 1.5                  |                          |                     |

| Sampling rate (kHz) | V <sub>DUT</sub> (V) | V <sub>measure</sub> (V) | Level accuracy (dB) |
|---------------------|----------------------|--------------------------|---------------------|
| 96                  | 1.8                  |                          |                     |
| 96                  | 2                    |                          |                     |
| 96                  | 2.3                  |                          |                     |
| 96                  | 2.5                  |                          |                     |
| 96                  | 2.8                  |                          |                     |
| 96                  | 3                    |                          |                     |
| 96                  | 3.3                  |                          |                     |
| 96                  | 3.5                  |                          |                     |
| 96                  | 3.8                  |                          |                     |
| 96                  | 4                    |                          |                     |
| 96                  | 4.3                  |                          |                     |
| 96                  | 4.5                  |                          |                     |
| 96                  | 4.8                  |                          |                     |
| 96                  | 5.1                  |                          |                     |
| 176.4               | 0.3                  |                          |                     |
| 176.4               | 0.5                  |                          |                     |
| 176.4               | 0.8                  |                          |                     |
| 176.4               | 1                    |                          |                     |
| 176.4               | 1.2                  |                          |                     |
| 176.4               | 1.3                  |                          |                     |
| 176.4               | 1.5                  |                          |                     |
| 176.4               | 1.8                  |                          |                     |
| 176.4               | 2                    |                          |                     |
| 176.4               | 2.3                  |                          |                     |
| 176.4               | 2.5                  |                          |                     |
| 176.4               | 2.8                  |                          |                     |

| Sampling rate (kHz) | V <sub>DUT</sub> (V) | V <sub>measure</sub> (V) | Level accuracy (dB) |
|---------------------|----------------------|--------------------------|---------------------|
| 176.4               | 3                    |                          |                     |
| 176.4               | 3.3                  |                          |                     |
| 176.4               | 3.5                  |                          |                     |
| 176.4               | 3.8                  |                          |                     |
| 176.4               | 4                    |                          |                     |
| 176.4               | 4.3                  |                          |                     |
| 176.4               | 4.5                  |                          |                     |
| 176.4               | 4.8                  |                          |                     |
| 176.4               | 5.1                  |                          |                     |
| 192                 | 0.3                  |                          |                     |
| 192                 | 0.5                  |                          |                     |
| 192                 | 0.8                  |                          |                     |
| 192                 | 1                    |                          |                     |
| 192                 | 1.2                  |                          |                     |
| 192                 | 1.3                  |                          |                     |
| 192                 | 1.5                  |                          |                     |
| 192                 | 1.8                  |                          |                     |
| 192                 | 2                    |                          |                     |
| 192                 | 2.3                  |                          |                     |
| 192                 | 2.5                  |                          |                     |
| 192                 | 2.8                  |                          |                     |
| 192                 | 3                    |                          |                     |
| 192                 | 3.3                  |                          |                     |
| 192                 | 3.5                  |                          |                     |
| 192                 | 3.8                  |                          |                     |
| 192                 | 4                    |                          |                     |

Digital Generator and Analyzer Performance Verification

| Sampling rate (kHz) | V <sub>DUT</sub> (V) | V <sub>measure</sub> (V) | Level accuracy (dB) |
|---------------------|----------------------|--------------------------|---------------------|
| 192                 | 4.3                  |                          |                     |
| 192                 | 4.5                  |                          |                     |
| 192                 | 4.8                  |                          |                     |
| 192                 | 5.1                  |                          |                     |
|                     |                      |                          |                     |

# Test record for balanced output sampling rate accuracy verification

| Sampling rate (kHz) | F <sub>measure</sub> (kHz) | F <sub>error</sub> (ppm) |
|---------------------|----------------------------|--------------------------|
| 28.8                |                            |                          |
| 30                  |                            |                          |
| 35                  |                            |                          |
| 40                  |                            |                          |
| 44.1                |                            |                          |
| 50                  |                            |                          |
| 55                  |                            |                          |
| 60                  |                            |                          |
| 65                  |                            |                          |
| 70                  |                            |                          |
| 75                  |                            |                          |
| 80                  |                            |                          |
| 85                  |                            |                          |
| 88.2                |                            |                          |
| 92                  |                            |                          |
| 96                  |                            |                          |

| Sampling rate (kHz) | F <sub>measure</sub> (kHz) | F <sub>error</sub> (ppm) |
|---------------------|----------------------------|--------------------------|
| 100                 |                            |                          |
| 105                 |                            |                          |
| 110                 |                            |                          |
| 115                 |                            |                          |
| 120                 |                            |                          |
| 125                 |                            |                          |
| 130                 |                            |                          |
| 135                 |                            |                          |
| 140                 |                            |                          |
| 145                 |                            |                          |
| 150                 |                            |                          |
| 155                 |                            |                          |
| 160                 |                            |                          |
| 165                 |                            |                          |
| 170                 |                            |                          |
| 176.4               |                            |                          |
| 180                 |                            |                          |
| 185                 |                            |                          |
| 190                 |                            |                          |
| 192                 |                            |                          |

#### Sampling rate (kHz) F<sub>measure</sub> (kHz) F<sub>error</sub> (ppm) Impedance 28.8 Low 30 Low 35 Low 40 Low 44.1 Low 50 Low 55 Low 60 Low 65 Low 70 Low 75 Low 80 Low 85 Low 88.2 Low 92 Low 96 Low 100 Low 105 Low 110 Low 115 Low 120 Low 125 Low 130 Low

# Test record for unbalanced input sampling rate accuracy verification

| Sampling rate (kHz) | Impedance | F <sub>measure</sub> (kHz) | F <sub>error</sub> (ppm) |
|---------------------|-----------|----------------------------|--------------------------|
| 135                 | Low       |                            |                          |
| 140                 | Low       |                            |                          |
| 145                 | Low       |                            |                          |
| 150                 | Low       |                            |                          |
| 155                 | Low       |                            |                          |
| 160                 | Low       |                            |                          |
| 165                 | Low       |                            |                          |
| 170                 | Low       |                            |                          |
| 176.4               | Low       |                            |                          |
| 180                 | Low       |                            |                          |
| 185                 | Low       |                            |                          |
| 190                 | Low       |                            |                          |
| 192                 | Low       |                            |                          |
| 28.8                | High      |                            |                          |
| 30                  | High      |                            |                          |
| 35                  | High      |                            |                          |
| 40                  | High      |                            |                          |
| 44.1                | High      |                            |                          |
| 50                  | High      |                            |                          |
| 55                  | High      |                            |                          |
| 60                  | High      |                            |                          |
| 65                  | High      |                            |                          |
| 70                  | High      |                            |                          |
| 75                  | High      |                            |                          |
| 80                  | High      |                            |                          |
| 85                  | High      |                            |                          |

| Sampling rate (kHz) | Impedance | F <sub>measure</sub> (kHz) | F <sub>error</sub> (ppm) |
|---------------------|-----------|----------------------------|--------------------------|
| 88.2                | High      |                            |                          |
| 92                  | High      |                            |                          |
| 96                  | High      |                            |                          |
| 100                 | High      |                            |                          |
| 105                 | High      |                            |                          |
| 110                 | High      |                            |                          |
| 115                 | High      |                            |                          |
| 120                 | High      |                            |                          |
| 125                 | High      |                            |                          |
| 130                 | High      |                            |                          |
| 135                 | High      |                            |                          |
| 140                 | High      |                            |                          |
| 145                 | High      |                            |                          |
| 150                 | High      |                            |                          |
| 155                 | High      |                            |                          |
| 160                 | High      |                            |                          |
| 165                 | High      |                            |                          |
| 170                 | High      |                            |                          |
| 176.4               | High      |                            |                          |
| 180                 | High      |                            |                          |
| 185                 | High      |                            |                          |
| 190                 | High      |                            |                          |
| 192                 | High      |                            |                          |

Digital Generator and Analyzer Performance Verification

## Test record for unbalanced output level accuracy verification

| Sampling rate (kHz) | V <sub>DUT</sub> (V) | V <sub>measure</sub> (V) | Level accuracy (dB) |
|---------------------|----------------------|--------------------------|---------------------|
| 28.8                | 0.3                  |                          |                     |
| 28.8                | 0.5                  |                          |                     |
| 28.8                | 0.8                  |                          |                     |
| 28.8                | 1                    |                          |                     |
| 28.8                | 1.2                  |                          |                     |
| 28.8                | 1.3                  |                          |                     |
| 28.8                | 1.5                  |                          |                     |
| 28.8                | 1.8                  |                          |                     |
| 28.8                | 2                    |                          |                     |
| 28.8                | 2.3                  |                          |                     |
| 28.8                | 2.5                  |                          |                     |
| 28.8                | 2.8                  |                          |                     |
| 28.8                | 3                    |                          |                     |
| 28.8                | 3.3                  |                          |                     |
| 28.8                | 3.5                  |                          |                     |
| 28.8                | 3.8                  |                          |                     |
| 28.8                | 4                    |                          |                     |
| 28.8                | 4.3                  |                          |                     |
| 28.8                | 4.5                  |                          |                     |
| 28.8                | 4.8                  |                          |                     |
| 28.8                | 5.1                  |                          |                     |
| 32                  | 0.3                  |                          |                     |
| 32                  | 0.5                  |                          |                     |
| 32                  | 0.8                  |                          |                     |

| Sampling rate (kHz) | V <sub>DUT</sub> (V) | V <sub>measure</sub> (V) | Level accuracy (dB) |
|---------------------|----------------------|--------------------------|---------------------|
| 32                  | 1                    |                          |                     |
| 32                  | 1.2                  |                          |                     |
| 32                  | 1.3                  |                          |                     |
| 32                  | 1.5                  |                          |                     |
| 32                  | 1.8                  |                          |                     |
| 32                  | 2                    |                          |                     |
| 32                  | 2.3                  |                          |                     |
| 32                  | 2.5                  |                          |                     |
| 32                  | 2.8                  |                          |                     |
| 32                  | 3                    |                          |                     |
| 32                  | 3.3                  |                          |                     |
| 32                  | 3.5                  |                          |                     |
| 32                  | 3.8                  |                          |                     |
| 32                  | 4                    |                          |                     |
| 32                  | 4.3                  |                          |                     |
| 32                  | 4.5                  |                          |                     |
| 32                  | 4.8                  |                          |                     |
| 32                  | 5.1                  |                          |                     |
| 44.1                | 0.3                  |                          |                     |
| 44.1                | 0.5                  |                          |                     |
| 44.1                | 0.8                  |                          |                     |
| 44.1                | 1                    |                          |                     |
| 44.1                | 1.2                  |                          |                     |
| 44.1                | 1.3                  |                          |                     |
| 44.1                | 1.5                  |                          |                     |
| 44.1                | 1.8                  |                          |                     |

| Sampling rate (kHz) | V <sub>DUT</sub> (V) | V <sub>measure</sub> (V) | Level accuracy (dB) |
|---------------------|----------------------|--------------------------|---------------------|
| 44.1                | 2                    |                          |                     |
| 44.1                | 2.3                  |                          |                     |
| 44.1                | 2.5                  |                          |                     |
| 44.1                | 2.8                  |                          |                     |
| 44.1                | 3                    |                          |                     |
| 44.1                | 3.3                  |                          |                     |
| 44.1                | 3.5                  |                          |                     |
| 44.1                | 3.8                  |                          |                     |
| 44.1                | 4                    |                          |                     |
| 44.1                | 4.3                  |                          |                     |
| 44.1                | 4.5                  |                          |                     |
| 44.1                | 4.8                  |                          |                     |
| 44.1                | 5.1                  |                          |                     |
| 48                  | 0.3                  |                          |                     |
| 48                  | 0.5                  |                          |                     |
| 48                  | 0.8                  |                          |                     |
| 48                  | 1                    |                          |                     |
| 48                  | 1.2                  |                          |                     |
| 48                  | 1.3                  |                          |                     |
| 48                  | 1.5                  |                          |                     |
| 48                  | 1.8                  |                          |                     |
| 48                  | 2                    |                          |                     |
| 48                  | 2.3                  |                          |                     |
| 48                  | 2.5                  |                          |                     |
| 48                  | 2.8                  |                          |                     |
| 48                  | 3                    |                          |                     |

| Sampling rate (kHz) | V <sub>DUT</sub> (V) | V <sub>measure</sub> (V) | Level accuracy (dB) |
|---------------------|----------------------|--------------------------|---------------------|
| 48                  | 3.3                  |                          |                     |
| 48                  | 3.5                  |                          |                     |
| 48                  | 3.8                  |                          |                     |
| 48                  | 4                    |                          |                     |
| 48                  | 4.3                  |                          |                     |
| 48                  | 4.5                  |                          |                     |
| 48                  | 4.8                  |                          |                     |
| 48                  | 5.1                  |                          |                     |
| 88.2                | 0.3                  |                          |                     |
| 88.2                | 0.5                  |                          |                     |
| 88.2                | 0.8                  |                          |                     |
| 88.2                | 1                    |                          |                     |
| 88.2                | 1.2                  |                          |                     |
| 88.2                | 1.3                  |                          |                     |
| 88.2                | 1.5                  |                          |                     |
| 88.2                | 1.8                  |                          |                     |
| 88.2                | 2                    |                          |                     |
| 88.2                | 2.3                  |                          |                     |
| 88.2                | 2.5                  |                          |                     |
| 88.2                | 2.8                  |                          |                     |
| 88.2                | 3                    |                          |                     |
| 88.2                | 3.3                  |                          |                     |
| 88.2                | 3.5                  |                          |                     |
| 88.2                | 3.8                  |                          |                     |
| 88.2                | 4                    |                          |                     |
| 88.2                | 4.3                  |                          |                     |

| Sampling rate (kHz) | V <sub>DUT</sub> (V) | V <sub>measure</sub> (V) | Level accuracy (dB) |
|---------------------|----------------------|--------------------------|---------------------|
| 88.2                | 4.5                  |                          |                     |
| 88.2                | 4.8                  |                          |                     |
| 88.2                | 5.1                  |                          |                     |
| 96                  | 0.3                  |                          |                     |
| 96                  | 0.5                  |                          |                     |
| 96                  | 0.8                  |                          |                     |
| 96                  | 1                    |                          |                     |
| 96                  | 1.2                  |                          |                     |
| 96                  | 1.3                  |                          |                     |
| 96                  | 1.5                  |                          |                     |
| 96                  | 1.8                  |                          |                     |
| 96                  | 2                    |                          |                     |
| 96                  | 2.3                  |                          |                     |
| 96                  | 2.5                  |                          |                     |
| 96                  | 2.8                  |                          |                     |
| 96                  | 3                    |                          |                     |
| 96                  | 3.3                  |                          |                     |
| 96                  | 3.5                  |                          |                     |
| 96                  | 3.8                  |                          |                     |
| 96                  | 4                    |                          |                     |
| 96                  | 4.3                  |                          |                     |
| 96                  | 4.5                  |                          |                     |
| 96                  | 4.8                  |                          |                     |
| 96                  | 5.1                  |                          |                     |
| 176.4               | 0.3                  |                          |                     |
| 176.4               | 0.5                  |                          |                     |

| Sampling rate (kHz) | V <sub>DUT</sub> (V) | V <sub>measure</sub> (V) | Level accuracy (dB) |
|---------------------|----------------------|--------------------------|---------------------|
| 176.4               | 0.8                  |                          |                     |
| 176.4               | 1                    |                          |                     |
| 176.4               | 1.2                  |                          |                     |
| 176.4               | 1.3                  |                          |                     |
| 176.4               | 1.5                  |                          |                     |
| 176.4               | 1.8                  |                          |                     |
| 176.4               | 2                    |                          |                     |
| 176.4               | 2.3                  |                          |                     |
| 176.4               | 2.5                  |                          |                     |
| 176.4               | 2.8                  |                          |                     |
| 176.4               | 3                    |                          |                     |
| 176.4               | 3.3                  |                          |                     |
| 176.4               | 3.5                  |                          |                     |
| 176.4               | 3.8                  |                          |                     |
| 176.4               | 4                    |                          |                     |
| 176.4               | 4.3                  |                          |                     |
| 176.4               | 4.5                  |                          |                     |
| 176.4               | 4.8                  |                          |                     |
| 176.4               | 5.1                  |                          |                     |
| 192                 | 0.3                  |                          |                     |
| 192                 | 0.5                  |                          |                     |
| 192                 | 0.8                  |                          |                     |
| 192                 | 1                    |                          |                     |
| 192                 | 1.2                  |                          |                     |
| 192                 | 1.3                  |                          |                     |
| 192                 | 1.5                  |                          |                     |

Digital Generator and Analyzer Performance Verification

| Sampling rate (kHz) | V <sub>DUT</sub> (V) | V <sub>measure</sub> (V) | Level accuracy (dB) |
|---------------------|----------------------|--------------------------|---------------------|
| 192                 | 1.8                  |                          |                     |
| 192                 | 2                    |                          |                     |
| 192                 | 2.3                  |                          |                     |
| 192                 | 2.5                  |                          |                     |
| 192                 | 2.8                  |                          |                     |
| 192                 | 3                    |                          |                     |
| 192                 | 3.3                  |                          |                     |
| 192                 | 3.5                  |                          |                     |
| 192                 | 3.8                  |                          |                     |
| 192                 | 4                    |                          |                     |
| 192                 | 4.3                  |                          |                     |
| 192                 | 4.5                  |                          |                     |
| 192                 | 4.8                  |                          |                     |
| 192                 | 5.1                  |                          |                     |

# Test record for unbalanced output sampling rate accuracy verification

| Sampling rate (kHz) | F <sub>measure</sub> (kHz) | F <sub>error</sub> (ppm) |
|---------------------|----------------------------|--------------------------|
| 28.8                |                            |                          |
| 30                  |                            |                          |
| 35                  |                            |                          |
| 40                  |                            |                          |
| 44.1                |                            |                          |
| 50                  |                            |                          |

| Sampling rate (kHz) | F <sub>measure</sub> (kHz) | F <sub>error</sub> (ppm) |
|---------------------|----------------------------|--------------------------|
| 55                  |                            |                          |
| 60                  |                            |                          |
| 65                  |                            |                          |
| 70                  |                            |                          |
| 75                  |                            |                          |
| 80                  |                            |                          |
| 85                  |                            |                          |
| 88.2                |                            |                          |
| 92                  |                            |                          |
| 96                  |                            |                          |
| 100                 |                            |                          |
| 105                 |                            |                          |
| 110                 |                            |                          |
| 115                 |                            |                          |
| 120                 |                            |                          |
| 125                 |                            |                          |
| 130                 |                            |                          |
| 135                 |                            |                          |
| 140                 |                            |                          |
| 145                 |                            |                          |
| 150                 |                            |                          |
| 155                 |                            |                          |
| 160                 |                            |                          |
| 165                 |                            |                          |
| 170                 |                            |                          |
| 176.4               |                            |                          |

| Sampling rate (kHz) | F <sub>measure</sub> (kHz) | F <sub>error</sub> (ppm) |
|---------------------|----------------------------|--------------------------|
| 180                 |                            |                          |
| 185                 |                            |                          |
| 190                 |                            |                          |
| 192                 |                            |                          |

### www.agilent.com

#### Contact us

To obtain service, warranty, or technical assistance, contact us at the following phone or fax numbers:

| United States:                |                      |  |
|-------------------------------|----------------------|--|
| (tel) 800 829 4444            | (fax) 800 829 4433   |  |
| Canada:                       |                      |  |
| (tel) 877 894 4414            | (fax) 800 746 4866   |  |
| China:                        |                      |  |
| (tel) 800 810 0189            | (fax) 800 820 2816   |  |
| Europe:                       |                      |  |
| (tel) 31 20 547 2111          |                      |  |
| Japan:                        |                      |  |
| (tel) 0120 (421) 345          | (fax) 0120 (421) 678 |  |
| Korea:                        |                      |  |
| (tel) (080) 769 0800          | (fax) (080) 769 0900 |  |
| Latin America:                |                      |  |
| (tel) (305) 269 7500          |                      |  |
| Taiwan:                       |                      |  |
| (tel) 0800 047 866            | (fax) 0800 286 331   |  |
| Other Asia Pacific Countries: |                      |  |
| (tel) (65) 6375 8100          | (fax) (65) 6755 0042 |  |

Or visit Agilent World Wide Web at: www.agilent.com/find/assist

Product specifications and descriptions in this document are subject to change without notice. Always refer to the Agilent Web site for the latest revision.

© Agilent Technologies, Inc. 2009–2013

Ninth Edition, August 27, 2013 U8903-90029

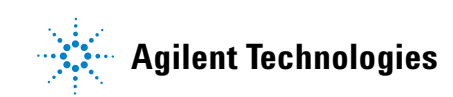